# آموزش نرم افزار EndNote

Soc

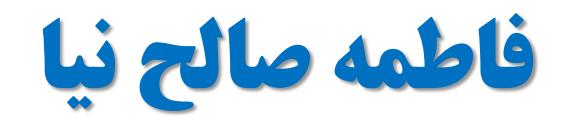

fppt.com

- ن نرم افزار EndNote محصول شرکت Thomson Reuters می باشد.
  - برای سازماندهی و مدیریت اطلاعات طراحی شده است.
- نرم افزار جستجوی پیوسته است که با استفاده از آن می توان پایگاهای کتابشناختی پیوسته را جستجو و منابع را مستقیماً به کتابخانه آن وارد کرد.

social netwo

- می توان کتابخانه شخصی ساخته و نتایج جستجوها را برای همیشه در آن ذخیره کرد.
- نرم افزار EndNote ابزاری برای ایجاد کتابشناسی نیز هست. با استفاده از این ابزار میتوان همزمان با نوشتن متن علمی استناد کرد.

## **قابلیت های نرم افزار EndNote**

- ایجاد یک بانک اطلاعاتی به شکل کتابخانه مجازی
- برقراری ارتباط با بانکها و پایگاههای اطلاعاتی و جستجوی اطلاعات در آنها
- انتقال و ذخیره اطلاعات کتابشناختی مقالات بازیابی شده از بانکها و پایگاههای اطلاعاتی در کتابخانه

social netwo

- تهیه فهرست منابع و مآخذ برای پایان نامه، مقاله و ... براساس ۲۳۰۰ نوع استانداردهای کتابنامه نویسی
  - امکان انتقال اطلاعات کتابشناختی منابع از طریق ارتباط با بانکها و پایگاههای اطلاعاتی
    - امکان انتقال اطلاعات کتابشناختی منابع از طریق سیستم دستی (ورود اطلاعات)
      - ذخیره و سازماندهی جداول، تصاویر و نمودارها در کتابخانه مجازی

## endNote شروع کار با

- برای اجرای برنامه EndNote و باز کردن یک نمونه کتابخانه
- ۱. مسیر Start menu, choose Programs > EndNote >EndNote Program را اجرا کنید. اگر اولین باراست که از این برنامه استفاده میکنید، صفحه ای بصورت زیر برای شما باز میشود.

| <u>}</u> |        |           |        |       |        |      | EndNote X7                                                                                                    |
|----------|--------|-----------|--------|-------|--------|------|----------------------------------------------------------------------------------------------------|
| File     | Edit R | eferences | Groups | Tools | Window | Help |                                                                                                    |
|          |        |           |        |       |        |      | Cotting Started with EndNate                                                                                          |
|          |        |           |        |       |        |      | Getting started with Endivote                                                                                         |
|          |        |           |        |       |        |      | Learn about EndNote<br>Learn about the new features in this version of EndNote, and browse<br>the help file.          |
|          |        |           |        |       |        |      | Create a new library<br>If you're ready to get started, your first step should be to create a new<br>EndNote library. |
|          |        |           |        |       |        | F    | Open an existing library<br>Open an existing EndNote library and get started immediately.                             |
|          |        |           |        |       |        |      | Close                                                                                                    |

|                                                                                                    | New Referen             | nce Library |                   | ×           |
|----------------------------------------------------------------------------------------------------|-------------------------|-------------|-------------------|-------------|
| 🖯 🕣 - 🕇 📑                                                                                                    | Libraries > Documents   | v C         | Search Documents  | م           |
| Organize 👻 New                                                                                                    | folder                  |             | 8==               | - 0         |
| 🔆 Favorites                                                                                                    | ^ Name ^                |             | Date modified     | Туре        |
| Desktop                                                                                                    | J EndNote               |             | 8/30/2012 2:27 PM | File folder |
| Downloads                                                                                                    | PdfEditor               |             | 9/18/2012 1:21 AM | File folder |
| <ul> <li>Recent places</li> <li>Libraries</li> <li>Documents</li> <li>Music</li> <li>Pictures</li> <li>Videos</li> </ul> | The KMPlayer            |             | 8/30/2012 5:37 PM | File folder |
| 🝓 Homegroup                                                                                                    | v «                     |             |                   |             |
| File name:                                                                                                    | My EndNote Library      |             |                   | 2           |
| Save as type: E                                                                                                    | indNote Library (*.enl) |             |                   |             |
| Llida Folders                                                                                                    |                         |             | Save              | ancel       |

- بعد از انتخاب گزینه دوم، در پنجره بازشده، نام و محل ذخیره شدن Library خود را انتخاب نموده و بر روی دکمه SAVE کلیک کنید.
- شما همچنین می توانید برای ایجاد Library جدید از منوی File/ New واقع در نوار ابزار بالای برنامه EndNote هم استفاده نمایید.

|   | 0                          | EndNote X8 - [My EndNote Library.enl] -                                                                                                    | ٥   |
|---|----------------------------|----------------------------------------------------------------------------------------------------|-----|
|   | File Edit References Group | is Tools Window Help                                                                                                    | -   |
| ( | DCC 🕥 🔊                    | Image: Image: Image |     |
|   | My Library                 | Search Whole Library V Match Case Match Words                                                                                                    | •   |
|   | All References (0)         | Author V Contains V + -                                                                                                    |     |
|   | Recently Added     (0)     | And V Year V Contains V + -                                                                                                    | No  |
|   | Unfiled (0)                | And V Title V Contains V + -                                                                                                    | Ref |
|   | Trash (0)                  |                                                                                                    | Sel |
|   |                            | Q Author Year Rating Record Number Title                                                                                                    | d   |
|   | a my croups                |                                                                                                    |     |
|   | □ ·· Find Full Text        |                                                                                                    |     |
|   |                            |                                                                                                    |     |
|   |                            |                                                                                                    |     |
|   |                            |                                                                                                    |     |
|   |                            |                                                                                                    |     |
|   |                            |                                                                                                    |     |
|   |                            |                                                                                                    |     |
|   |                            |                                                                                                    |     |
|   |                            |                                                                                                    |     |
|   |                            |                                                                                                    |     |
|   |                            |                                                                                                    |     |
|   |                            |                                                                                                    |     |
|   |                            |                                                                                                    |     |
|   |                            |                                                                                                    |     |
|   |                            |                                                                                                    |     |
|   |                            |                                                                                                    |     |
|   |                            |                                                                                                    |     |
|   |                            |                                                                                                    |     |
|   |                            |                                                                                                    |     |

(

## **ایجاد کتابخانه و افزودن منابع** راههای افزودن منابع در کتابخانه

- وارد كردن دستي اطلاعات منابع مورد نظر
- اتصال به پایگاههای کتابشناختی پیوسته و جستجوی آنلاین و افزودن منابع
   به طور مستقیم در

## Searching an Online Database • وارد کردن نتایج جستجوی فایلهای متنی منابع که از پایگاههای کتابشناختی متعدد بازیابی نموده اید از طریق

**Importing Reference Data into EndNote** 

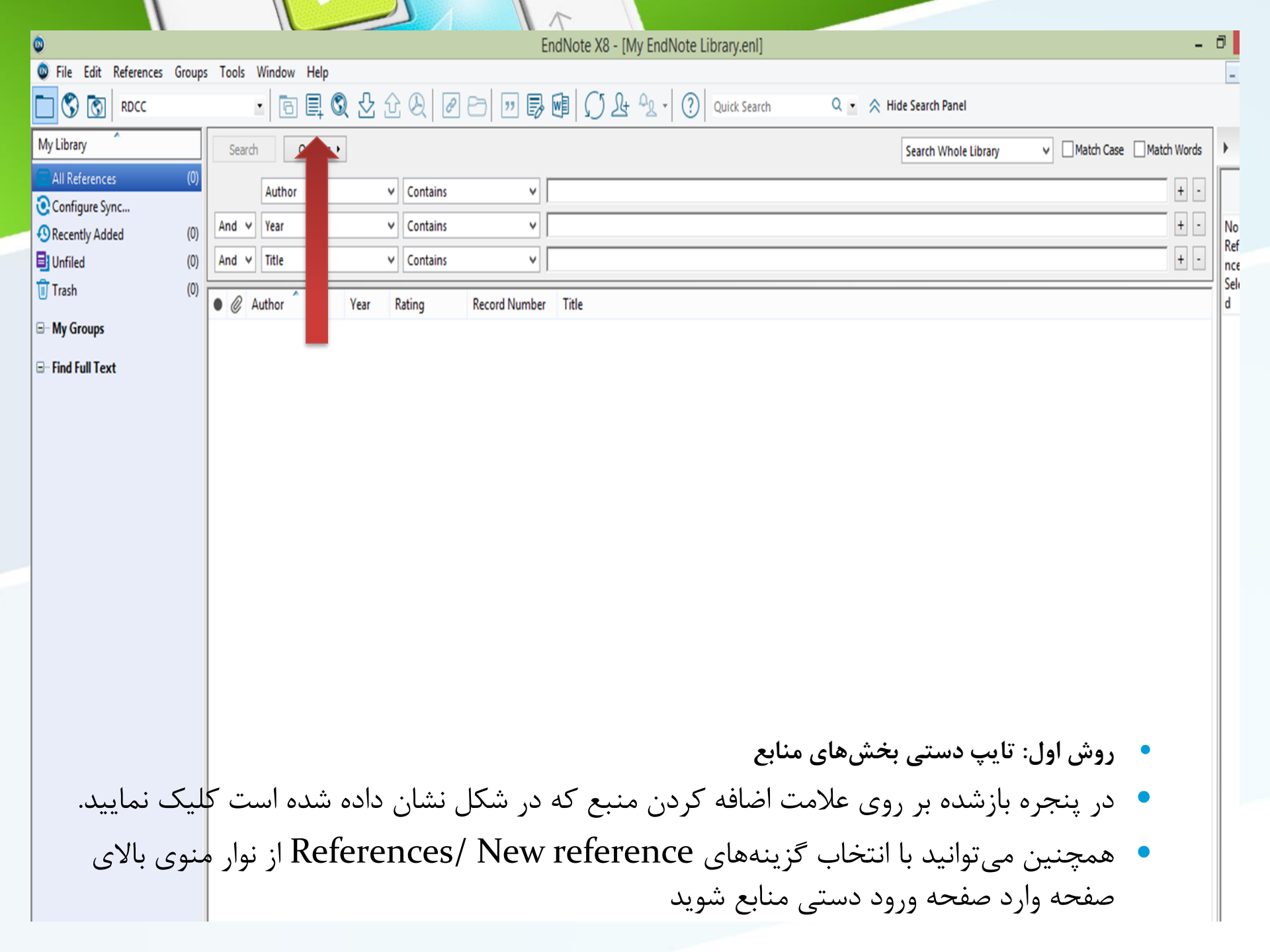

|                                      | The second second secon |
|--------------------------------------|----------------------------------------------------------------------------------------------------|
| EndNote X7 - [New<br>Eile Edit Refer | reference]                                                                                                    |
| e Reference                          | T Attached PDFs D                                                                                                    |
| 0 0 00                               | [I] [I] [I] [I] [I] [I] [I] [I] [I] [I]                                                                                                    |
| Reference Type: Journ                | nal Article 🔹                                                                                                    |
| Rating                               |                                                                                                    |
| Author                               |                                                                                                    |
| Year                                 |                                                                                                    |
| Title                                |                                                                                                    |
| Journal                              |                                                                                                    |
| Volume                               |                                                                                                    |
| Issue                                |                                                                                                    |
| Pages                                |                                                                                                    |
| Start Page                           |                                                                                                    |
| Epub Date                            |                                                                                                    |
| Date                                 | درپنجره بازشده، منابع باید به صورت دستی وارد شوند. ابتدا باید در قسمت Reference Type نوع                                                                                                    |
| Type of Article                      | منبع خود را مشخص نمایید. یعنی منبع شما کتاب مجله و یا غیره است.                                                                                                    |
| Short Title                          | در قسمت اسامي مولفان، رعايت فاصله سي از وير گول الزامي است. به همين ترتيب، سال، عنوان مقاله،                                                                                                    |
| Alternate Journal                    |                                                                                                    |
| ISSN                                 | نام مجله، جلد و شماره مجله و شماره صفحات پر می شود.                                                                                                    |
| DOI                                  | همچنین می توانید فایل کامل مقاله و یا فایلهای تصویری را به آن اضافه نمایید. این کار را می توان با                                                                                                    |
| Original Publication                 | انجام کلیک راست بر روی صفحه و انتخاب گزینه File Attachment/ Attach File یا انتخاب                                                                                                    |
| Reprint Edition                      |                                                                                                    |
|                                      | - كزينة Figure/ Allacii Figure، داد.                                                                                                    |

| and the second second sec                                                                                                    |               |
|----------------------------------------------------------------------------------------------------|---------------|
| EndNote X7 - [Akkina, 2013 #454]                                                                                                    | _ 0 _ X       |
| 😻 File Edit References Groups Tools Window Help                                                                                                    | - 6 ×         |
| Reference     Attached PDFs                                                                                                    | Close         |
| $ \boxed{\bigcirc} \boxed{\bigcirc} \boxed{\bigcirc} \boxed{\bigcirc} \boxed{\bigcirc} \boxed{\bigcirc} \boxed{\bigcirc} \boxed{\bigcirc}$                                                                                                    |               |
| Reference Type: Journal Article                                                                                                    | <b>0</b> 0    |
| Rating                                                                                                    |               |
| Author ile ap le                                                                                                    |               |
| Akkina, R. Year                                                                                                    |               |
| 2013                                                                                                    | E             |
| التلاه<br>New generation humanized mice for virus research: Comparative aspects and future prospects                                                                                                    |               |
| Istruot                                                                                                    |               |
| Virology Volume                                                                                                    |               |
| 435                                                                                                    |               |
| Issue<br>1                                                                                                    |               |
| Pages                                                                                                    |               |
| 14-28<br>Start Page                                                                                                    |               |
|                                                                                                    |               |
| Epub Date                                                                                                    |               |
|                                                                                                    | 1             |
| ل وارد کردن منابع از این طریق باید فسمتهای مورد نیاز پنجره نشان داده در                                                                                                    | برای          |
| Short Title Lazie Andrew Stort Title Lazie Andrew Stort Title Lazie And | 1 <b>5</b> *  |
| ل ریز را تکمیل تمایید. پر ترکن تمام فیلدها مورد تیار نیست. می توانید فقط                                                                                                    | سم            |
| ابت کا دم اور د کرد و اقدام به می تصور نیار د                                                                                                    | .15           |
| ات کلیدی را وارد کرده و افغام به جستجو کمایید.                                                                                                    |               |
| DOI<br>10.1016/j.virol.2012.10.007                                                                                                    |               |
| Original Publication                                                                                                    |               |
| Reprint Edition                                                                                                    |               |
|                                                                                                    | -             |
|                                                                                                    | Layout -      |
|                                                                                                    | >) T+1V/TV/+0 |
|                                                                                                    |               |
|                                                                                                    |               |

| 2/ EndNote X7 - [Akkina, 2013 #454]                                                                                                    | x                                    |
|----------------------------------------------------------------------------------------------------|--------------------------------------|
| 🕏 File Edit References Groups Tools Window Help                                                                                                    | - 8 ×                                |
| Free Reference Attached PDFs D                                                                                                    | Ŧ                                    |
| $\boxed{\textcircled{O}} \otimes \boxed{\textcircled{O}} = \boxed{\textcircled{O}} \otimes \boxed{\textcircled{O}} = \boxed{\textcircled{O}} = \boxed{\textcircled{O}} = \textcircled{$ |                                      |
| Keywords         Antibody responses in humanized mice         Comparisons of humanized mice         Dengue, HCV, and EBV in humanized mice         Drug testing in humanized mice         Gene therapy in humanized mice         HIV therapises and prevention using humanized mice         HIV-1 in humanized mice         HIV-1 humanized mice         HIV-1 humanized mice         HIV-1 humanized mice         HIV-1 latency in humanized mice         HIV-1 vaginal and rectal mucosal transmission         Immune responses in humanized mice         Monoclonal antibodities in humanized mice         Monoclonal antibodities in humanized mice         Monoclonal antibodities in humanized mice                                                                                                    | ~                                    |
| Abstract<br>Work with human specific viruses will greatly benefit from the use of an in vivo system that provides human target cells and tissues in a physiological setting. In this regard humanized mice (hu-Mice) have played an important role in our understanding of viral pathogenesis and testing of therapeutic strategies. Limitations with earlier versions of hu-Mice that lacked a functioning human immune system are currently being overcome. The new generation hu-Mouse models are capable of multilineage human hematopote and generate T cells. E cells, macrophages and dendritic cells required for an adaptive human immune response. Now any human specific pathogen that can infect humanized mice can be studied in the context of ongoing infection and immune responses. Now any human specific viruses such as HIV-1, dengue, EBV and HCV are being studied intensively in these systems. Both models permit infection by mucosal routes with viruses such as HIV-1, dengue, EBV and HCV are being studied intensively in these systems. Both models permit infection by mucosal routes with viruses such as HIV-1, dengue, EBV and HCV are being studied intensively in these systems. Both models permit infection by mucosal routes with viruses such as HIV-1, dengue, EBV and HCV are being studied intensively in these systems. Both models permit infection by mucosal routes with viruses such as HIV-1, dengue, EBV and HCV are being studied intensively in these systems. Both models permit infection by mucosal routes with viruses such as HIV-1, dengue, EBV and HCV are being studied intensively in these systems. Both models permit infection by mucosal routes with viruses such as HIV-1, dengue, escience in human specific viruses such as HIV-1, dengue, tells and humoral igg responses are subophinal due to infeficient immunoglobulin class switching. With the matingen specific viruses such as HIV-1 the autologone shuman thymus, BLT mic permit human HLA restricted T cell responses in contrast to hu-HSC mice. However, the strength of the immune responses n                                                                                                    | viesis<br>r of<br>e<br>odies<br>nses |
| Research Notes         URL         https://www.scopus.com/inward/record.uri?eid=2-s2.0-84870686308&kdoi=10.1016%2fj.virol.2012.10.007&kpartnerID=40&kmd5=6b66f3b4ec3c2243ebdad084da48e2d1         File Attachments                                                                                                    | Ξ                                    |
| Author Address<br>Department of Microbiology, Immunology and Pathology, Colorado State University, 1619 Campus Delivery, Fort Collins, CO 80523, United States<br>Figure<br>Caption                                                                                                    |                                      |
| Access Date                                                                                                    | -                                    |
| Added to Library: 04/26/2017 Last Updated: 04/26/2017                                                                                                    | Layout 👻                             |
| EN 2 🐔 🐹 🔁 🌒 🔁                                                                                                    | ب.ظ 3<br>۲۷/۰۵                       |

همچنین چکیده و آدرس URL مربوط به دسترسی مقاله را در این قسمت می توان به صورت دستی وارد نمود.

### نکات مهم در وارد کردن دستی اطلاعات

social netwo

- مشخصات هر نویسنده باید در یک خط مجزا نوشته شود
- در انتهای اسم فامیل باید "کاما" گذاشته شود (Tabrizi, J)
  - برای سال انتشار از چهار رقم استفاده شود (۲۰۰۹)
    - عنوان مجله باید بطور کامل نوشته شود.
    - عنوان باید بدون نقطه در انتهای آن نوشته شود.
  - در نوشتن شماره صفحات نباید P<sub>و</sub> یا PP نوشته شود.
- فضاهای پیش بینی شده برای & Keyword, Abstract and Notes
   فضاهای پیش بینی شده برای المکان ذخیره کردن اطلاعات متنی تا سقف ۱۶ صفحه را فراهم می کنند.

## جستجوی یک پایگاه پیوسته Searching an Online Database

با دستور جستجوی پیوسته Online Search در EndNote، شما می توانید به راحتی در پایگاههای کتابشناسی پیوسته جستجو کنید، همانطور که در کتابخانه EndNote و یا در کامپیوتر خود جستجو میکنید. نتایج جستجوهای شما هم میتواند بطور مستقیم در کتابخانه شخصی EndNote شما دانلود شود این بخش به شما یاد خواهد داد که چگونه:

social netwo

- به پایگاههای پیوسته متصل شوید.
- در پایگاه جستجو کرده و منابع را به کتابخانه EndNoteدانلود کنید.
  - پیدا کردن و وصل کردن مقاله متن کامل برای یک منبع.

نکته: به منظور انجام این کارها، شما باید متصل به اینترنت باشید

انتخاب شيوه هاى نمايش : Display Mode

 شما می توانید انواع شیوه های نمایش را، با انتخاب یکی از آنها در سمت چپ Toolbar پنجره کتابخانه، انتخاب کنید.

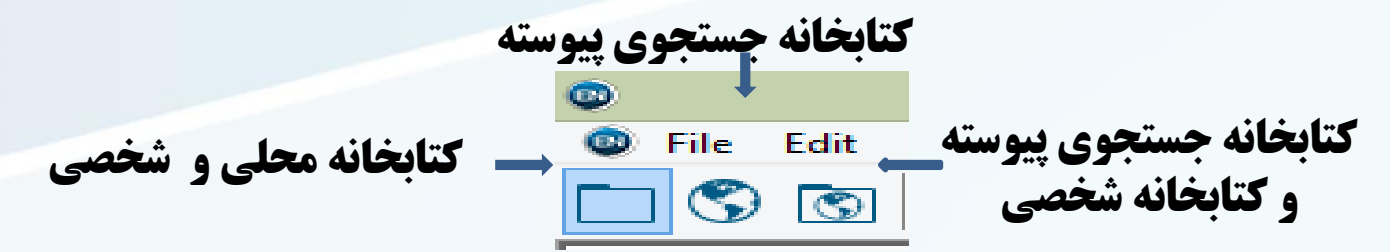

• Integrated Library & Online Search Mode

- Local Library Mode
- Online Search Mode

در واقع دونوع جریان کار وجود دارد. شما ممکن است بخواهید همیشه در Integrated Mode کار کنید، همراه با همه گروهها و دستورات موجود، و همچنین همراه با نتایج جستجوی پیوسته که مستقیماً به کتابخانه شما دانلود شده اند. یا، شما ممکن است بخواهید عمدتاً در Local که مستقیماً به کتابخانه شما دانلود شده اند. یا، شما ممکن است بخواهید عمدتاً در Local موجود متوقف شده، تا زمانی که شما بطور مشخص به حالت پیوسته Mode با گروههای موجود متوقف شده، تا زمانی که شما بطور مشخص به حالت پیوسته (Integrated Library Bode با کروههای موجود متوقف شده، تا زمانی که شما بطور مشخص به حالت پیوسته Integrated Library & Conline Mode با گروههای موجود متوقف شده، تا زمانی که شما بطور مشخص به حالت پیوسته Integrated Library (Integrated Library & Conline Search mode با جور مستقیم در کتابخانه باز شما ذخیره در ای وقتی شما منابع را از پایگاه پیوسته دانلود میکنید، آنها بصورت مستقیم در کتابخانه باز شما ذخیره مشوند.

| 😻 File Edit Reference | es Groups | Tools | Window       |
|-----------------------|-----------|-------|--------------|
| 💗 🌑 🌍 RDCC            |           |       | -            |
| My Library            |           | • Ø   | Author       |
| 📕 All References      | (128)     | 0     | Yun, S.      |
| 🔲 Unfiled             | (0)       | •     | Yamagam      |
| Trach                 | (105)     | •     | Xiong, S     |
| I rasii               | (105)     | •     | Watad, A.    |
|                       |           | •     | Wada, T.;    |
| 🛅 Embase              | (24)      | •     | Wada, Tai    |
|                       | (33)      |       | Vural, S.; ( |
|                       | (55)      | •     | Verbsky, J   |
| pubmed                | (39)      |       | Vento-To     |
| 🛅 Scopus              | (4)       | •     | Vento-To     |
| i web of science      | (28)      | •     | Vento-To     |
| Find Full Tout        |           | •     | Umeda, N     |
|                       |           | •     | Ugurlu, G    |
|                       |           |       |              |

| 😻 File Edit References | Groups | Tools |
|------------------------|--------|-------|
| 🐞 🚳 🌍 RDCC             |        |       |
| My Library             |        | • Ø   |
| 🞽 Online References    | (0)    |       |
| 🗑 Online Trash         | (0)    |       |
| Online Search          |        |       |
| 🔇 Library of Congress  | (0)    |       |
| 🔇 LISTA (EBSCO)        | (0)    |       |
| 🔇 PubMed (NLM)         | (0)    |       |
| 🔇 Web of Science (TS)  | (0)    |       |
| more                   |        |       |
|                        |        |       |
|                        |        |       |

| File Edit References  | Groups | Tools | Window       |
|-----------------------|--------|-------|--------------|
| 🐞 🌑 🊱 RDCC            |        |       | -            |
| My Library            |        | • Ø   | Author       |
| 🞽 All References      | (128)  | •     | Yun, S.      |
| 🔲 Unfiled             | (0)    | •     | Yamagami     |
| G Trach               | (105)  |       | Xiong, S. J  |
| <b>H</b> Hash         | (103)  | •     | Watad, A.;   |
| My Groups             |        | •     | Wada, T.; 1  |
| Embase                | (24)   | •     | Wada, Taiz   |
|                       | (22)   | •     | Vural, S.; C |
| - proquest            | (33)   |       | Verbsky, J.  |
| pubmed                | (39)   |       | Vento-Tor    |
| Copus 📄 Scopus        | (4)    | •     | Vento-Tor    |
| i web of science      | (28)   | •     | Vento-Tor    |
|                       |        | •     | Umeda, M     |
|                       |        | •     | Ugurlu, G.   |
| 🔇 Library of Congress | (0)    | •     | Tumgor, G    |
| 🔍 LISTA (EBSCO)       | (0)    | •     | Terada, E.;  |
| 🔇 PubMed (NLM)        | (0)    | •     | Tatar, E.; U |
| 🔇 Web of Science (TS) | (0)    | •     | Tatar, E.; U |
| more                  |        | •     | Tatar, E.; K |
|                       |        | •     | Stojanovic   |

#### اتصال به پایگاه پیوسته

اتصال به پایگاه پیوسته، اولین گام جستجو در آن پایگاه است.

برای اتصال به پایگاه : PubMed

1.به منوی Toolsرفته و Online Searchرا برای دیدن لیست پایگاههای پیوسته انتخاب کنید. شما همچنین می توانید در کادر گروهها زیر گزینه Online Search لیست پایگاهها را مشاهده کنید.

social network.

نکته: کادر گروهها، برای دسترسی آسانتر، پایگاهی که شما قبلاً به آن وصل شده اید را بخاطر می سپارد. شما همچنین میتوانید لیست پایگاههای مورد علاقه خود را شخصی سازی کنید.

| <ul> <li>File Edit References Group</li> </ul> | s Tools Window Help                                                                                                    |
|------------------------------------------------|----------------------------------------------------------------------------------------------------|
|                                                |                                                                                                    |
| V V KOCC                                       |                                                                                                    |
| My Library                                     | Search Options > Search Remote Library > Match Case Match Words Reference Preview Attached PDFs                                                                                                    |
| Online References (0)                          |                                                                                                    |
| 🗑 Online Trash (0)                             |                                                                                                    |
| Online Search                                  | And V Year V Contains Choose A Connection X No References Selected                                                                                                    |
| 🔇 Library of Congress (0)                      | And V Title V Contains                                                                                                    |
| 🔇 LISTA (EBSCO) (0)                            | م م کند اللہ More اللہ اللہ اللہ اللہ اللہ اللہ More کلیک اللہ اللہ اللہ اللہ اللہ اللہ اللہ الل                                                                                                    |
| 🔇 PubMed (NLM) (0)                             | I-SHARE Library Catalogs                                                                                                    |
| Q Web of Science (TS) (0)                      | کردہ تا لیست دستہ ہای المال اللہ اللہ اللہ اللہ اللہ اللہ الل                                                                                                    |
| more                                           | Joint WorldBank Library Catalogs                                                                                                    |
|                                                | دون کون پایکاهها را،برای Kanisa Store Library Catalogs                                                                                                    |
|                                                | کمک به شیما در پیدا ک دن                                                                                                    |
|                                                | LegalTrac (Gale) Gale O D, D                                                                                                    |
|                                                | هر كدام كه نياز داريد، المتحد المتحد المتحد المتحد المتحد المحد المحد المحد المحد المحد المحد المحدد المحدد الم                                                                                                    |
|                                                | Library of Congress Library Catalogs                                                                                                    |
|                                                | مساهدة لعيد. ي، در بيا كس                                                                                                    |
|                                                | Quick Search بنيام آن را Quick Search                                                                                                    |
|                                                | تاييپ کنييد و سيپس کلييد و                                                                                                    |
|                                                | File Name: Library of Congress.enz                                                                                                    |
|                                                | Created: Wednesday, July 12, 2017, 8:30:52 AM                                                                                                    |
|                                                | Based On: Voyager                                                                                                    |
|                                                | Category: Library Catalogs                                                                                                    |
|                                                | Comments: 1. For wildcard searches, you may use the ? character                                                                                                    |
|                                                | انتخاب کنید، و سپس روی                                                                                                    |
|                                                | Choose کلیک کنید. شما Choose                                                                                                    |
|                                                | ميتوانييد واژه جسيتجوى                                                                                                    |
|                                                | خود را در فیلدها وارد کنید.                                                                                                    |
|                                                |                                                                                                    |
|                                                |                                                                                                    |
| Showing 0 of 0 references in Group. (          | All References: 0)                                                                                                    |
|                                                | D      E      E     E |

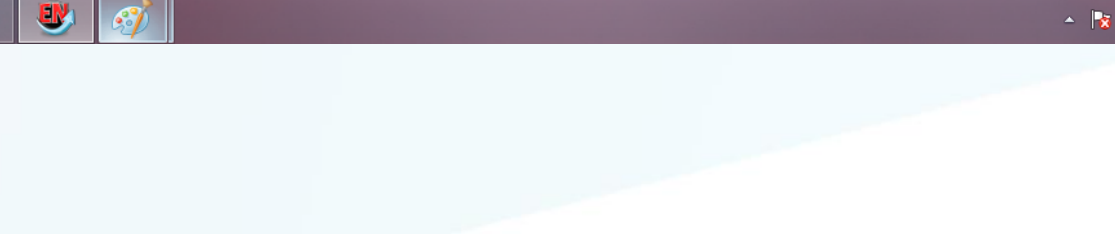

با انتخاب این فایل اتصال، شما از طریق EndNote مستقیماً به پایگاه PubMedکتابخانه ملی پزشکی آمریکا وصل شده اید. وقتی اتصال به درستی برقرار شد، EndNoteزبانه جستجو با عنوان Online Search – Pubmed MEDLINE at PubMed (NLM)را نشان میدهد. در اینجا پایگاه PubMed MEDLINE برای جستجو آماده است.

| 💗 💽 🌍   APA 6th       | •   | 47  |      | 🔍 🗲 🍠 🐐 🧐    |          | 🗈 🚿   🌚 | Uuick Search     | - ۹          | Hide Search Pan |
|-----------------------|-----|-----|------|--------------|----------|---------|------------------|--------------|-----------------|
| My Library            |     | Se  | arch | Options 🕨    |          | Searc   | h Remote Library | ✓ Match Case | Match Words     |
| Online References     | (0) |     |      |              | Containe |         | 0791594262527    |              |                 |
| 🗑 Online Trash        | (0) |     | _    | Air Fields V | Contains | *       | 3701304203327    |              |                 |
| ⊡ • Online Search     |     | And | ~    | Year 🗸       | Contains | ×       |                  |              |                 |
| 🔇 British Library 🔓   | (0) | And | *    | Title 🗸      | Contains | ¥       |                  |              | + -             |
| 🔇 Library of Congress | (0) |     |      |              |          |         |                  |              |                 |
| 🄇 PubMed (NLM)        | (0) |     |      |              |          |         |                  |              |                 |
| 🔇 Web of Science (TS) | (0) |     |      |              |          |         |                  |              |                 |
| کتابخانه ملی ایران 🔇  | (0) |     |      |              |          |         |                  |              |                 |
| more                  |     |     |      |              |          |         |                  |              |                 |
|                       |     |     |      |              |          |         |                  |              |                 |
|                       |     | ØY  | ear  | Author       | Title    |         |                  | Rating       | Journal         |
|                       |     |     |      |              |          |         |                  |              |                 |
|                       |     |     |      |              |          |         |                  |              |                 |

گام بعدی، وارد کردن واژه های جستجو برای پیداکردن منابع مورد نیاز است. برای واردکردن واژه های جستجو و انجام جستجو: ۱. لیست فیلدها در خط اول را روی Mesh Termsتنظیم کنید، واژه دلخواه خود را در فیلد متن جستجو وارد کنید. لیست مقایسه دلخواه شده است. تنظیم شده است.

| <b>e</b>                            |         |          |                             | EndNote X7  | - [Sample_Library_ | X7]              |                                     |
|-------------------------------------|---------|----------|-----------------------------|-------------|--------------------|------------------|-------------------------------------|
| File Edit References Groups         | Tools W | /indow H | lelp                        |             |                    |                  |                                     |
| 💗 🔇 🎧 APA 6th                       | •       | 🎙 🧿      | 🝳 🎸 🗲 😭                     | 🐚 🖹 🖹 🕷     | 📎 🕝 🚱              | Quick Search 🔎   | <ul> <li>Hide Search Pan</li> </ul> |
| My Library                          |         | Search   | Options 🕨                   |             | Search Remote L    | ibrary 🗸 🗌 Match | Case Match Words                    |
| Online References                   | (0)     |          | MaSH Tarma                  | Cantaina    |                    |                  |                                     |
| 🗑 Online Trash                      | (0)     |          | Mesri Terms                 | Contains    | · ·                |                  |                                     |
| Online Search                       |         | And 🗸    | Author (Smith, A.B.)        | Contains    | ×                  |                  | + -                                 |
| <ul> <li>Sritish Library</li> </ul> | (0)     | And 🗸    | PMID                        | Contains    | ~                  |                  | + -                                 |
| 🔇 Library of Congress               | (0)     |          | Title                       |             |                    |                  |                                     |
| 🔇 PubMed (NLM)                      | (0)     |          | Journal                     |             |                    |                  |                                     |
| 🔇 Web of Science (TS)               | (0)     |          | Volume                      |             |                    |                  |                                     |
| کتابخانه ملی ایران 🔇                | (0)     |          | First Page Number           |             |                    |                  |                                     |
| more                                |         |          | MeSH Terms                  |             |                    |                  | 45                                  |
|                                     |         |          | Personal Name as Subject    |             |                    |                  |                                     |
|                                     | [       | Ø Year   | Abstract                    | Title       |                    | Rating           | Journal                             |
|                                     |         | •        | Language<br>MeSH Subbeading |             |                    |                  |                                     |
|                                     |         |          | Corporate Author            |             |                    |                  |                                     |
|                                     |         |          | Substance Name              | ·           |                    |                  |                                     |
|                                     |         |          |                             |             |                    | 1.5.5.155        | earch .co.                          |
|                                     |         |          |                             |             |                    |                  |                                     |
| یستحو را نشان میدهد:                | تابح ح  | لاصه ز   | م. فرستد و خ                | ىگاە بىوستە | تحمراته بار        | ر خواست حست      | EndNote                             |
|                                     |         |          | - , , , , , , , ,           |             |                    |                  |                                     |
|                                     |         |          |                             |             |                    |                  |                                     |

|                       |     |          |            | 12         |                    |                    |                    |              |                   |
|-----------------------|-----|----------|------------|------------|--------------------|--------------------|--------------------|--------------|-------------------|
| ¥ 🎒 🊱 APA 6th         | •   | <b>I</b> | Q ( )      | · 🐑 🚳 I    | 🖆 🖹 🗄              | 3 🦃 🕝              | Quick Search       | - م          | ★ Hide Search Pan |
| My Library            |     | Search   | Options    | •          |                    | Search             | Remote Library     | ✓ Match Case | Match Words       |
| Online References     | (0) |          | Macul      |            | Cashina            |                    | information        |              |                   |
| 🗑 Online Trash        | (0) |          | Mesh terms | *          | Contains           | •                  |                    |              |                   |
| ⊡ •• Online Search    |     | And v    | Year       | ~          | Contains           | *                  | J                  |              |                   |
| 🔇 British Library     | (0) | And 🗸    | Title      | ¥          | Contains           | *                  |                    |              | + -               |
| 🔇 Library of Congress | (0) |          |            |            |                    |                    |                    |              |                   |
| 🔇 PubMed (NLM)        | (0) |          |            |            |                    |                    |                    |              |                   |
| 🔇 Web of Science (TS) | (0) |          |            |            |                    |                    |                    |              |                   |
| کتابخانه ملی ایران 🔇  | (0) |          |            |            |                    |                    |                    |              |                   |
| more                  |     |          |            |            | Co                 | nfirm Online S     | earch              | ×            |                   |
|                       |     | Vear     | Author     | Found 10   | 387 records.       |                    |                    | g            | Journal           |
|                       |     |          |            | Retrieve r | ecords from:       | 1                  | through 10387      |              |                   |
|                       |     |          |            | Clear o    | currently displaye | d results before r | etrieving records. |              |                   |
|                       |     |          |            |            |                    |                    | OK Cancel          |              |                   |

صفحه ظاهرشده تعداد منابعی که متناسب با درخواست جستجو بازیابی شده را نشان می دهد و به شما گزینه ای مبنی بر اینکه چه تعداد از این منابع بازیابی شوند را در اختیار شما قرار میدهد اگر تعداد نتایج خیلی زیاد باشد، شما می توانید جستجوی خود را محدودتر کنید تا منابعی بازیابی شود که هرچه بیشتر به موضوع مورد نظر خود نزدیک باشد روی Cancelکلیک کرده تا به زبانه جستجو برگردیم. در ابتدای خط دوم جستجو، عملگر مورد نظر را روی And تنظیم میکنیم. در خط دوم جستجو، در لیست انتخاب فیلدها، گزینه All Field را انتخاب کرده، و در قسمت متنی جستجو، عبارت مورد نظر را وارد میکنیم. روی گزینه جستجو کلیک میکنیم. در اینجا منابع کمتری بازیابی میشود.

| 😜 🊱 😭 🗛 6th 🔹             | <b>i</b> | Q 🗸 🌶 🐔 🧶    | 🖮 🖹 🖹 🗞 🥝                             | 📔 😯 🛛 Quick Search 🛛 🔎 🔹 Hide Search                    | Pan |  |  |  |  |
|---------------------------|----------|--------------|---------------------------------------|---------------------------------------------------------|-----|--|--|--|--|
| My Library                | Search   | Options 🕨    | Sea                                   | rch Remote Library 🗸 🗌 Match Case 🗌 Match Word          | ls  |  |  |  |  |
| Online References (0)     |          | MeSH Terms 🗸 | Contains                              | ✓ informatics                                           | -   |  |  |  |  |
| ∬ Online Trash (0)        | And v    | Year 🗸       | Contains                              | ✓ 2013 +                                                | -   |  |  |  |  |
| Online Search             | And 🗸    | Title 🗸      | Contains                              | v medical +                                             | -   |  |  |  |  |
| Q Library of Congress (0) |          |              |                                       |                                                         |     |  |  |  |  |
| 🔇 PubMed (NLM) (0)        |          |              |                                       |                                                         |     |  |  |  |  |
| (0) Web of Science (TS)   |          |              |                                       |                                                         |     |  |  |  |  |
| (0) کتابخانه ملی ایران 🔇  |          |              | Confirm O                             | Confirm Online Search                                   |     |  |  |  |  |
| more                      | 🖉 Year   | Author Ret   | nd 32 records.<br>rieve records from: | through 32 Journal Defore retrieving records. OK Cancel |     |  |  |  |  |

روی OKکلیک کرده تا منابع متناسب بازیابی و ذخیره شوند. منابع در کتابخانه شما دانلود و هم در All Referencesو گروه موقت اتصال پایگاه PubMedظاهر میشوند. وقتی شما کتابخانه را میبندید تعداد منابع موجود در گروه موقت (PubMed (NLMبه صفر برمیگردد

| 🍯 🚳 🌍 APA 6th 🔹           |          | Q 🗸 🌶 🐑 🥩                            | 🍅 🖹 🖹 🗞                     | 🗿 🕜 Quick Searc         | h 🔎 -     | ★ Hide Search Par | nel                                    |
|---------------------------|----------|--------------------------------------|-----------------------------|-------------------------|-----------|-------------------|----------------------------------------|
| My Library                | Searc    | h Options 🕨                          | S                           | earch Remote Library    | Match Cas | e Match Words     | Reference Preview 🔂 Atta 🛛 🗸 🕨 🖛       |
| Online References (3)     | 2)       | MeSH Terms                           | Contains                    | informatics             |           | + -               | ************************************** |
| 🗑 Online Trash (I         | ))       | v v                                  |                             |                         |           |                   | Partia -                               |
| ∃- Online Search          | And v    | Year 🗸                               | Contains                    | V  2013                 |           |                   | Kating                                 |
| 🔇 British Library ((      | )) And ~ | Title 🗸                              | Contains                    | ✓  medical              |           | + -               | Author                                 |
| 🔇 Library of Congress 🤃 🤇 | ))       |                                      |                             |                         |           |                   | Shahar, Y.                             |
| 🔇 PubMed (NLM) (3.        | ) 🖉 Year | Author                               | Title                       |                         | Rating    | Journal ^         | Moskovitich, R.<br>Klimov, D.          |
| 🔇 Web of Science (TS) ((  | )) 2013  | Shahar, Y.; Moskovitic               | [Mining medical knowledg    | ge from time-oriented   | 0         | Harefuah          | Year                                   |
| )) کتابخانه ملی ایران 🔇   | )) 2013  | Barnett, J. S.                       | Incorporating electronic    | medical records into t  |           | J Physician Assi  | 2013                                   |
| more                      | 201      | Morrissey, J.<br>Kritz M. Gochwandth | Medical home: health IT's   | s next evolution        |           | Hosp Health N.    | Title                                  |
|                           | 201      | Shoffner, M.: Owen, P                | The secure medical resea    | rch workspace: an IT    |           | Clin Transl Sci   | [Mining medical knowledge from time-   |
|                           | 201      | Alwan, N. A.                         | Medical advice and patier   | nt's religion           |           | Lancet            | knowledge]                             |
|                           | 201      | B Devoe, J. E.; Sears, A.            | The OCHIN community in      | formation network:      |           | J Am Board Fa.    | Journal                                |
|                           | 201      | Yehia, B. R.; Agwu, A                | Conformity of pediatric/a   | dolescent HIV clinics   |           | AIDS Patient C    | Harefuah                               |
|                           | 201      | 3 Zuhtuogullari, K.; Alla            | A soft computing based a    | pproach using modifi    |           | Comput Math .     | Volume                                 |
|                           | 2013     | 8 Ananthakrishnan, A. N              | Improving case definition   | n of Crohn's disease an | 0         | Inflamm Bowe      | 152                                    |
|                           | 201      | Skupin, A.; Biberstine,              | Visualizing the topical str | ucture of the medical   |           | PLoS One          | Issue                                  |
|                           | 201      | 3 Terry, N. P.                       | Meaningful adoption: wh     | at we know or think     | 0         | J Leg Med         | 5                                      |
|                           | 201      | 3 Alvarez, C. A.; Clark, C           | Predicting out of intensiv  | e care unit cardiopul   |           | BMC Med Info      | Pages                                  |

## بازبینی منابع

در اینجا، شما میتوانید منابع بازیابی شده را برای اطمینان از اینکه کدامیک را میخواهید در کتابخانه خود نگهدارید

social networ

ببینید. ممکن است بعضی از منابع برای پژوهش شما کمک کننده نباشند.

اگر شما بخواهید هر منبع واحد را از طریق اطلاعات کتابشناسی بررسی کنید، برای این کار از زبانه Previewیا Quick Editاستفاده کنید.

برای دیدن سریع منبع جدید: ۱۰ در لیست منابع، روی یک منبع کلیک کنید. ۲۰ روی زبانه ابزار، در قسمت لیست سبک خروجی (Output Style)، گزینه Show All Field را انتخاب کنید. این گزینه یک سبک کتابشناسی نیست، اما همه فیلدهای موجود در منبع را نشان میدهد. از منوی References، گزینه Move References to Trashرا انتخاب کنید. با این کار، منابع انتخاب شده از کتابخانه حذف شده و در گروه Trashجای می گیرند.

social networks

زمانی که رسماً منابع در کتابخانه نیستند آنها در هیچ گروه و لیست منابعی ظاهر نمیشوند، در شمارش منابع شامل این شمارش نمیشوند، و نمیتوانند مورد استناد قرار گیرند(، کاملاً حذف نشیده اند، تا زمانی که

شما به منوی Referencesرفته و گزینه Empty Trashرا انتخاب کنید. تا قبل از انتخاب این گزینه، شما هنوز میتوانید منابع موجود در گروه Trashرا به کتابخانه فعال خود بازگردانید.

زمانی که مطمئن شدید می خواهید منابع مورد نظری را حذف کنید، روی گروه Trash کلیک کرده، و سپس به منوی Referencesرفته و گزینه Empty Trashرا انتخاب کنید.

گزینه Deletionرا با انتخاب OK تایید کنید.

اگر میخواهید جستجوی دیگری در PubMedانجام دهید، شما باید گروه PubMedرا نمایش دهید، استراتژی جستجوی دیگری را وارد کنید، و سپس دوباره جستجو کنیید. در صفحه تایید Online Search، از شما سوال میشود، قبل از بازیابی رکوردها نتایج نمایش داده شده حاضر پاک شود اگر تایید کنید به راحتی منابع قبلی دانلودشده از گروه PubMedحذف میشوند آنها هنوز در کتابخانه وجود دارند.

#### پیداکردن فایل متن کامل برای منابع

بسیاری از منابع پیوسته، نه تنها اطلاعات کتابشناسی منابع را فراهم میآورند، بلکه متن کامل سندی که شما به آن ارجاع میدهید را نیز در دسترس قرار میدهند. برای یافتن متن کامل برای منابع :

.۱ در لیست منابع به عنوان مثال عبارت Chiuرا تایپ کنید تا مستقیماً به منبعی برسید که نام نویسیده آن Chiu, C.است.

۲. منبع مورد نظر را برجسته کنید.

.۳ از منوی References، گزینه Find Full Text > Find Full Text، گزینه References، گزینه

قانون کپی رایت را یادآور میشود و توصیه میکند که از راهنماهای موردنیاز دانلود و استفاده موردنیاز فراهم آورندگان اطلاعات خود پیروی کنید.

روی Okکلیک کرده تا جستجوی متن کامل آغاز شود. در سمت چپ صفحه، زیر مجموعه گروه Find Full Text، گروه Searchingرا مشاهده میکنید که نشان میدهد جستجو در حال انجام است. زمانی کیه

جستجوی متن کامل به پایان رسید، گروه Searchingبرداشته میشود. بر اساس نتایج، شما ممکن است

ترکیبی از سه نوع گروه زیر Find Full Text مشاهده کنید.

Found PDF

Found URL

Not Found

EndNote X8 - [Professionalisn

¥

¥

v

4492

2063

7383

1045

8733

5297

7747

5071

165

6913

12038

10467

11861

10358

5386

6116

1001

10495

Title

۲ 0 File

📑 pub me

science

scopus

web of

embase

pubme

Find Full Test

**97-6/31** 

Previous Reference

Show All References

Record Summary...

Find Duplicates

Empty Trash

Restore to Library

Resolve Sync Conflicts...

•

•

•

Stossel

Marco

Barry

Barry 

Bernstein

Show Selected References

Hide Selected References

Groups Tools Window Edit References Help New Reference Ctrl+N  $\bigcirc$ Edit References Ctrl+E My Library Move References to Trash Ctrl+D All Referenc Go To... Ctrl+J ¥. Contains Configure S Copy References To ¥ Contains Recently Ad E-mail Reference Unfiled Contains v File Attachments Trash Record Number PDF Viewer Rating ۰. My Groups Find Full Text Find Full Text... ۲. cochrar Find Reference Updates... Authenticate... embase +77/ URL 2090 google 🛛 Figure 1961 proque 5315 Next Reference Ctrl+Page Down

Ctrl+Page Up

Ctrl+M

2010

2017

2010

2012

2012

2012

3D-Printed Simulation Device for 4th annual primary care ethics co 6. Ethics and Professionalism Educ A 19-Year Record of Training Hait 21st Century Anatomy dissection 40 years of surgical education in I 43 - The Role of Patient Simulato [110 years--University Obstetrics The 360-degree evaluation: incre 500 hats: exploring the challenge 2010 ACD Awards 2012 Paramedics Australasia Conf 2013 Edward D. Harris Profession 2013 Paramedics Australasia Conf 2014 winning essay: redefining pr 2014 winning essay: redefining pr 2014 winning essay: redefining pr The AAMC exhibits the behavior i ABAI's MOC Assessment of Know The ABC framework for ethical d ABET Criterion 3.f: How Much Cu ABET Criterion 3.f: how much cur Alexillation and of DA House Constants

#### روش سوم:جستجو مستقیم در پایگاه و ذخیره منابع

وقتی شما در یک پایگاه جستجو میکنید، نتایج بازیابی شده بصورت متن نمایش داده میشوند که مقیاس روشنی بین تکه های اطلاعات کتابشناختی آنها وجود ندارد. در مثال زیر، یک منبع از PubMed، در فرمت استناد ذخیره شده است. در EndNoteشاخصی وجود ندارد که بین عنوان و آدرس یا چکیده یک منبع تفاوت قائل شود.

Science. 1966 Dec 9;154(3754):1333-1339. Early Eocene Bat from Wyoming. Jepsen GL.

A fossil skeleton of an early Eocene bat, the oldest known flying mammal, was found in southwest Wyoming. The bat is assigned to the new species Icaronycteris index of the suborder Microchiroptera. It was apparently of a young male whose body was buried in varved marls of the Green River Formation, on the bottom of Fossil Lake, about 50 million years ago. The bones, some as slender as a human hair, show a few "primitive" characteristics such as a clawed index finger and a complete phalangeal formula, but the bat was fully developed - an anatomically precocious contemporary of the dog-sized polydactylous horse. PMID: 17770307 [PubMed - as supplied by publisher]

| Phtps://www.ncbi.nlm.nih.gov/pubmed         +           PMID:         25800800         DCOM-2000313           PMID:         25800800         DCOM-2000313           PMID:         25800800         DCOM-2000313           PMID:         25800800         DCOM-2000313           PMID:         25800800         DCOM-2000313           PMID:         25800800         DCOM-2000313           PMID:         25800800         DCOM-2000313           DAT         Comparison         Description           DAT         Comparison         Description           DAT         Comparison         Description           DAT         Comparison         Description           DAT         Comparison         Description           DESCRIPTION         Description         Description         Description           DESCRIPTION         Description         Description         Description           DESCRIPTION         Description         Description         Description           DESCRIPTION         Description         Description         Description           DESCRIPTION         Description         Description         Description         Description           DESCRIPTION         Description <th< th=""><th><u>File E</u>dit <u>V</u>iew History <u>B</u>ookmarks <u>T</u>o</th><th>ils <u>H</u>elp</th><th></th></th<>                                                                                                    | <u>File E</u> dit <u>V</u> iew History <u>B</u> ookmarks <u>T</u> o | ils <u>H</u> elp                                                                                            |                                                            |
|----------------------------------------------------------------------------------------------------|---------------------------------------------------------------------|----------------------------------------------------------------------------------------------------|------------------------------------------------------------|
| A https://www.ncbi.nlm.nih.gov/pubmed         DCOM-2000313           PMID- 28690880         Harmonian and the second of the second of the second the second the seco                                                                                                    | Shttps://www.ncbi.nlm.nih.gov/pubmed                                | +                                                                                                    |                                                            |
| PMID-28690860IR-2008121OWN - NLMS.08009860 [Print]OWN - NLMS.08009860 [Print]DA - 20170710P.20170710DA - 20170710P.20170710IS - 2054-345X (Linking)P.201707120 [P.2]UI - 401 - 10008 [Print]P.201707120 [P.2]IJ - 2017Total familial mediterranean fever in a morocon family.FG - 17023[Lin - 10.1038/hgv.2017.23 [doi]AB - Familial Mediterranean fever (FMF) is a hereditary autoinflammatory disease thatfrid in individuals of Mediterranean descent than in persons of any other ethnicity.To date, 314 mutation shave been reported. We studied a Morocoan family with a<br>total of five members, including a mother who was presenting with symptoms of<br>FMF, while her four children the analysis identified a novel single base<br>Cytosine (C) insertion mutation in the coding region of the MEFV gene, named<br>of the MEFV gene in a Morocoan family. This novel insertion mutation may provide<br>important information for further studies of FMF pathagenesis.FAU - Mestoute, Touhami<br>AD - Mestoute, Touhami<br>AD - Mestoute, Touhami<br>AD - Mestoute, Touhami<br>AD - Mestoute, Touhami<br>AD - Mestoute, Touhami<br>AD - Mestoute, Touhami<br>AD - Headaid, fer, Manae<br>AD - Enarchai, Jamia<br>AD - Enarchai, Jamina<br>AD - Headaid, Fer, Morocco.FAU - Enarchai, Jamina<br>AD - Enarchai, Jamina<br>AD - Enarchai, Jamina<br>AD - Enarchai, Fer, Morocco.FAU - Enarchai, Jamina<br>AD - Enarchai, Fer, Morocco.FAU - Enarchai, Jamina<br>AD - Enarchai, Jamina<br>AD - Enarchai, Fer, Morocco.FAU - Enarchai, Jamina<br>AD - Enarchai, Fer, Morocco.FAU - Enarchai, Jamina<br>AD - Enarchai, Jamina<br>AD - Enarchai, Jamina<br>AD - Enarc                                                                                                    | https://www.ncbi.nlm.nih.gov/pu                                     | med                                                                                                    | DCOM- 20080313                                             |
| PMID-28690860IS-0809389 (Print)STATIn-Data-ReviewIP-2STATIn-Data-ReviewIP-2STATIn-Data-ReviewIP-2IS2054-345X (Print)IP-2IS2054-345X (Linking)IP-2VI-4VI-2VI-4VI-4VI-4VI-4VI-4VI-4VI-4VI-4VI-4VI-4VI-4VI-4VI-4VI-4VI-4VI-4VI-4VI-4VI-4VI-4VI-4VI-4VI-4VI-4VI-4VI-4VI-4VI-4VI-4VI-4VI-4VI-4VI-4VI-4VI-4VI-4VI-4VI-4VI-4VI-4 </td <td></td> <td></td> <td>LR - 20081121</td>                                                                                                    |                                                                     |                                                                                                    | LR - 20081121                                              |
| OWNNLMV-22DATATIn-Data-ReviewPDA20170710PDA20170710P142034-3450 (Print)P152034-3450 (Print)P152034-3450 (Print)P1620170710P17Tubestanding of bar wag evolution takes182034-3450 (Print)P192017P1010.1038/hgw.2017.23 [doi]ABFamilial Mediterranean fever in a moroccan family.FG17023LID10.1038/hgw.2017.23 [doi]ABFamilial Mediterranean fever (FMF) is a hereditary autoinflammatory disease that18is inherital in an autosomal recessive manner and is caused by mutations in the1910.1038/hgw.2017.23 [doi]ABFamilial Mediterranean descent than in persons of any other ethnicity.1010 date, 314 mutations have been reported. We studied a Moroccan family with a10total of five members, including a mother who was presenting with symptoms of11rowel mutation was detected. This analysis identified a novel single base12Cytosine (C) instrion mutation in the coding region of the MEFV gene, named14Meitouter15Meitouter16Meitouter17Meitouter, fouthami18Meitouter, fouthami19Meitouter, fouthami19Meitouter19Meitouter19Meitouter19Meitouter19Meitouter<                                                                                                    | PMID- 28690860                                                      |                                                                                                    | IS - 0890-9369 (Print)                                     |
| STATIn-Data-Review[P-2]DA20170710Dr.2008 lan 15LR20170710TI - Understanding of bat wing evolution takesLR20170710TI - Understanding of bat wing evolution takesVIVIVIVIVIVIVIVIVIVIVIVIVIVIVIVIVIVIVIVIVIVIVIVIVIVIVIVIVIAAAAAAAAAAAAAAA                                                                                                    | OWN - NLM                                                           |                                                                                                    | VI - 22                                                    |
| DA - 20170710<br>DA - 20170710<br>DF - 2005-345X (Fint)<br>FS - 2054-345X (Fint)<br>FS - 2054-345X | STAT- In-Data-Review                                                |                                                                                                    | IP - 2                                                     |
| <ul> <li>In a closh-jaid</li> <li>In - Inderstanding of bat wing evolution takes flight.</li> <li>In - Understanding of bat wing evolution takes flight.</li> <li>In - Understanding of bat wing evolution takes flight.</li> <li>In - Understanding of bat wing evolution takes flight.</li> <li>In - Inderstanding of bat wing evolution takes flight.</li> <li>In - Inderstanding of bat wing evolution takes flight.</li> <li>In - Understanding of bat wing evolution takes flight.</li> <li>In - Understanding of bat wing evolution takes flight.</li> <li>In - Understanding of bat wing evolution takes flight.</li> <li>In - Understanding of bat wing evolution takes flight.</li> <li>In - Inderstanding of bat wing evolution takes flight.</li> <li>In - The detection of a novel insertion mutation in exon 2 of the MEFV gene associated in an autosomal recessive manner and is caused by mutations in the four control matcher for the main descent than in persons of any other ethnicity.</li> <li>In - Individuals of Mediterranean descent than in persons of any other ethnicity.</li> <li>In - Individuals of Mediterranean descent than in persons of any other ethnicity.</li> <li>In - Individuals of Mediterranean descent than in persons of any other ethnicity.</li> <li>In - Individuals of Mediterranean descent than in persons of any other ethnicity.</li> <li>In - Individuals of Mediterranean descent than in persons of any other ethnicity.</li> <li>In - Individuals of Mediterranean descent than in the vool in the MEFV gene. Then, complete exome sequencing analysis of the MEFV gene was done for the patients in whom a for the MEFV gene in a Moroccan family. This novel insertion mutation in exon 2 of the MEFV gene in a Moroccan family. This novel insertion mutation in exon 2 of the MEFV gene in a Moroccan family. This novel insertion mutation may provide in the Mediterranean for the measures of FNF patients.</li> <li>In - Medical Genetics and Oncogenetics Unit, Hassan I</li></ul>                                                                                                    | DA - 20170710                                                       |                                                                                                    | DP - 2008 Jan 15                                           |
| <ul> <li>Joss-Jstry (Linking)</li> <li>Joss-Jstry (Linking)</li></ul>                                                                                                    | LR = 20170710<br>TS = 2054-345V (Print)                             |                                                                                                    | TI - Understanding of bat wing evolution takes             |
| <ul> <li>YI - 4</li> <li>VI - 4</li> <li>VI - 4</li></ul>                                                                                                    | IS - 2054-345X (Linking)                                            |                                                                                                    | flight.                                                    |
| DF- 2017TI- The detection of a novel insertion mutation in exon 2 of the MEFV gene associated<br>with familial mediterranean fever in a moroccan family.AD - Department of Gentics, Havard Medical<br>School, Boton, Ad 2015, USA.IID- 10.1038/hgv.2017.23 [doi]AD - Department of Schurger, 2017AB - Familial Mediterranean fever in a moroccan family.AD - Department of<br>Schurger, 2017AB - Familial Mediterranean fever in a moroccan family.AD - Department of<br>Schurger, 2017AB - Familial Mediterranean fever in a moroccan family.AD - Department of<br>Schurger, 2017AB - Familial Mediterranean fever in a moroccan family.AD - Department of<br>Schurger, 2017AB - Familial Mediterranean fever in a moroccan family.AD - Department of<br>Schurger, 2017AD - Department of Biology, Laboratory of Pharmacology, University of Sidi Mohammed<br>Ben Abdellah, Fez, Morocco.AD - Department of<br>Schurger, 2017FAU - Medical Genetics and Oncogenetics Unit, Hassan II University Hospital, Fez,<br>Morocco.AD - Department of Biology, Laboratory of Pharmacology, University of Sidi Mohammed<br>Ben Abdellah, Fez, Morocco.AD - Department of Biology, Laboratory of Pharmacology, University of Sidi Mohammed<br>Ben Abdellah, Fez, Morocco.AD - Department of Biology, Laboratory of Pharmacology, University of Sidi Mohammed<br>Ben Abdellah, Fez, Morocco.AD - Department of Biology, Laboratory of Pharmacology, University of Sidi Mohammed<br>Ben Abdellah, Fez, Morocco.AD - Department of Biology, Laboratory of Pharmacology, University of Sidi Mohammed<br>Ben Abdellah, Fez, Morocco.AD - Department of Biology, Laboratory of Pharmacology, University of Sidi Mohammed<br>Ben Abdellah, Fez, Morocco.AD - Department of                                                                                                    | VI - 4                                                              |                                                                                                    | PG - 121-4                                                 |
| FI - The detection of a novel insertion mutation in exon 2 of the MEFV gene associated schol, Boson, MA 0215, USA. FG - 17023 FG - 17023 FG - 17024 FG - 17024 <td>DP - 2017</td> <td></td> <td>AD - Department of Genetics, Harvard Medical</td>                                                                                                    | DP - 2017                                                           |                                                                                                    | AD - Department of Genetics, Harvard Medical               |
| <ul> <li>Peg - With Tamilial Mediterranean fever in a morocoan family.</li> <li>Peg - Familial Mediterranean fever (FMF) is a hereditary autoinflammatory disease that</li> <li>FAU-Cooper, Kimbery L</li> <li>AU-Cooper, Kimbery L</li> <li>AU-Cooper, Kimbery L</li> <li>AU-Tabin, Clifford J</li> <li>AU-Tabin, Clifford J</li> <li>AU-Medical Genetics and Oncogenetics Unit, Hassan II Un</li></ul>                                                                                                    | TI - The detection of a nove                                        | insertion mutation in exon 2 of the MEFV gene associate                                                     | Edi School, Boston, MA 02115, USA.                         |
| <ul> <li>LiD - 101/038/hgw.2017.23 [doi]</li> <li>AB - Familial Mediterranean fever (FMF) is a hereditary autoinflammatory disease that is inherited in an autosomal recessive manner and is caused by mutations in the FAU - Tabin, Clifford J.</li> <li>AB - Familial Mediterranean fever (FMF) is a hereditary autoinflammatory disease that is inherited in an autosomal recessive manner and is caused by mutations in the FAU - Tabin, Clifford J.</li> <li>AU - Tabin, Clifford J.</li> <li>AU - Accessed sequencing of exon 2 and exon 10 of the MEFV gene. Then, complete a recent and the tool of the MEFV gene. The anotal of for further studies of FMF pathogenesis.</li> <li>FAU - Medical Genetics and Oncogenetics Unit, Hassan II University Hospital, Fez, Morocco.</li> <li>FAU - Accessed Partices and On</li></ul>                                                                                                    | PG = 17023                                                          | lean lever in a moroccan family.                                                                            | FAU - Cooper, Kimberly L                                   |
| AB- Familial Mediterranean fever (FMF) is a hereditary autoinflammatory disease that<br>is inherited in an autosomal recessive manner and is caused by mutations in the<br>MEFV gene. As the name indicates, FMF occurs within families and is more common<br>individuals of Mediterranean descent than in persons of any other ethnicity.<br>To date, 314 mutations have been reported. We studied a Moroccan family with a<br>cotal of five members, including a mother who was presenting with symptoms of<br>screened by DNA sequencing of exon 2 and exon 10 of the MEFV gene. Then, complete<br>exome sequencing analysis of the MEFV gene was done for the patients in whom a<br>novel mutation was detected. This analysis identified a novel single base<br>Cytosine (C) insertion mutation in the coding region of the MEFV gene, named<br>pyrin/Marenostrin protein. This is the first report of a new mutation in exon 2<br>of the MEFV gene in a Moroccan family. This novel insertion mutation may provide<br>important information for further studies of FMF pathogenesis.FAU - Tabin Clifford J<br>AU - Tabin Clifford J<br>AU - Netrone and the complete of the MEFV gene and the complete of the MEFV gene. Then, complete<br>Prior Marenostrin protein. This is the first report of a new mutation in exon 2<br>the MeTV gene in a Moroccan family. This novel insertion mutation may provide<br>important information for further studies of FMF pathogenesis.FAU - Network the four studies of FMF pathogenesis.AD - Medical Genetics and Oncogenetics Unit, Hassan II University Hospital, Fez,<br>Morocco.NH - Oncogenetics Unit, Hassan II University Hospital, Fez,<br>Morocco.NH - Chiopter/*genetics<br>MH - Chiopter/*genetics<br>MH - Stoled<br>MH - Stoled<br>MH - Stoled<br>MH - Stoled<br>MH - Stoled<br>MH - Stoled<br>MH - Stoled<br>MH - Stoled<br>MH - Stoled<br>MH - Stoled<br>MH - Stoled<br>MH - Stoled<br>MH - Stoled<br>MH - Stoled<br>MH - Stoled<br>MH - Stoled                                                                                                    | LID - 10.1038/hqv.2017.23 [do                                       | + ]                                                                                                    | AU - Cooper KL                                             |
| <ul> <li>is inherited in an autosomal recessive manner and is caused by mutations in the<br/>MEFV gene. As the name indicates, FMF occurs within families and is more common<br/>in individuals of Mediteranean descent than in persons of any other ethnicity.<br/>To date, 314 mutations have been reported. We studied a Moroccan family with a<br/>total of five members, including a mother who was presenting with symptoms of<br/>FMF, while her four children remained asymptomatic. The five patients were<br/>exome sequencing analysis of the MEFV gene was done for the patients in whom a<br/>novel mutation was detected. This analysis identified a novel single base<br/>Cytosine (C) insertion mutation in the coding region of the MEFV gene, named<br/>c.441dupC (p. Glu148Argfs*5 or E148RfsX5), which resulted in a mutated<br/>morocin in a Moroccan family. This novel insertion mutation in exon 2<br/>of the MEFV gene in a Moroccan family. This novel insertion mutation may provide<br/>important information for further studies of FM pathogenesis.</li> <li>FAU = Mejtoute T<br/>AD = Medical Genetics and Oncogenetics Unit, Hassan II University Hospital, Fez,<br/>Morocco.</li> <li>FAU = Sayel H<br/>AD = Medical Genetics and Oncogenetics Unit, Hassan II University Hospital, Fez,<br/>Morocco.</li> <li>FAU = Sayel H<br/>AD = Medical Genetics and Oncogenetics Unit, Hassan II University Hospital, Fez,<br/>Morocco.</li> <li>FAU = Sayel H<br/>AD = Medical Genetics and Oncogenetics Unit, Hassan II University Hospital, Fez,<br/>Morocco.</li> <li>FAU = Sayel H<br/>AD = Department of Biology, Laboratory of Pharmacology, University of Sidi Mohammed<br/>Ben Abdellah, Fez, Morocco.</li> <li>FAU = Department of Biology, Laboratory of Pharmacology, University of Sidi Mohammed<br/>Ben Abdellah, Fez, Morocco.</li> <li>FAU = Department of Biology, Laboratory of Pharmacology, University of Sidi Mohammed<br/>Ben Abdellah, Fez, Morocco.</li> <li>FAU = Moufid, Fatima Z</li> </ul>                                                                                                    | AB - Familial Mediterranean                                         | ever (FMF) is a hereditary autoinflammatory disease that                                                    | FAU - Tabin, Clifford J                                    |
| <ul> <li>MEFV gene. As the name indicates, FMF occurs within families and is more common<br/>in individuals of Mediterranean descent than in persons of any other ethnicity.<br/>To date, 314 mutations have been reported. We studied a Moroccan family with a<br/>total of five members, including a mother who was presenting with symptoms of<br/>FMF, while her four children remained asymptomatic. The five patients were<br/>exome sequencing analysis of the MEFV gene was done for the patients were<br/>onvel mutation was detected. This analysis identified a novel single base<br/>Cytosine (C) insertion mutation in the coding region of the MEFV gene, named<br/>e.441dupC (p. Glut48Argfs*5 or E148RfsX5), which resulted in a mutated<br/>Pyrin/Marenostrin protein. This is the first report of a new mutation in exon 2<br/>of the MEFV gene in a Moroccan family. This novel insertion mutated<br/>Pyrin/Marenostrin protein. This is the first report of a new mutation may provide<br/>important information for further studies of FMF pathogenesis.</li> <li>FAU - Medical Genetics and Oncogenetics Unit, Hassan II University Hospital, Fez,<br/>Morocco.</li> <li>FAU - Sayel H<br/>AD - Medical Genetics and Oncogenetics Unit, Hassan II University Hospital, Fez,<br/>Morocco.</li> <li>FAU - Sayel H<br/>AD - Medical Genetics and Oncogenetics Unit, Hassan II University Hospital, Fez,<br/>Morocco.</li> <li>FAU - El-Akhal, J<br/>AD - Department of Biology, Laboratory of Pharmacology, University of Sidi Mohammed<br/>Ben Abdellah, Fez, Morocco.</li> <li>FAU - Moufid, Fatima Z</li> <li>Mu- forelimb/antomy &amp; histology</li> <li>MH - foreimb/antomy &amp; histology</li> <li>MH - foreimb/antomy &amp; histology</li> <li>MH - Homedomin Proteins/*genetics</li> <li>MH - Homedomin Proteins/*genetics</li> <li>MH - Homedomin Proteins/*genetics</li> </ul>                                                                                                    | is inherited in an auto                                             | somal recessive manner and is caused by mutations in the                                                    | AU - Tabin CJ                                              |
| <ul> <li>In Hulvillaris of Medicination descent than in persons of any other ethnicity.</li> <li>To date, 314 mutations have been reported. We studied a Moroccan family with a total of five members, including a mother who was presenting with symptoms of stress equencing analysis of the MEFV gene the MEFV gene. Then, complete exome sequencing analysis of the MEFV gene was done for the patients in whom a novel mutation was detected. This analysis identified a novel single base of the MEFV gene in a mutate of insertion mutation in the coding region of the MEFV gene, amed c.441dupC (p. Glu148Argfs*5 or E148RfsX5), which resulted in a mutated pyrin/Marenostrin protein. This is the first report of a new mutation in exon 2 of the MEFV gene in a Moroccan family. This novel insertion mutation may provide information for further studies of FMF pathogenesis.</li> <li>FAU - Mejtoute T</li> <li>AD - Department of Biology, Laboratory of Pharmacology, University of Sidi Mohammed AU - Sayel H</li> <li>AD - El-Akhal J</li> <li>AD - El-Akhal J</li> <li>AD - Department of Biology, Laboratory of Pharmacology, University of Sidi Mohammed Ben Abdellah, Fez, Morocco.</li> <li>FAU - El-Akhal J</li> <li>AD - Department of Biology, Laboratory of Pharmacology, University of Sidi Mohammed Ben Abdellah, Fez, Morocco.</li> <li>FAU - El-Akhal J</li> <li>Mutid, Fatima Z</li> </ul>                                                                                                    | MEFV gene. As the name                                              | indicates, FMF occurs within families and is more common                                                    | LA - eng                                                   |
| <ul> <li>total of five members, including a mother who was presenting with symptoms of<br/>FMF, while her four children remained asymptomatic. The five patients were<br/>screened by DNA sequencing of exon 2 and exon 10 of the MEFV gene. Then, complete<br/>exome sequencing analysis of the MEFV gene was done for the patients in whom a<br/>novel mutation was detected. This analysis identified a novel single base<br/>Cytosine (C) insertion mutation in the coding region of the MEFV gene, named<br/>c.4fiddupC (p. Glul48Argfs*5 or El48Argfs%5), which resulted in a mutated<br/>Pyrin/Marenostrin protein. This is the first report of a new mutation in exon 2<br/>of the MEFV gene in a Morocan family. This novel insertion mutation may provide<br/>important information for further studies of FMF pathogenesis.</li> <li>FAU - Mejtoute T<br/>AD - Medical Genetics and Oncogenetics Unit, Hassan II University Hospital, Fez,<br/>Morocco.</li> <li>FAU - Sayel H<br/>AD - Sayel H<br/>AD - Medical Genetics and Oncogenetics Unit, Hassan II University Hospital, Fez,<br/>Morocco.</li> <li>FAU - El-Akhal J<br/>AU - El-Akhal J<br/>AD - Department of Biology, Laboratory of Pharmacology, University Hospital, Fez,<br/>Morocco.</li> <li>FAU - El-Akhal J<br/>AD - Department of Biology, Laboratory of Pharmacology, University of Sidi Mohammed<br/>Ben Abdellah, Fez, Morocco.</li> <li>FAU - Homedomain Proteins' fenetic variation<br/>Ben Abdellah, Fez, Morocco.</li> <li>FAU - El-Akhal J<br/>AD - Department of Biology, Laboratory of Pharmacology, University of Sidi Mohammed<br/>Ben Abdellah, Fez, Morocco.</li> <li>FAU - Moufid, Fatima Z</li> </ul>                                                                                                    | To date, 314 mutations                                              | ave been reported. We studied a Moroccan family with a                                                      | GR - F32 HD 052349/HD/NICHD NIH HHS/United                 |
| FMF, while her four children remained asymptomatic. The five patients were<br>screened by DNA sequencing of exon 2 and exon 10 of the MEFV gene. Then, complete<br>exome sequencing analysis of the MEFV gene was done for the patients in whom a<br>novel mutation was detected. This analysis identified a novel single base<br>Cytosine (C) insertion mutation in the coding region of the MEFV gene, named<br>c.441dupC (p. Glul48Argfs*5 or E148Rf3S), which resulted in a mutated<br>of the MEFV gene in a Moroccan family. This novel insertion mutation may provide<br>important information for further studies of FMF pathogenesis.GR. R37HD 32443/HD/NICHD NIH HHS/United S<br>PT Comment<br>PT comment<br>PT comment<br>PT downal Attice<br>PT downal Attice<br>                                                                                                    | total of five members,                                              | including a mother who was presenting with symptoms of                                                      | States                                                     |
| <ul> <li>screened by DNA sequencing of exon 2 and exon 10 of the MEFV gene. Then, complete exome sequencing analysis of the MEFV gene was done for the patients in whom a novel mutation was detected. This analysis identified a novel single base Cytosine (C) insertion mutation in the coding region of the MEFV gene, named c.441dupC (p. Glul48Argfs*5 or E148RfsX5), which resulted in a mutated Fyrin/Marenostrin protein. This is the first report of a new mutation in exon 2 of the MEFV gene in a Moroccan family. This novel insertion mutation may provide important information for further studies of FMF pathogenesis.</li> <li>FAU - Mejtoute, Touhami</li> <li>AD - Department of Biology, Laboratory of Pharmacology, University dof Sidi Mohammed Ben Abdellah, Fez, Morocco.</li> <li>FAU - E1-Akhal J</li> <li>AD - Department of Biology, Laboratory of Pharmacology, University of Sidi Mohammed Ben Abdellah, Fez, Morocco.</li> <li>FAU - E1-Akhal J</li> <li>AD - Department of Biology, Laboratory of Pharmacology, University of Sidi Mohammed Ben Abdellah, Fez, Morocco.</li> <li>FAU - E1-Akhal J</li> <li>AD - Department of Biology, Laboratory of Pharmacology, University of Sidi Mohammed Ben Abdellah, Fez, Morocco.</li> <li>FAU - Moufid, Fatima Z</li> </ul>                                                                                                    | FMF, while her four chi                                             | dren remained asymptomatic. The five patients were                                                          | GB - B37 HD 32443/HD/NICHD NIH HHS/United S                |
| <ul> <li>acome sequencing analysis of the MEFV gene was done for the patients in whom a novel mutation was detected. This analysis identified a novel single base</li> <li>Cytosine (C) insertion mutation in the coding region of the MEFV gene, named</li> <li>Pyrin/Marenostrin protein. This is the first report of a new mutation in exon 2</li> <li>of the MEFV gene in a Moroccan family. This novel insertion mutation may provide</li> <li>FAU - Mejtoute T</li> <li>AD - Department of Biology, Laboratory of Pharmacology, University of Sidi Mohammed</li> <li>Mathematical Genetics and Oncogenetics Unit, Hassan II University Hospital, Fez,</li> <li>Morocco.</li> <li>FAU - Sayel H</li> <li>AD - Medical Genetics and Oncogenetics Unit, Hassan II University Hospital, Fez,</li> <li>Morocco.</li> <li>FAU - El-Akhal, Jamila</li> <li>AD - Department of Biology, Laboratory of Pharmacology, University of Sidi Mohammed Ben Abdellah, Fez, Morocco.</li> <li>FAU - El-Akhal J</li> <li>AD - Department of Biology, Laboratory of Pharmacology, University of Sidi Mohammed</li> <li>FAU - El-Akhal J</li> <li>AD - Medical Genetics and Oncogenetics Unit, Hassan II University for Sidi Mohammed Ben Abdellah, Fez, Morocco.</li> <li>FAU - El-Akhal J</li> <li>AD - Medical Genetics and Oncogenetics Unit, Hassan II University of Sidi Mohammed Ben Abdellah, Fez, Morocco.</li> <li>FAU - El-Akhal J</li> <li>AD - Medical Genetics and Oncogenetics Unit, Hassan II University of Sidi Mohammed Ben Abdellah, Fez, Morocco.</li> <li>FAU - El-Akhal J</li> <li>AD - Moufid, Fatima Z</li> </ul>                                                                                                    | screened by DNA sequence                                            | ing of exon 2 and exon 10 of the MEFV gene. Then, comple                                                    | E PT - Comment                                             |
| <ul> <li>FAU - Medical Genetics and Oncogenetics Unit, Hassan II University Hospital, Fez, Morocco.</li> <li>FAU - Sayel, Hanane</li> <li>AU - Sayel H</li> <li>AU - El-Akhal J</li> <li>AD - Department of Biology, Laboratory of Pharmacology, University of Sidi Mohammed Ben Abdellah, Fez, Morocco.</li> <li>FAU - El-Akhal J</li> <li>AD - Department of Biology, Laboratory of Pharmacology, University of Sidi Mohammed Ben Abdellah, Fez, Morocco.</li> <li>FAU - El-Akhal J</li> <li>AD - Department of Biology, Laboratory of Pharmacology, University of Sidi Mohammed Ben Abdellah, Fez, Morocco.</li> <li>FAU - El-Akhal J</li> <li>AD - Department of Biology, Laboratory of Pharmacology, University of Sidi Mohammed Ben Abdellah, Fez, Morocco.</li> <li>FAU - El-Akhal J</li> <li>AD - Department of Biology, Laboratory of Pharmacology, University of Sidi Mohammed Ben Abdellah, Fez, Morocco.</li> <li>FAU - El-Akhal J</li> <li>AD - Department of Biology, Laboratory of Pharmacology, University of Sidi Mohammed Ben Abdellah, Fez, Morocco.</li> <li>FAU - El-Akhal J</li> <li>AD - Department of Biology, Laboratory of Pharmacology, University of Sidi Mohammed Ben Abdellah, Fez, Morocco.</li> <li>FAU - Moufid, Fatima Z</li> </ul>                                                                                                    | exome sequencing analys                                             | s of the MEFV gene was done for the patients in whom a                                                      | PT - Journal Article                                       |
| <ul> <li>c.441dupC (p. Glu148Argfs*5 or E148RfsX5), which resulted in a mutated<br/>Pyrin/Marenostrin protein. This is the first report of a new mutation in exon 2<br/>of the MEFV gene in a Moroccan family. This novel insertion mutation may provide<br/>important information for further studies of FMF pathogenesis.</li> <li>FAU - Mejtoute T</li> <li>AD - Medical Genetics and Oncogenetics Unit, Hassan II University Hospital, Fez,<br/>Morocco.</li> <li>FAU - Sayel H</li> <li>AD - Medical Genetics and Oncogenetics Unit, Hassan II University Hospital, Fez,<br/>Morocco.</li> <li>FAU - E1-Akhal, Jamila</li> <li>AD - Department of Biology, Laboratory of Pharmacology, University of Sidi Mohammed<br/>Ben Abdellah, Fez, Morocco.</li> <li>FAU - E1-Akhal J</li> <li>AD - Department of Biology, Laboratory of Pharmacology, University of Sidi Mohammed<br/>Ben Abdellah, Fez, Morocco.</li> <li>FAU - E1-Akhal J</li> <li>AD - Department of Biology, Laboratory of Pharmacology, University of Sidi Mohammed<br/>Ben Abdellah, Fez, Morocco.</li> <li>FAU - Moufid, Fatima Z</li> </ul>                                                                                                    | Cytosine (C) insertion                                              | sted. This analysis identified a novel single base<br>mutation in the coding region of the MEFV gene, named | PT - Research Support NLH Extramural                       |
| Pyrin/Marenostrin protein. This is the first report of a new mutation in exon 2<br>of the MEFV gene in a Moroccan family. This novel insertion mutation may provide<br>important information for further studies of FMF pathogenesis.TA-Genes Dev<br>JT-Genes & development<br>JD-8711660FAU - Mejtoute T<br>AD - Medical Genetics and Oncogenetics Unit, Hassan II University Hospital, Fez,<br>Morocco.RN-0 (Homeodomain Proteins)<br>SB-IMAD - Department of Biology, Laboratory of Pharmacology, University of Sidi Mohammed<br>Morocco.CON-Genes Dev 2008 Jan 15;22(2):141-51. PM<br>B198333AU - Sayel H<br>AD - Medical Genetics and Oncogenetics Unit, Hassan II University Hospital, Fez,<br>Morocco.MH- AnimalsAU - Sayel H<br>AD - Medical Genetics and Oncogenetics Unit, Hassan II University Hospital, Fez,<br>Morocco.MH- Chiroptera/*genetics<br>MH- Chiroptera/*geneticsFAU - E1-Akhal, J<br>Ben Abdellah, Fez, Morocco.MH- Sosili<br>MH- Sosili<br>MH- *EvolutionMH- Sosili<br>MH- *Genetic Variation<br>MH- *Genetic Variation<br>MH- *Genetic Variation<br>MH- *Genetic VariationFAU - Moufid, Fatima ZMH- Momeodomain Proteins/*genetics<br>MH- *Genetic Variation<br>MH- Homeodomain Proteins/*genetics                                                                                                    | c.441dupC (p. Glu148Arg                                             | fs*5 or E148RfsX5), which resulted in a mutated                                                             | PL - United States                                         |
| of the MEFV gene in a Moroccan family. This novel insertion mutation may provide<br>important information for further studies of FMF pathogenesis.<br>FAU - Mejtoute T<br>AD - Medical Genetics and Oncogenetics Unit, Hassan II University Hospital, Fez,<br>Morocco.<br>AD - Department of Biology, Laboratory of Pharmacology, University of Sidi Mohammed<br>Ben Abdellah, Fez, Morocco.<br>FAU - Sayel H<br>AD - Medical Genetics and Oncogenetics Unit, Hassan II University Hospital, Fez,<br>Morocco.<br>FAU - Sayel H<br>AD - Medical Genetics and Oncogenetics Unit, Hassan II University Hospital, Fez,<br>Morocco.<br>FAU - El-Akhal J<br>AD - Department of Biology, Laboratory of Pharmacology, University of Sidi Mohammed<br>Ben Abdellah, Fez, Morocco.<br>FAU - El-Akhal J<br>AD - Department of Biology, Laboratory of Pharmacology, University of Sidi Mohammed<br>Ben Abdellah, Fez, Morocco.<br>FAU - Moufid, Fatima Z                                                                                                    | Pyrin/Marenostrin prote                                             | In. This is the first report of a new mutation in exon 2                                                    | TA - Genes Dev                                             |
| FAUMejtoute, TouhamiJD - 8711660AU- Medical Genetics and Oncogenetics Unit, Hassan II University Hospital, Fez,<br>Morocco.RN - 0 (Homeodomain Proteins)<br>SB - IM<br>CON - Genes Dev. 2008 Jan 15;22(2):141-51. PM<br>18198333AD- Department of Biology, Laboratory of Pharmacology, University of Sidi Mohammed<br>Morocco.CON - Genes Dev. 2008 Jan 15;22(2):141-51. PM<br>18198333FAU- Sayel, Hanane<br>AU- Sayel HAD- Medical Genetics and Oncogenetics Unit, Hassan II University Hospital, Fez,<br>Morocco.MH - AnimalsFAU- El-Akhal, Jamila<br>AU- El-Akhal JAD- Department of Biology, Laboratory of Pharmacology, University of Sidi Mohammed<br>Ben Abdellah, Fez, Morocco.MH - forelimb/anatomy & histology<br>MH - forelimb/anatomy & histologyFAU- El-Akhal J<br>Ben Abdellah, Fez, Morocco.MH - forelimb/anatomy & histology<br>MH - forelimb/anatomy & histologyFAU- Department of Biology, Laboratory of Pharmacology, University of Sidi Mohammed<br>Ben Abdellah, Fez, Morocco.MH - forelimb/anatomy & histology<br>MH - forelimb/anatomy & histologyFAU- Moufid, Fatima ZMH - forelimb/anatomy & multical MH - forelimb/anatomy<br>MH - forelimb/anatomy                                                                                                    | of the MEFV gene in a M                                             | procean family. This novel insertion mutation may provide                                                   | = IT - Genes & development                                 |
| AU - Mejtoute T       Mejtoute T         AU - Mejtoute T       RN - 0 (Homeodomain Proteins)         AD - Department of Biology, Laboratory of Pharmacology, University of Sidi Mohammed       SB - IM         AD - Department of Biology, Laboratory of Pharmacology, University of Sidi Mohammed       CON - Genes Dev. 2008 Jan 15;22(2):141-51. PM         Ban Abdellah, Fez, Morocco.       MH - Animals         AU - Sayel H       MH - Animals         AD - Medical Genetics and Oncogenetics Unit, Hassan II University Hospital, Fez, Morocco.       MH - Animals         FAU - El-Akhal, Jamila       MH - forelimb/anatomy & histology         AU - Department of Biology, Laboratory of Pharmacology, University of Sidi Mohammed       MH - foresils         FAU - El-Akhal J       MH - Song MH - forelimb/anatomy & histology         AD - Department of Biology, Laboratory of Pharmacology, University of Sidi Mohammed       MH - foresils         FAU - Ben Abdellah, Fez, Morocco.       MH - foreimb/anatomy & histology         FAU - Ben Abdellah, Fez, Morocco.       MH - foreimb/anatomy & histology         FAU - Moufid, Fatima Z       MH - foreims/*genetics                                                                                                    | important information f                                             | or further studies of FMF pathogenesis.                                                                     |                                                            |
| AD       - Medical Genetics and Oncogenetics Unit, Hassan II University Hospital, Fez,<br>Morocco.       NN • (Minedulinal Proteins)<br>SB. IM         AD       - Department of Biology, Laboratory of Pharmacology, University of Sidi Mohammed       SB. IM         Ben Abdellah, Fez, Morocco.       Sayel H         AU       - Sayel H         AD       - Medical Genetics and Oncogenetics Unit, Hassan II University Hospital, Fez,<br>Morocco.       MH - Animals         AU       - Sayel H         AD       - Medical Genetics and Oncogenetics Unit, Hassan II University Hospital, Fez,<br>Morocco.       MH - Animals         FAU       - El-Akhal, Jamila       MH - Forelimb/anatomy & histology         AD       - Department of Biology, Laboratory of Pharmacology, University of Sidi Mohammed<br>Ben Abdellah, Fez, Morocco.       MH - forelimb/anatomy & histology         FAU       - El-Akhal J       MH - forelimb/anatomy & histology         AD       - Department of Biology, Laboratory of Pharmacology, University of Sidi Mohammed<br>Ben Abdellah, Fez, Morocco.       MH - forelimb/anatomy & histology         FAU       - Moutif, Fatima Z       MH - homeodomain Proteins/*genetics                                                                                                    | AU - Meitoute T                                                     |                                                                                                    | JID - 8/11000                                              |
| AD       - Department of Biology, Laboratory of Pharmacology, University of Sidi Mohammed<br>Ben Abdellah, Fez, Morocco.       CON - Genes Dev. 2008 Jan 15;22(2):141-51. PM<br>18198333         FAU       - Sayel H       MH       MH         AD       - Medical Genetics and Oncogenetics Unit, Hassan II University Hospital, Fez,<br>Morocco.       MH - Chiroptera/*genetics         FAU       - E1-Akhal, Jamila       MH - forelimb/anatomy & histology         AD       - Department of Biology, Laboratory of Pharmacology, University of Sidi Mohammed<br>Ben Abdellah, Fez, Morocco.       MH - forelimb/anatomy & histology         FAU       - Department of Biology, Laboratory of Pharmacology, University of Sidi Mohammed       MH - forelimb/anatomy & histology         AD       - Department of Biology, Laboratory of Pharmacology, University of Sidi Mohammed       MH - forelimb/anatomy & histology         FAU       - Moufid, Fatima Z       MH - forelimb/anatomy & histology                                                                                                    | AD - Medical Genetics and On<br>Morocco.                            | ogenetics Unit, Hassan II University Hospital, Fez,                                                         | SB - IM                                                    |
| FAU - Sayel, Hanane       MH - Animals         AU - Sayel H       MH - Chiroptera/*genetics         AD - Medical Genetics and Oncogenetics Unit, Hassan II University Hospital, Fez,       MH - Chiroptera/*genetics         Moroccco.       ME - El-Akhal, Jamila         AU - El-Akhal J       MH - Foreimb/anatory & histology         AD - Department of Biology, Laboratory of Pharmacology, University of Sidi Mohammed       MH - Foreimb/anatory & histology         FAU - Moufid, Fatima Z       MH - Foreimb/anatory & histology                                                                                                    | AD - Department of Biology,<br>Ben Abdellah, Fez, Moro              | aboratory of Pharmacology, University of Sidi Mohammed                                                      | CON - Genes Dev. 2008 Jan 15;22(2):141-51. PMI<br>18198333 |
| AU       - Sayel H         AD       - Medical Genetics and Oncogenetics Unit, Hassan II University Hospital, Fez,<br>Morocco.       MH-Chiroptera/*genetics         FAU       - E1-Akhal, Jamila       MH-forelimb/anatomy & histology         AD       - Department of Biology, Laboratory of Pharmacology, University of Sidi Mohammed<br>Ben Abdellah, Fez, Morocco.       MH-forelimb/anatomy & histology         FAU       - Moufid, Fatima Z       MH-forelimb/anatomy & histology                                                                                                    | FAU - Sayel, Hanane                                                 |                                                                                                    | MH - Animals                                               |
| AD       - Medical Genetics and Oncogenetics Unit, Hassan II University Hospital, Fez,<br>Morocco.       MH - *Evolution         FAU       - El-Akhal, Jamila       MH - forelimb/anatomy & histology         AD       - Department of Biology, Laboratory of Pharmacology, University of Sidi Mohammed       MH - forelimb/anatomy & histology         Ben Abdellah, Fez, Morocco.       MH - *Evolution       MH - *Gosils         FAU       - Moufid, Fatima Z       MH - *Genetic Variation                                                                                                    | AU - Sayel H                                                        |                                                                                                    | MH - Chiroptera/*genetics                                  |
| FAU - El-Akhal, Jamila       MH - Forelimb/anatomy & histology         AU - El-Akhal J       MH - Forelimb/anatomy & histology         AD - Department of Biology, Laboratory of Pharmacology, University of Sidi Mohammed       MH - Forelimb/anatomy & histology         Ben Abdellah, Fez, Morocco.       MH - Social Mohammed         FAU - Moufid, Fatima Z       MH - Homeodomain Proteins/*genetics                                                                                                    | AD - Medical Genetics and On                                        | ogenetics Unit, Hassan II University Hospital, Fez,                                                         | MH - *Fvolution                                            |
| AU - El-Akhal J       MH - fossils         AD - Department of Biology, Laboratory of Pharmacology, University of Sidi Mohammed       MH - fossils         Ben Abdellah, Fez, Morocco.       MH - fossils         FAU - Moufid, Fatima Z       MH - fossils                                                                                                    | FAU - El-Arbal Jamila                                               |                                                                                                    | MH - Forelimb/anatomy & histology                          |
| AD       - Department of Biology, Laboratory of Pharmacology, University of Sidi Mohammed       MH- Genetic Variation         Ben Abdellah, Fez, Morocco.       MH- Homeodomain Proteins/*genetics         FAU       MULTIME                                                                                                    | AU - El-Akhal J                                                     |                                                                                                    | MH - Eossils                                               |
| Ben Abdellah, Fez, Morocco.<br>FAU - Moufid, Fatima Z MH-Homeodomain Proteins/*genetics                                                                                                    | AD - Department of Biology,                                         | aboratory of Pharmacology, University of Sidi Mohammed                                                      | MH - *Genetic Variation                                    |
| FAU - Moufid, Fatima Z                                                                                                    | Ben Abdellah, Fez, Moro                                             | 300.                                                                                                    | MH - Homeodomain Proteins /*genetics                       |
| MH - Wing /* growth & development                                                                                                    | FAU - Moufid, Fatima Z                                              |                                                                                                    | MH - Wing /* growth & development                          |
| AU - Modifia F2 - Modifia F2                                                                                                    | AU - Mourid F2<br>AD - Medical Genetics and On                      | Cogenetics Unit Hassan II University Hospital Fez                                                           | EDAT- 2008/01/17 00:00                                     |
|                                                                                                    | Morocco.                                                            |                                                                                                    | MHDA- 2008/01/17 05:00                                     |
| FAU - Bouguenouch, Laila                                                                                                    | FAU - Bouguenouch, Laila                                            |                                                                                                    | CRDT- 2008/01/17 09:00                                     |
| AU – Bouguenouch L                                                                                                    | AU - Bouguenouch L                                                  |                                                                                                    | AID 22/2/121 [bii]                                         |
| AD - Medical Genetics and Oncogenetics Unit, Hassan II University Hospital, Fez, AD-222/1712 [Dil                                                                                                    | AD - Medical Genetics and On                                        | ogenetics Unit, Hassan II University Hospital, Fez,                                                         | AID - 22/2/121 [PII]<br>AID - 10 1101/gad 1620108 [doi]    |

برای استفاده موثر از این اطلاعات، هر قطعه از اطلاعات کتابشناختی باید برچسب گذاری شود، بگونه ای که بتوانید مستقیما در فیلد صحیح EndNoteقرار گیرد. فراهم آورندگان پایگاههای اطلاعاتی به طور معمول چندین فرمت دانلود را پیشنهاد میدهند. صرفنظر از اینکه در کدام سیستم جستجو میکنید، نیاز دارید به اینکه منابع را در فرمت برچسبدار در یک فایل متنی ذخیره کنید.

# انتخاب فیلتر صحیح و وارد کردن در EndNote

| 2                                                                                                    |                                       |                          |              |                   |  |  |  |
|----------------------------------------------------------------------------------------------------|---------------------------------------|--------------------------|--------------|-------------------|--|--|--|
| Y familial mediterranean fever and mutation                                                                             |                                       |                          |              | Search            |  |  |  |
| Create RSS Create alert Advanced                                                                                        |                                       |                          |              | Jearch            |  |  |  |
| nat: Summary - Sort by: Most Recent - Per page: 20 -                                                                    |                                       | Send to 🗸                | Filters: M   | anage Filters     |  |  |  |
|                                                                                                    | Choose Destination                    |                          |              |                   |  |  |  |
| arch results                                                                                                    | ⊖File                                 | ○Clipboa                 | rd           |                   |  |  |  |
| ns: 1 to 20 of 994 << First < Prev                                                                                      |                                       | OE-mail                  |              |                   |  |  |  |
|                                                                                                    | Order<br>Citation                     |                          | ography      |                   |  |  |  |
| The detection of a novel insertion mutation in exon 2 of the <i< td=""><td>manager</td><td></td><td></td><td></td></i<> | manager                               |                          |              |                   |  |  |  |
| with familial mediterranean fever in a moroccan family.                                                                 |                                       |                          |              |                   |  |  |  |
| Mejtoute T, Sayel H, El-Akhal J, Moufid FZ, Bouguenouch L, El I<br>D. Ouldim K.                                         | Generate a file for<br>management sof | or use with ex<br>tware. | cternal cita | tion              |  |  |  |
| Hum Genome Var. 2017 Jun 15;4:17023. doi: 10.1038/hgv.2017.23. eCollection                                              | Number to send                        |                          |              | earch             |  |  |  |
| PMID: 28690860<br>Similar articles                                                                                      | 20 ~                                  |                          |              | iean i            |  |  |  |
| Similar aradico                                                                                                    | Start from citatio                    |                          |              |                   |  |  |  |
| Familial Mediterranean fever, review of the literature.                                                                 | 1                                     |                          |              | I Med             |  |  |  |
| Alghamdi M.                                                                                                    | Create File                           |                          |              | 30 [10            |  |  |  |
| Clin Rheumatol. 2017 Jun 18. doi: 10.1007/s10067-017-3715-5. [Epub ahead o                                              |                                       |                          |              | inical            |  |  |  |
| PMID: 28624931                                                                                                    |                                       |                          | Tanınan ı    | neutterraiteai [C |  |  |  |
| Similar articles                                                                                                    |                                       |                          |              |                   |  |  |  |

|          | -    |                        | 2              |           |        |            |            |              |              |                  |                                        |  |
|----------|------|------------------------|----------------|-----------|--------|------------|------------|--------------|--------------|------------------|----------------------------------------|--|
| 8        | File | Edit                   | References     | Groups    | Tools  | Windo      | w H        | lelp         |              |                  |                                        |  |
| <b>К</b> |      | New<br>Open<br>Close I | Library        |           | С      | ►<br>trl+W | Opti       | ons 🕨        | •            | •                | • 🐔 🚳 🖆                                |  |
|          |      | Save<br>Save A         | S              |           | (      | Ctrl+S     | eld        |              |              | ~<br>~           | Contains<br>Contains                   |  |
|          |      | Save a Copy<br>Revert  |                |           |        |            |            |              |              |                  | Contains                               |  |
|          |      | Export                 |                |           |        |            |            |              | Year         | Т                | ïtle                                   |  |
|          |      | Import                 | t              |           |        | ×          |            | File         |              |                  | ab ant 's discoss of                   |  |
|          |      | Print                  |                |           | Ctrl+P |            | Folde      |              | e <b>r</b>   |                  | amilial Mediterra                      |  |
|          |      | Print P                | review         |           |        |            | M.; I      | Nigi         | 2017         | A                | Japanese familial                      |  |
|          |      | Print S                | etup           |           |        |            | Uslu       | , A.;        | 2017         | L                | ate Diagnosis of E1                    |  |
| <b></b>  |      | Comp                   | ressed Library | / (.enlx) |        |            | H. I       | ojan<br>; B  | 2017<br>2017 | C<br>D           | oncordance betw<br>Discontinuing colcl |  |
|          |      | Exit                   |                |           |        | Ctrl+Q     |            | har<br>/ella | 2017<br>2017 | II<br>E          | L-1beta and Caspa<br>avptian tale from |  |
|          |      |                        |                |           |        | Rowcz      | enio, l    | D. M         | 2017         | A                | utosomal domina                        |  |
|          |      |                        |                |           | 0      | . P.; Na   | P.; Najafi |              | A            | Case of Eosinoph |                                        |  |
|          |      |                        |                |           | 0      | s, C. Y    |            |              |              |                  |                                        |  |
|          |      |                        |                |           | 0      | Ozen, S    | i.; Bat    | u, E         | 2017         | F                | amilial Mediterrai                     |  |

| Search       Options       Search Whole Library <ul> <li>Match Case</li> <li>Match Words</li> </ul> And       Year       Contains <ul> <li>Informatics</li> <li>2013</li> <li>Import File</li> <li>Contains</li> <li>Import File</li> <li>Zorina, Z.</li> <li>Zorina, Z.</li> <li>Zorina, Z.</li> <li>Zorina, Z.</li> <li>Import File:</li> <li>Import File:</li> <li>Import File:</li> <li>Import All</li> <li>Vick, S. J.;</li> <li>Vick, S. J.;</li> <li></li></ul>                                                                                                    |                             |            |               | 7N             | works                                               | ſ                |                  |                                        |     |               |           |                 |       |  |
|----------------------------------------------------------------------------------------------------|-----------------------------|------------|---------------|----------------|-----------------------------------------------------|------------------|------------------|----------------------------------------|-----|---------------|-----------|-----------------|-------|--|
| Any Field       Contains       informatics         And       Year       Contains       2013         And       Year       Contains       2013         And       Title       Contains       period         Import File       Contains       medical       period         Year       Author       Title       Contains       period         Year       Author       Title       Contains       period         Year       Author       Title       Contains       period         Year       Author       Title       Contains       period         Year       Author       Title       Contains       period         Year       Author       Title       Contains       period         Year       Author       Title       Contains       period         Year       Author       Title       Contains       period         Year       Author       Title       Contains       Ploy         Year       Author       Title       Contains       Ploy         Year       Year       Author       Title       Ploy         Year       Year       Import File       Ploy       Year                                                                                                    | S                           | Search     | Options       | •              |                                                     | S                | Whole Library    | Whole Library V Match Case Match Words |     |               |           |                 |       |  |
| And       Year       Contains       2013         And       Title       Contains       medical         Import File       Contains       Import File       Joint All         Import File       Import File       Import File       Zoologichesky.         Nihon Hoshase       Comput Math.       Zoologichesky.         Nihon Hoshase       Import File       Comput Math.         Zoologichesky.       Import File:       Choose         Zoologichesky.       Import File:       Choose         Zoologichesky.       Import File:       Choose         Zoologichesky.       Import Option:       PubMed (NLM)         Zoological Cybe       Duplicates:       Import All         Zoologic Cybe       Text Translation:       No Translation       Zhongguo Zho.         Zoologic Vick, S. J.;       Vick, S. J.;       Medical informatics (MI) institutions       Animal Cogniti         Zoologic The Alex Foundation,       Alex the African grey partor and subject of landm       J Leg Med         Zoologic Taeging C C Stripper       Amolegula adoption: what we know or think       Science                                                                                                    |                             |            | Any Field     | ~              | Contains 🗸                                          |                  |                  | informatics                            |     |               |           | +               |       |  |
| And       Tear       Contains       P2013         And       Title       Contains       medical         And       Title       Contains       medical         2013       Norweck, J. T.; Seibert,       ACR-AAPM-SIIM technical standard for electroni       J Digit Imaging         2013       Funk, M.       Import File       J Med Libr Asso         2013       Zuhtuogi       Import File       Zorina, Z.         2013       Zuhtuogi       Import File:       Choose         2013       Zuhtuogi       Import Option:       PubMed (NLM)       V         2013       Yena, B.       Duplicates:       Import All       Zoologichesky .         2013       Wang, D.       Duplicates:       Import All       V         2013       Wang, D.       Text Translation:       No Translation       Oxford Library c         2010       Vick, S. J.;       Vick, S. J.;       Medical informatics (MI) institutions       Med Arh         2013       Vahabi, F.; Papi, A.       Medical informatics (MI) institutions       Med Arh         2013       Terry, N. P.       Alex the African grey partot and subject of landm       Oxford Library c         2014       Vick, S. J.;       Amolecular othorgony or thatw uwor think                                                                                                    |                             |            | Var           |                |                                                     |                  |                  | 2012                                   |     |               |           |                 |       |  |
| And       Title       Contains       medical         And       Title       Rating       Journal         Year       Author       Title       Rating       Journal         2013       Norweck, J. T.; Seibert,       ACR-AAPM-SIIM technical standard for electroni       J Digit Imaging         2013       Funk, M.       Import File       J Med Libr Asso         2013       Konzen, Z.       Import File       Zoologichesky .         2013       Konzen, Z.       Import File:       Congut Math .         2005       Zorina, Z.       Import Option:       PubMed (NLM)       V         2013       Yehia, B. I.       Duplicates:       Import All       V         2013       Wang, D.       Ext Translation:       No Translation       V         2014       Vork, S. J.;       Papi, A.       Medical informatics (MI) institutions       Med Arh         2007       The Alex Foundation,       Alex the African grey parrot and subject of landm       Med Arh         2013       Vahabi, F; Papi, A.       Alex the African grey parrot and subject of landm       Med Arh                                                                                                    | And                         | and V Year |               |                | Contains                                            |                  | _                | 2015                                   |     |               |           |                 |       |  |
| Year       Author       Title       Rating       Journal         2013       Norweck, J. T.; Seibert,       ACR-AAPM-SIIM technical standard for electroni       J Digit Imaging         2013       Funk, M.       Import File       J Med Libr Asso         2013       Zuhtuogu       Import File       Zoologichesky.         2013       Zuhtuogu       Import File:       Choose         2013       Zuhtuogu       Import File:       Choose         2005       Zorina, Z.       Import File:       Import All         2008       Yovel, Y.;       Import Option:       PubMed (NLM)       V         2013       Wang, D.       Duplicates:       Import All       Velicates:         2014       Vonk, Jen       Vick, S. J.;       No Translation       Oxford Library c         2015       Vonk, Jen       Medical informatics (MI) institutions       Oxford Library c         2017       Vahabi, F; Papi, A.       Medical informatics (MI) institutions       Oxford Library c         2017       Vahabi, F; Papi, A.       Alex the African grey parrot and subject of landm       Oxford Library c         2018       Terry, N. P.       Alex the African grey parrot and subject of landm       Oxford Library c         2017       The Alex Fou                                                                                                    | And                         | - v        | Title         | ~              | Contains                                            |                  | ~                | medical                                |     |               |           | +               |       |  |
| Year       Author       Title       Rating       Journal         2013       Norweck, J. T.; Seibert,       ACR-AAPM-SIIM technical standard for electroni       J Digit Imaging         2013       Funk, M.       Import File       J Med Libr Asso         2013       Zorina, Z.       Import File       Zoologichesky.         2013       Zuhtuog       Import File:       Choose       J Med Libr Asso         2005       Zorina, Z.       Import File:       Choose       J Nowedky.         2008       Yovel, Y.;       Import Option:       PubMed (NLM)       v       PLoS Computat         2008       Wiegrebe       Duplicates:       Import All       v       Biological Cybe         2013       Wang, D.       Text Translation:       No Translation       Oxford Library c         2019       von Bayer       Von K, Jen       Medical informatics (MI) institutions       Med Arh         2007       The Alex Foundation,       Alex the African grey parrot and subject of landm       J Leg Med         2013       Vahabi, F.; Papi, A.       Medical informatics (MI) institutions       Anex know or think       J Leg Med                                                                                                    |                             |            |               |                |                                                     |                  |                  |                                        |     |               |           |                 |       |  |
| 2013       Norweck, J. T.; Seibert,       ACR-AAPM-SIIM technical standard for electroni       J Digit Imaging         2013       Funk, M.       Import File       ?       J Med Libr Asso         2013       Zorina, Z.       Import File       ?       J Med Libr Asso         2013       Zuhuogu       Import File:       ?       Nihon Hoshase         2008       Yovel, Y.;       Import Option:       PubMed (NLM)       V         2013       Yehia, B. I       Duplicates:       Import All       Zoologichesky .         2013       Wang, D.       Duplicates:       Import Cancel       Zhongguo Zho.         2014       Vonk, Jen       Text Translation:       No Translation       Zhongguo Zho.         2015       Vonk, Jen       Medical informatics (MI) institutions       Alex the African grey parrot on thick       Oxford Library C         2015       Terry, N. P.       Meaningful adoption: what we know or think       J Leg Med       Science         2017       The Alex Foundation,       Alex the African grey parrot and subject of landm       O       Science         2018       Terry, N. P.       Meaningful adoption: what we know or think       J Leg Med       Science                                                                                                    | Ø                           | Year       | Author        |                | Title                                               |                  |                  |                                        |     | Rating        |           | Journal         | ^     |  |
| 2013       Funk, M.       Import File       ?       J Med Libr Asso         2011       Zorina, Z.       2013       Monzen, :       Coologichesky.         2013       Zuhtuogu       Import File:       Choose       Nihon Hoshase         2005       Zorina, Z.       Import Option:       PubMed (NLM)       V         2013       Yehia, B.       Import All       Vole       PLoS Comput Math.         2008       Yovel, Y.;       Import All       Vole       PLoS Comput All         2013       Wang, D.       Duplicates:       Import Cancel       Biological Cybe         2013       Wang, D.       Text Translation:       No Translation       Zhongguo Zho.         2014       Vok, Jen       Medical informatics (MI) institutions       Oxford Library c         2007       The Alex Foundation,       Alex the African grey parrot and subject of landm       O         2013       Terry, N. P.       Meaningful adoption: what we know or think       J Leg Med                                                                                                    | Ø                           | 2013       | Norweck, J.   | T.; Seibert,   | ACR-AAPN                                            | M-SIIM technical | l stan           | dard for electroni                     | . 0 |               |           | J Digit Imagi   | ng    |  |
| 2011       Zorina, Z.       Import File       Zoologichesky.         2013       Monzen, Z.       Import File:       Choose       Nihon Hoshase         2005       Zorina, Z.       Import File:       Choose       Zoologichesky.         2008       Yovel, Y.;       Import Option:       PubMed (NLM)       V       PLoS Computat         2013       Yehia, B.       Duplicates:       Import All       V       PLoS Computat         2013       Wang, D.       Text Translation:       No Translation       V       Zhonguo Zho.         2012       Vonk, Jen       Text Translation:       Import of the Alex Foundation,       Alex the African grey partor and subject of landm       Oxford Library c         2007       The Alex Foundation,       Alex the African grey partor and subject of landm       Med Arh         2005       Terry, N. P.       Meaningful adoption: what we know or think       J Leg Med                                                                                                    | Ŋ                           | 2013       | Funk, M. I    |                |                                                     | lana ant         | <b>F</b> 21-     |                                        | 2   | x             |           | J Med Libr A    | sso   |  |
| 2013       Monzen, :       Nihon Hoshase         2013       Zuhtuogu       Import File:       Choose         2005       Zorina, Z.       Import Option:       PubMed (NLM)       V         2013       Yehia, B. I       Import Option:       PubMed (NLM)       V         2013       Yehia, B. I       Duplicates:       Import All       V         2013       Wang, D.       Text Translation:       No Translation       V         2013       Wang, D.       Text Translation:       No Translation       Oxford Library C         2012       Vonk, Jen       Import       Cancel       Oxford Library C         2013       Vahabi, F.; Papi, A.       Medical informatics (MI) institutions       Oxford Library C         2013       Vahabi, F.; Papi, A.       Medical informatics (MI) institutions       Med Arh         2007       The Alex Foundation,       Alex the African grey parrot and subject of landm       J Leg Med         2013       Terry, N. P.       Meaningful adoption: what we know or think       J Leg Med                                                                                                    | Ø                           | 2011       | Zorina, Z.    |                |                                                     | Import           | File             |                                        |     |               |           | Zoologiches     | ky.   |  |
| 2013       Zuhtuogi<br>Zorina, Z.       Import File:       Choose       Comput Math.         2005       Zorina, Z.       Import Option:       PubMed (NLM)       V         2008       Yovel, Y.;       Import Option:       PubMed (NLM)       V         2013       Yehia, B.       Duplicates:       Import All       AIDS Patient C<br>Biological Cybe         2013       Wang, D.       Text Translation:       No Translation       Zhongguo Zho.         2013       Wang, D.       Text Translation:       Import Cancel       Oxford Library c         2010       Vick, S. J.;       Medical informatics (MI) institutions       Med Arh         2007       The Alex Foundation,       Alex the African grey parrot and subject of landm       Med Arh         2013       Terry, N. P.       Meaningful adoption: what we know or think       J Leg Med                                                                                                    | Ŋ                           | 2013       | Monzen,       |                |                                                     |                  |                  |                                        |     |               |           | Nihon Hosh      | ase   |  |
| 2005       Zorina, Z.       Zoologichesky.         2008       Yovel, Y.;       Import Option:       PubMed (NLM)       PLoS Computat         2013       Yehia, B. I       Duplicates:       Import All       AIDS Patient C         2008       Wiegrebe       Duplicates:       Import All       Biological Cybe         2013       Wang, D.       Text Translation:       No Translation       Zhongguo Zho.         2012       Vonk, Jen       Import       Cancel       Oxford Library c         2010       Vick, S. J.;       Medical informatics (MI) institutions       Med Arh         2007       The Alex Foundation,       Alex the African grey parrot and subject of landm       Med Arh         2013       Terry, N. P.       Meaningful adoption: what we know or think       J Leg Med         2005       Tealing F. C : Springer       A molecular phylogeny for bats illuminates hing       Science                                                                                                    |                             | 2013       | Zuhtuogu      | Import File:   | Choose                                              |                  |                  |                                        |     |               | Comput Ma | th.             |       |  |
| 2008       Yovel, Y.;       Import Option:       PubMed (NLM)       Import Option:       PLoS Computat         2013       Yehia, B.;       Duplicates:       Import All       Import All       AIDS Patient C         2013       Wang, D.       Text Translation:       No Translation       Import Cancel       Divide Cancel       Divide Cancel         2013       Wang, D.       Text Translation:       Import Cancel       Oxford Library c       Oxford Library c         2019       von Bayer       Vick, S. J.;       Medical informatics (MI) institutions       Med Arh         2013       Vahabi, F.; Papi, A.       Medical informatics (MI) institutions       Med Arh         2007       The Alex Foundation,       Alex the African grey parrot and subject of landm       Med Arh         2005       Testing E. C : Springer       A molecular phylogeny for batt illuminates biog       Oxford Library c                                                                                                    |                             | 2005       | Zorina, Z.    |                |                                                     |                  |                  |                                        |     |               |           | Zoologichesky . |       |  |
| 2013       Yehia, B. I       Duplicates:       Import All       Import All       Biological Cybe         2013       Wang, D.       Text Translation:       No Translation       Import       Cancel       Duplicates:       Zhongguo Zho.         2012       Vonk, Jen       Text Translation:       Import       Cancel       Oxford Library c         2009       von Bayer       Vick, S. J.;       Medical informatics (MI) institutions       Med Arh         2013       Vahabi, F.; Papi, A.       Medical informatics (MI) institutions       Med Arh         2007       The Alex Foundation,       Alex the African grey parrot and subject of landm       J Leg Med         2005       Teeling, E. C.; Springer       A molecular phylogeny for bats illuminates bion       Science                                                                                                    |                             | 2008       | Yovel, Y.;    | Import Option  | PubMed (NLM)                                        |                  |                  |                                        |     | PLoS Computat |           |                 |       |  |
| 2008       Wiegrebe       Duplicates:       Import All       Import All       Biological Cybe         2013       Wang, D.       Text Translation:       Import       Zhongguo Zho.         2013       Wang, D.       Text Translation:       Import       Cancel       Oxford Library c         2019       Vonk, Jen       Import       Cancel       Oxford Library c       Oxford Library c         2009       von Bayer       Vick, S. J.;       Hedical informatics (MI) institutions       Med Arh         2013       Vahabi, F.; Papi, A.       Medical informatics (MI) institutions       Med Arh         2007       The Alex Foundation,       Alex the African grey parrot and subject of landm       J Leg Med         2005       Teeling, F. C : Springer       A molecular phylogeny for bats illuminates biog       Science                                                                                                    |                             | 2013       | Yehia, B. I   |                |                                                     |                  |                  |                                        |     |               |           | AIDS Patient C  |       |  |
| 2013       Wang, D.       Text Translation:       No Translation       Zhongguo Zho.         2013       Wang, D.       Import       Cancel       Oxford Library c         2019       von Bayer       Vick, S. J.;       Oxford Library c       Current Biology         2010       Vick, S. J.;       No Translation       Medical informatics (MI) institutions       Med Arh         2013       Vahabi, F.; Papi, A.       Medical informatics (MI) institutions       Med Arh         2007       The Alex Foundation,       Alex the African grey parrot and subject of landm       J Leg Med         2005       Teeling, F. C : Springer       A molecular phylogeny for bats illuminates biog       Science                                                                                                    |                             | 2008       | Wiegrebe,     | Duplicates:    |                                                     | Import All       |                  |                                        |     | ¥             |           | Biological Cy   | /be   |  |
| 2013       Wang, D.       Zhongguo Zho.         2012       Vonk, Jen       Import       Cancel       Oxford Library of Current Biology         2009       von Bayer       Vick, S. J.;       Oxford Library of Current Biology       Oxford Library of Current Biology         2010       Vick, S. J.;       Oxford Library of Current Biology       Oxford Library of Current Biology         2013       Vahabi, F.; Papi, A.       Medical informatics (MI) institutions       Med Arh         2007       The Alex Foundation,       Alex the African grey parrot and subject of landm       O         2013       Terry, N. P.       Meaningful adoption: what we know or think       J Leg Med         2005       Teeling, E. C.; Springer       A molecular phylogeny for bats illuminates biog       Science                                                                                                    |                             | 2013       | Wang, D.      | Text Translat  | ion:                                                | No Translation   |                  |                                        |     | ~             |           | Zhongguo Z      | ho.   |  |
| 2012       Vonk, Jen       Import       Cancel       Oxford Library c         2009       von Bayer       Current Biology       Current Biology         2010       Vick, S. J.; corre, or, num       From dominant grey purces (Fontaces character)       Animal Cognition         2013       Vahabi, F.; Papi, A.       Medical informatics (MI) institutions       Med Arh         2007       The Alex Foundation,       Alex the African grey parrot and subject of landm       Vick, S. J.;         2013       Terry, N. P.       Meaningful adoption: what we know or think       J Leg Med         2005       Teeling, E. C.; Springer       A molecular phylogeny for bats illuminates biog       Science                                                                                                    |                             | 2013       | Wang, D.      |                |                                                     |                  |                  |                                        |     |               |           | Zhongguo Z      | ho.   |  |
| 2009       von Bayer       Current Biology         2010       Vick, S. J.;       Current Biology         2013       Vahabi, F.; Papi, A.       Medical informatics (MI) institutions       Med Arh         2007       The Alex Foundation,       Alex the African grey parrot and subject of landm       O         2013       Terry, N. P.       Meaningful adoption: what we know or think       J Leg Med         2005       Teeling, E. C : Springer       A molecular phylogeny for bats illuminates biog       Science                                                                                                    |                             | 2012       | Vonk, Jen     |                |                                                     |                  |                  | Import                                 | Car | icel          |           | Oxford Libra    | ry c  |  |
| 2010       Vick, S. J.; Dorce, D., Hum From dominical grey partots ("Stated Stated State |                             | 2009       | von Bayer     |                |                                                     |                  |                  |                                        |     |               |           | Current Biolo   | ogy   |  |
| 2013       Vahabi, F.; Papi, A.       Medical informatics (MI) institutions       Med Arh         2007       The Alex Foundation,       Alex the African grey parrot and subject of landm       O         2013       Terry, N. P.       Meaningful adoption: what we know or think       J Leg Med         2005       Teeling E. C : Springer       A molecular phylogeny for bats illuminates biog       Science                                                                                                    |                             | 2010       | Vick, S. J.;  |                |                                                     |                  | <del>ы</del> (г. |                                        |     |               |           | Animal Cogi     | nitio |  |
| 2007       The Alex Foundation,       Alex the African grey parrot and subject of landm         2013       Terry, N. P.       Meaningful adoption: what we know or think       Image: Comparison of the state of the state of                                                                      | 2013 Vahabi, F.; Papi, A. M |            |               |                | Medical in                                          | formatics (MI) i | instit           | tutions                                |     |               |           | Med Arh         |       |  |
| 2013 Terry, N. P. Meaningful adoption: what we know or think J Leg Med                                                                                                    |                             | 2007       | The Alex Fo   | undation,      | Alex the African grey parrot and subject of landm O |                  |                  |                                        |     |               |           |                 |       |  |
| 2005 Leeling F. C. Springer A molecular phylogeny for bats illuminates blog                                                                                                    |                             | 2013       | Terry, N. P.  |                | Meaningful adoption: what we know or think          |                  |                  |                                        |     | J Leg Med     |           |                 |       |  |
| 2003 Teening, c. c., springer, A molecular phylogeny for bats indiminates blog O Science                                                                                                    |                             | 2005       | Teeling, E. C | .; Springer,   | A molecula                                          | ar phylogeny for | r bats           | ats illuminates biog O Science         |     |               |           |                 |       |  |
| 2012 Taylor, A. H.; Miller, K.; New Caledonian crows reason about hidden cau O TT Proceedings of                                                                                                    |                             | 2012       | Taylor, A. H  | .; Miller, R.; | New Caled                                           | Ionian crows rea | son a            | about hidden cau O ** Proceedings of   |     |               |           |                 |       |  |
| 2007 Smith, L.; Kana, K. S.; High bat (Chiroptera) diversity in the Early Eocen O Naturwissensch                                                                                                    |                             | 2007       | Smith, T.; Ra | ana, K. S.;    | High bat (C                                         | Chiroptera) dive | rsity i          | in the Early Eocen                     | 0   |               |           | Naturwissen     | sch   |  |

روی گزینه Choose کلیک کرده تا صفحه انتخاب فایل ظاهر شود.

فایل موردنظر را مشخص کرده و آن را انتخاب کرده و گزینه openرا بزنید.

در قسمت Import Option، گزینه Other Filtersرا انتخاب کرده تا لیست فیلترهای تهیه شده توسط EndNoteرا نشان دهد.

PubMedرا تایپ کنید تا روی نام آن در لیست مورد نظر بروید.

| Search | n Options    | s 🕨                                                                 | Search Whole Library                | V 🗌 Match C   | Case 🗌 Match Words |  |  |  |  |
|--------|--------------|---------------------------------------------------------------------|-------------------------------------|---------------|--------------------|--|--|--|--|
|        | Any Field    | Choos                                                               | e A Connection                      | ×             | + -                |  |  |  |  |
| And 🗸  | Year         | Name                                                                | Information Provider                | ^             | + -                |  |  |  |  |
| And ∨  | Title        | Psyk klinik Vaxjo<br>PSYNDEX (EBSCO)<br>PSYNDEVolus Lit AV (OwidSD) | Library Catalogs<br>EBSCO<br>OvidSR |               | + -                |  |  |  |  |
| Ø Year | Author       | PSYNDEXplus Tests (OvidSP)                                          | OvidSP                              |               | Journal ^          |  |  |  |  |
| Ø 2013 | Norweck,     | Public Admin Abs (EBSCO)                                            | EBSCO                               |               | J Digit Imaging    |  |  |  |  |
| Ø 2013 | Funk, M.     | Public Affairs Index (EBSCO)                                        | EBSCO                               |               | J Med Libr Asso    |  |  |  |  |
| Ø 2011 | Zorina, Z.   | Public Health (PQ)                                                  | ProQuest                            |               | Zoologichesky .    |  |  |  |  |
| Ø 2013 | Monzen,      | Public Library Catalog (WW)                                         | WilsonWeb                           |               | Nihon Hoshase      |  |  |  |  |
| 2013   | Zuhtuogi     | Publishing Opportunities (EBSCO)                                    | FBSCO                               |               | Comput Math.       |  |  |  |  |
| 2005   | Zorina, Z.   | PubMed (NLM)                                                        | NLM                                 |               | Zoologichesky .    |  |  |  |  |
| 2008   | Yovel, Y.;   | Pulaski Tech Coll                                                   | Library Catalogs                    |               | PLoS Computat      |  |  |  |  |
| 2013   | Yehia, B.    | Durdus II Columet                                                   | Library Cataloga                    | ¥             | AIDS Patient C     |  |  |  |  |
| 2008   | Wiegrebe     | Quick Search 🗸                                                      |                                     | Find by 🕨     | Biological Cybe    |  |  |  |  |
| 2013   | Wang, D.     |                                                                     |                                     | Zhongguo Zho. |                    |  |  |  |  |
| 2013   | Wang, D.     | ▲Less Info:                                                         | Cancel                              | Choose        | Zhongguo Zho.      |  |  |  |  |
| 2012   | Vonk, Jen    |                                                                     |                                     |               | Oxford Library c   |  |  |  |  |
| 2009   | von Baye     | File Name: PubMed (NLM) enz                                         | File Names, DubMed (NI M) and       |               |                    |  |  |  |  |
| 2010   | Vick, S. J.; | Created: ۱۹:۵۹:۰۷,۲۰۱۴ مانده ۰                                      | ۰۴ ،مىنىە،                          |               | Animal Cogniti     |  |  |  |  |
| 2013   | Vahabi, F.   | Modified: ) •: ۲۳: ) ٤ . ۲ • ) ۲ . اوریا . ۲                        |                                     | Med Arh       |                    |  |  |  |  |

اگر گزینه More Info موجود بود، روی آن کلیک کرده و توجه کنید که بخش Commentsدر پایین پنجره، راهنماهایی برای دانلود منبع از پایگاه انتخاب شده میدهد.

social networks

.- بعد از انتخاب (PubMed (NLM روی گزینه Choose کلیک کنید.

.- به صفحه Import Fileمیآیید. دو گزینه دیگر اینجا موجود است:

Duplicates که تنظیم تعریف شده آن Import Allاست. با این تنظیمات، اگر نویسنده، سال، عنوان، و نوع یک منبع مشابه منبع دیگری باشد که قبلاً در کتابخانه وجود داشته، این منبع تکراری در نظر گرفته میشود. شما میتوانید معیارهای تکراری بودن را در Preferencesتغییر دهید. در اینجا همه منابع را بدون درنظر گرفتن تکراری ها وارد کتابخانه میکنیم.

| nilial Medite | erranean tever patients wi | ith hid                                              | Case Rep Hem  | //12/2017 |
|---------------|----------------------------|------------------------------------------------------|---------------|-----------|
| apanese far   | nilial Mediterranean fever | patie                                                | Mod Rheumatol | 7/12/2017 |
| e Diagnosis   | CELIMON AND DO DE          |                                                      | 2 2 2         | 7/12/2017 |
| ncordance     |                            | Import File                                          |               | /2017     |
| continuing    |                            |                                                      |               | /2017     |
| 1beta and (   | Import Files               |                                                      | Choose        | /2017     |
| ptian tale f  | import nie.                | 1                                                    |               | /2017     |
| tosomal do    | Import Option              | EndNote Library                                      |               | /2017     |
| ase of Eosi   | Import Option:             |                                                      |               | /2017     |
|               | Duplicates:                | Import All                                           |               | /2017     |
| nilial Medit  |                            | Import All                                           |               | /2017     |
| ıakinumab     | Text Translation:          | Discard Duplicates<br>Import into Duplicates Library |               | /2017     |
| nilial Medit  |                            | Impo                                                 | rt Cancol     | /2017     |
| ogeneic Tra   |                            | Impo                                                 | Cancer        | /2017     |
| etrospectiv   |                            |                                                      |               | /2017     |
| - detection   | of a novel insertion mutat | tion in                                              | Hum Genome    | 7/12/2017 |

Text Translation که تنظیم تعریف شده برای آن No Translationاست. این گزینه به شما اجازه میدهید رمزگذاری کاراکتر متن مربوط به فایلی که وارد کرده اید را مشخص کنید. این وقتی مهم است که شما منابعی با زبانهایی که حاوی کاراکترهای گسترده است را وارد میکنید. شما همچنین میتوانید اطلاعات درست رمزگذاری زبان را با بازکردن فایل در Microsoft Word پیدا کنید.

روی Importکلیک کنید تا فایل وارد کتابخانه شود.

وقتی فرآیند کامل شد، تنها منابع جدید واردشده در لیست منابع نشان داده میشوند. اینجا زمان خوبی است تا منابع جدید را بررسی کنید برای اینکه اطمینان حاصل کنید همانهایی هستند که انتظار آن را داشتید. شما میتوانید برای دیدن فرمت منبع، آن را در زبانه Previewمشاهده کنید، و هر منبع را بصورت جداگانه باز کنید تا اطمینان حاصل کنید از اینکه همه اطلاعات به فیلد مناسب منتقل شده است، و همچنین میتوانید به راحتی منبع جدید را ویرایش ىا حذف كنىد.

/2017 v /2017 /2017 v /2017 /2017 /2017 /2017 7/12/2017 7/12/2017 7/12/2017 7/12/2017 7/12/2017 7/12/2017

#### Import File nce uing ind ( Choose... Import File: ale ıl do EndNote Library v Import Option: Eosi Import All Duplicates: edit No Translation Text Translation: nab No Translation edit ANSEL Arabic (ASMO 708) c Tra Arabic (IBM-864) ectiv Arabic (ISO-8859-6) :tion of a novel insertion mutati Arabic (MacArabic) Arabic (Windows-1256) editerranean Fever: Observatio ASCII (US) ses with familial Mediterranean Baltic (ISO-8859-4) Baltic (OEM) ial Expression of miR-4520a Ass Baltic (Windows-1257) pidemiology of Familial Mediter Canadian-French Central European (IBM-852) Long-Term Risk for Donors Wit Central European (ISO-8859-2) enetics in familial Mediterranea Central European (MacCE) 7/12/2017 Central European (Windows-1250) nalysis of Southwestern Iranian Chinese Simplified (EUC-CN) 7/12/2017 te kinase deficiency (hyper-lgD Chinese Simplified (GB2312) 7/12/2017 694V as novel MEFV gene muta Chinese Simplified (GB 18030) Chinese Simplified (GBK) 7/12/2017

Chinese Simplified (ISO-2022-CN)

of familial Mediterranean fever (Chinese Simplified (HZ)

of resistance to colchicine trea

e tamiliai mediterranean tever patie...

osis

мод клеитато 12/2017

2017

/2017

/2017

/2017

/2017

/2017

7/12/2017

7/12/2017

## Export رفرنس ها ازسایر پایگاههای اطلاعاتی

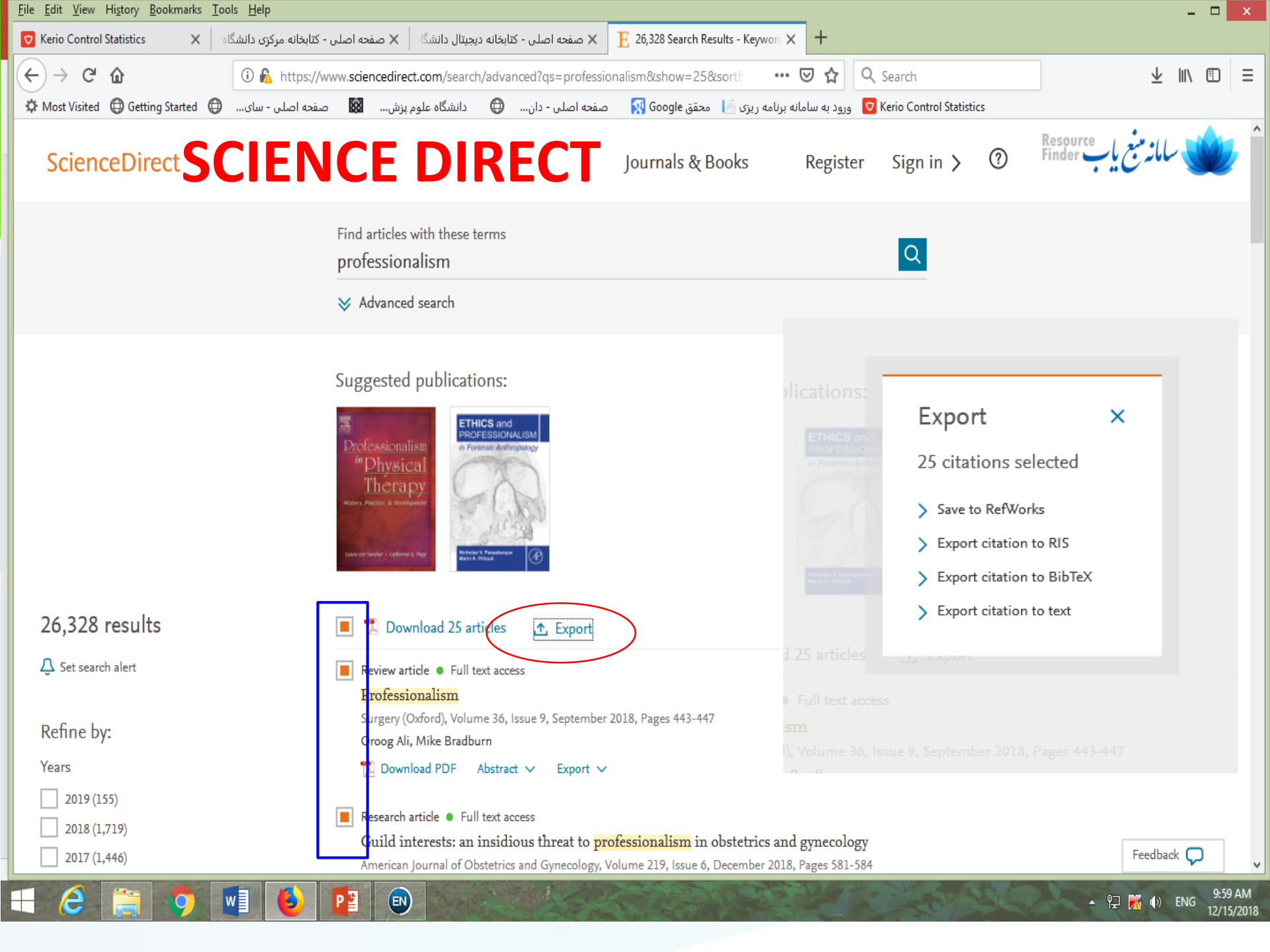

| y<br>By Fil | e Edit References Groups   | Tools Window                           | w Heln                        |                                              |  |  |
|-------------|----------------------------|----------------------------------------|-------------------------------|----------------------------------------------|--|--|
|             | New<br>Open                | •••••••••••••••••••••••••••••••••••••• |                               | 🗲 🗲 😭 🕻                                      |  |  |
| 1           | Close Library              | Ctrl+W                                 | Options 🕨                     |                                              |  |  |
|             | Save                       | Ctrl+S                                 | Ctrl+S eld V Coni             |                                              |  |  |
|             | Save As                    |                                        |                               | ✓ Contains                                   |  |  |
|             | Save a Copy<br>Revert      |                                        |                               | ✓ Contains                                   |  |  |
|             | Export                     |                                        | Yea                           | r Title                                      |  |  |
|             | Import                     | •                                      | File                          | ehret's disease a                            |  |  |
|             | Print                      | Ctrl+P                                 | Folder                        | amilial Mediterra                            |  |  |
|             | Print Preview              |                                        | M.; Migi 201                  | 7 A Japanese familial                        |  |  |
|             | Print Setup                |                                        | Uslu, A.; 2017                | 7 Late Diagnosis of E1                       |  |  |
|             | Compressed Library (.enlx) |                                        | ic Stojan 201<br>H. E.; B 201 | 7 Concordance betw<br>7 Discontinuing colcl  |  |  |
|             | Exit                       | Ctrl+Q                                 | D.; Shar 201<br>P: Vella 201  | 7 IL-1beta and Caspa<br>7 Egyptian tale from |  |  |
|             |                            | Rowcze                                 | nio, D. M 201                 | 7 Autosomal domina                           |  |  |
|             |                            | Rohani,                                | P.; Najafi 201                | 7 A Case of Eosinoph                         |  |  |
|             |                            | Reveles, C. Y.                         |                               |                                              |  |  |
|             |                            | Ozen, S                                | .; Batu, E 201                | 7 Familial Mediterra                         |  |  |

social networks

|    | Search | Options       | •                                                                        |               |                     | Search    | whole Library        | ,    | Mai    | tch Case      | Match W      | /ords |
|----|--------|---------------|--------------------------------------------------------------------------|---------------|---------------------|-----------|----------------------|------|--------|---------------|--------------|-------|
|    |        | Any Field     |                                                                          | Contains      |                     |           | informatics          |      |        |               |              |       |
|    |        | Anyticia      | *                                                                        | Contains      |                     | *         | Internates           |      |        |               |              |       |
| A  | nd 🗸   | Year          | ~                                                                        | Contains      |                     | 2013 +    |                      |      |        |               |              |       |
| A  | nd 🗸   | Title         | *                                                                        | Contains      |                     | ✓ medical |                      |      |        |               | +            | + -   |
|    |        |               |                                                                          |               |                     |           | ·                    |      |        |               |              |       |
| Ø  | Year   | Author        |                                                                          | Title         |                     |           |                      |      | Rating | Jo            | ournal       | ^     |
| A  | 2013   | Norweck, J.   | T.: Seibert                                                              | ACR-AAPN      | A-SIIM technio      | cal star  | ndard for electroni. | . 0  | -      | J             | Digit Imagi  | ina   |
| A  | 2013   | Funk, M.      |                                                                          |               |                     |           |                      | 2    | ×      | J             | Med Libr A   | sso   |
| Ø  | 2011   | Zorina, Z.    |                                                                          | Import File f |                     |           |                      |      |        |               | oologiches   | ky .  |
| Ø  | 2013   | Monzen,       |                                                                          |               |                     |           |                      |      |        |               | lihon Hosh   | ase   |
| Ľ. | 2013   | Zuhtuogu      | Import File:                                                             |               |                     |           |                      | Choo | se     | c             | omput Ma     | th.   |
|    | 2005   | Zorina, Z.    | Importract                                                               |               | ,                   |           |                      |      |        | z             | oologiches   | ky.   |
|    | 2008   | Yovel, Y.;    | Import Option                                                            | 1:            | PubMed (NLM         | )         |                      |      | ~      | P             | LoS Compu    | utat  |
|    | 2013   | Yehia, B. I   |                                                                          |               |                     |           |                      |      | _      | A             | IDS Patien   | nt C. |
|    | 2008   | Wiegrebe      | Duplicates:                                                              |               | Import All V        |           |                      |      | ~      | В             | iological Cy | ybe   |
|    | 2013   | Wang, D.      | Text Translati                                                           | ion:          | n: No Translation 🗸 |           |                      |      | ~      | Zhongguo Zho. |              |       |
|    | 2013   | Wang, D.      | rext fransia                                                             |               |                     |           |                      |      |        | Z             | hongguo Z    | lho.  |
|    | 2012   | Vonk, Jen     |                                                                          |               |                     |           | Import               | Car  | ncel   | 0             | xford Libra  | ry c  |
|    | 2009   | von Bayer     |                                                                          |               |                     |           |                      |      |        | C             | urrent Biol  | ogy   |
|    | 2010   | Vick, S. J.;  |                                                                          |               |                     |           | sittacas critilacas, |      |        | Δ Α           | nimal Cogi   | niti  |
|    | 2013   | Vahabi, F.; F | <sup>p</sup> api, A.                                                     | Medical in    | formatics (M        | l) insti  | tutions              |      |        | N             | led Arh      |       |
|    | 2007   | The Alex Fo   | undation,                                                                | Alex the Af   | frican grey par     | rot and   | d subject of landm   | o    |        |               |              |       |
|    | 2013   | Terry, N. P.  |                                                                          | Meaningfu     | ul adoption: w      | /hat w    | e know or think      | . 0  |        | J             | Leg Med      |       |
|    | 2005   | Teeling, E. ( | C.; Springer,                                                            | A molecula    | ar phylogeny f      | for bate  | s illuminates biog   | . 0  |        | S             | cience       |       |
|    | 2012   | Taylor, A. H  | r, A. H.; Miller, R.; New Caledonian crows reason about hidden cau 📀 🔺 ★ |               |                     |           |                      |      | **     | Р             | roceedings   | of    |
|    | 2007   | Smith, T.; R  | ana, R. S.;                                                              | High bat ((   | Chiroptera) div     | versity   | in the Early Eocen.  | . 0  |        | N             | aturwissen   | sch   |
| _  | 2011   | Smirnova      | <u>۸</u>                                                                 | lles of nun   | oorical cumbo       | le hv h   | iede                 | - 0  |        | 7             | oologiches   | -lav  |
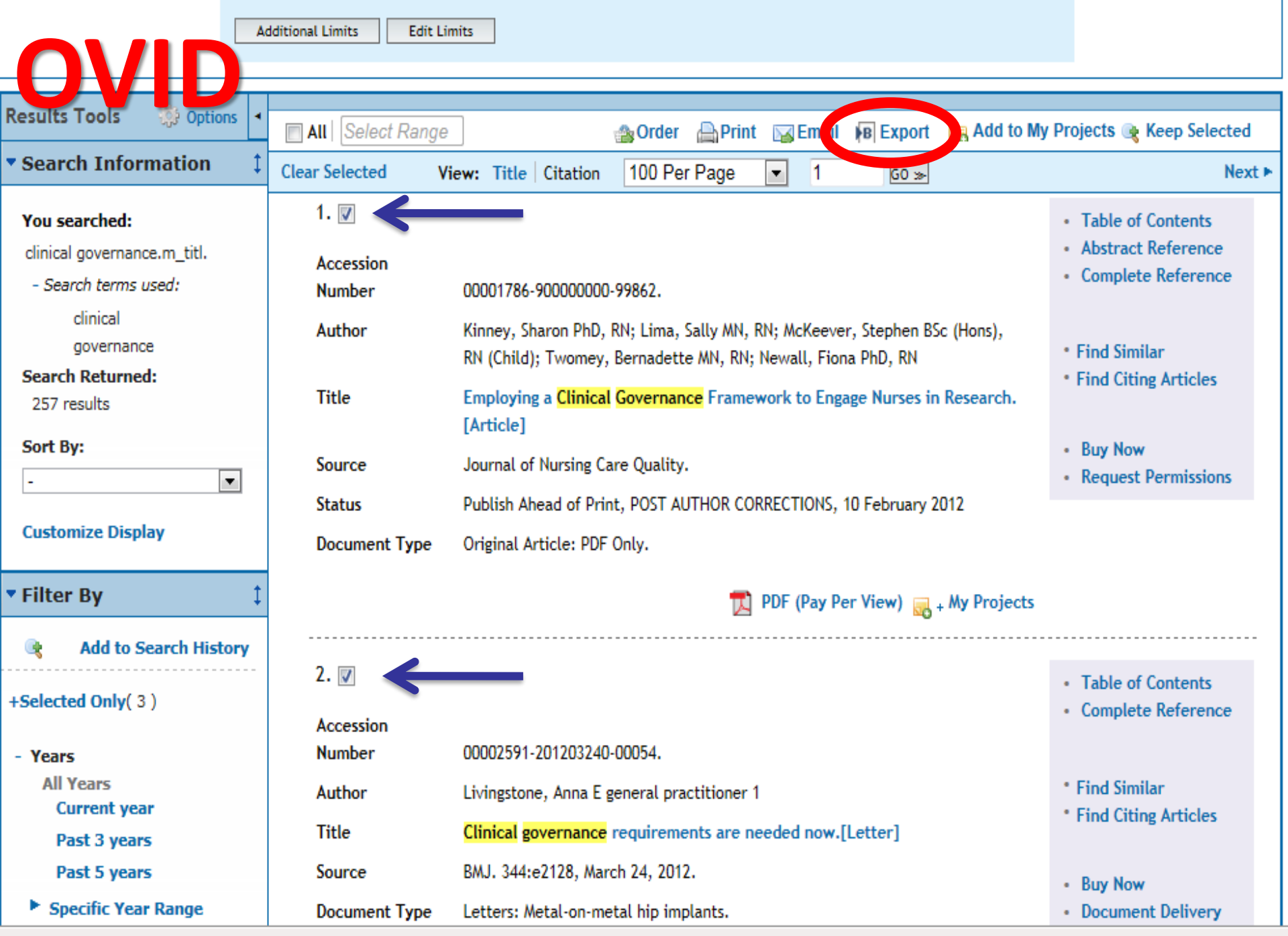

a/ovidweb.cgi

These areas and the Lange

U Journals@Ovid Full Text May 08, 2012

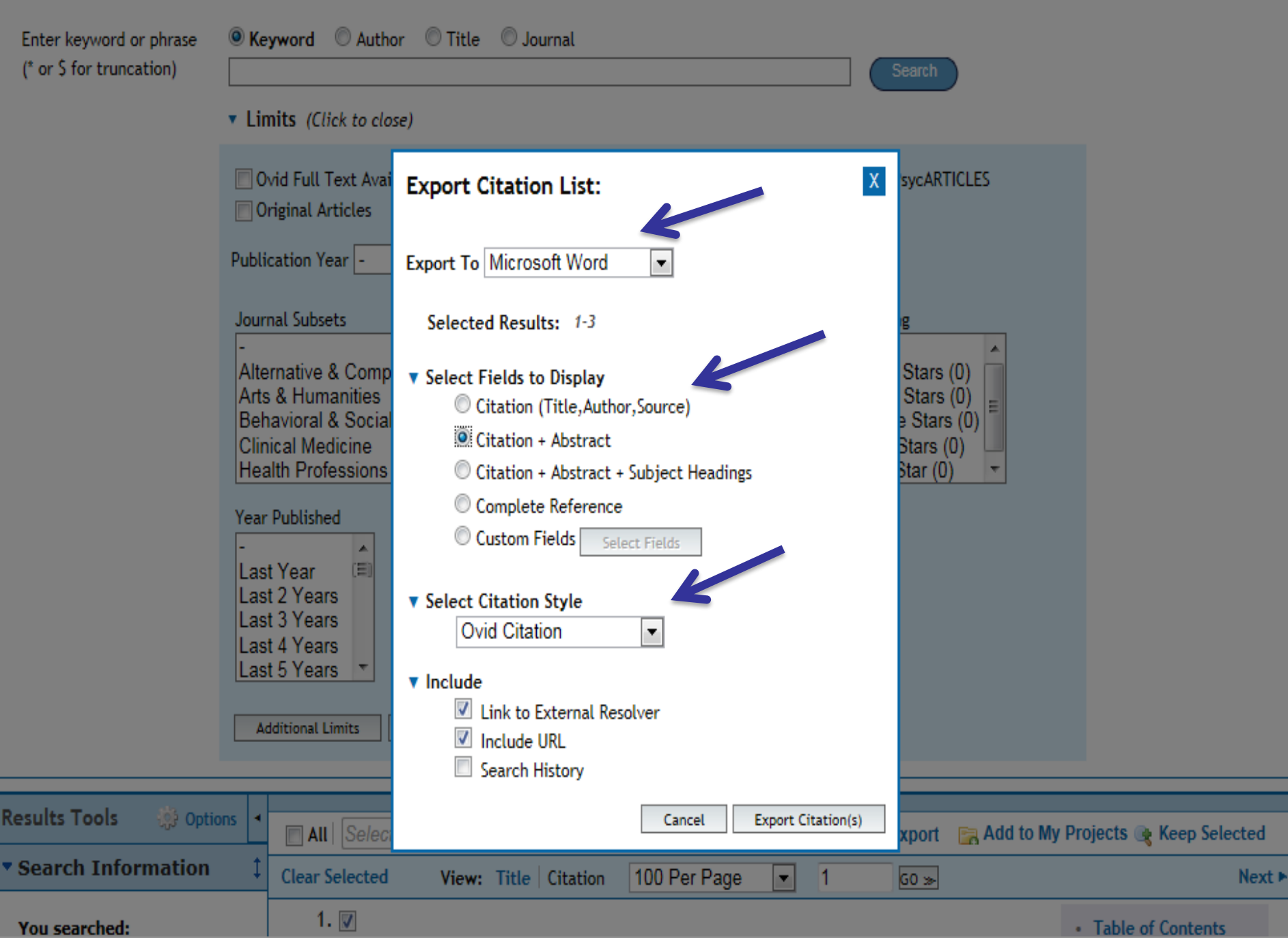

These and selected I mae I on ange

U Journals@Ovid Full Text May 08, 2012

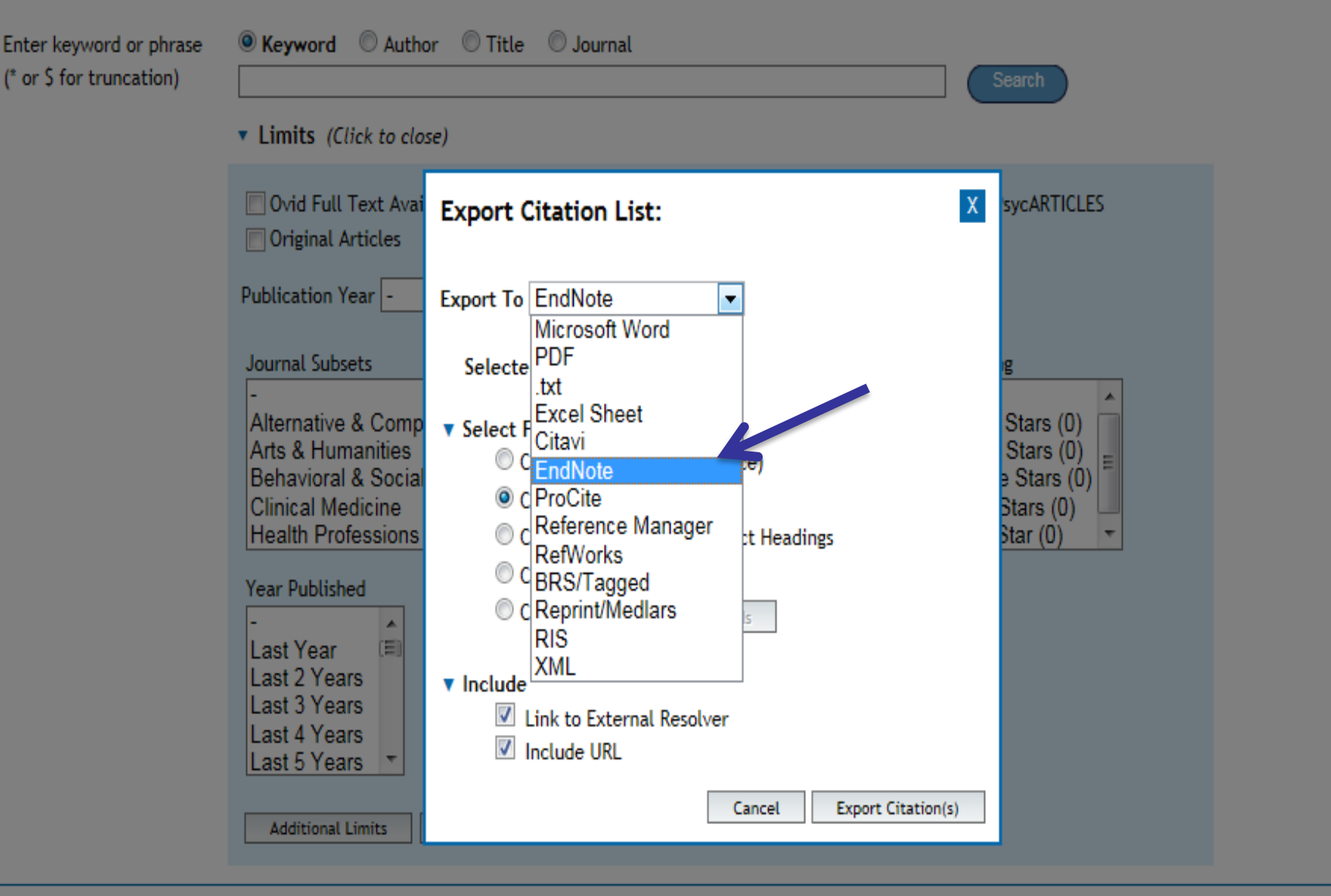

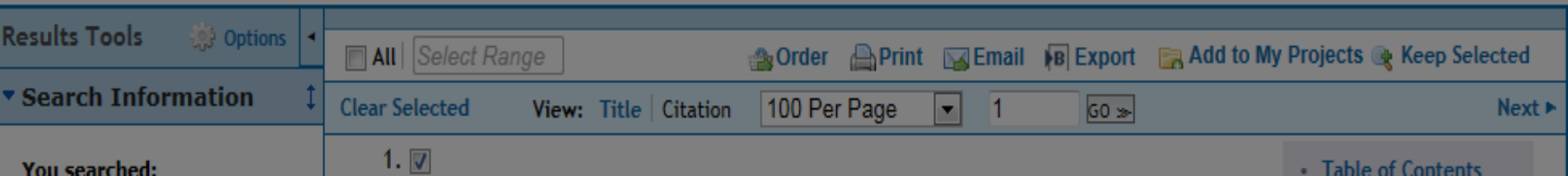

محقق Google

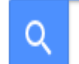

ایستادن بر شانه غول

★ كتابخانه من

索 نمایه من

 $\equiv$ 

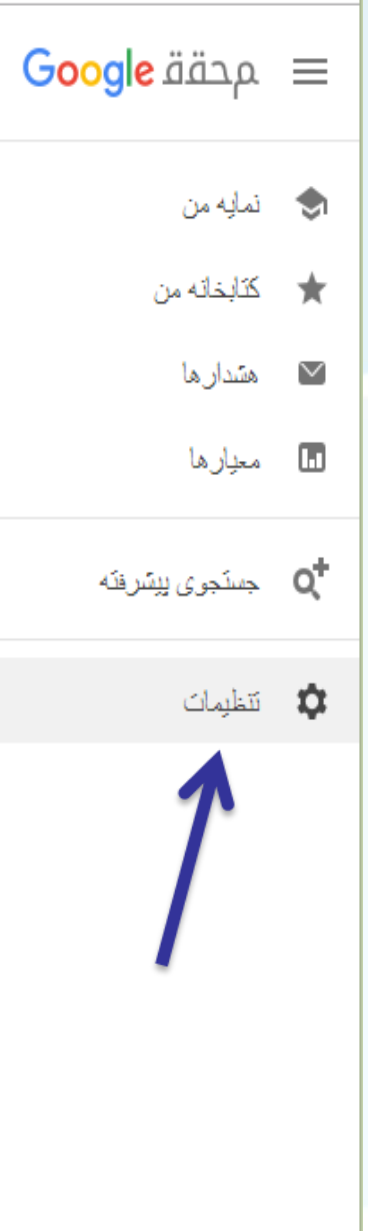

من

# محقة Google

Q

ايستادن بر شانه غول

| Collections                              | 🖲 Search articles ( 🔟 include patents).                                                                                                    |     |
|------------------------------------------|----------------------------------------------------------------------------------------------------|-----|
|                                          | ◎ Search legal opinions and journals.                                                                                                    |     |
| Library Links<br>( <u>what's this?</u> ) | e.g., Harvard<br>Show library access links for (choose up to three libraries):<br>MOH-INLM - Full-Text @ MOH-INLM<br>Online access to library subscriptions is usually restricted to patrons of that library. You may need to login with your library password, use a campus computer, or configure your browser to use a<br>library proxy. Please visit your library's website or ask a local librarian for assistance. |     |
| Number of Results                        | Google's default (10 results) provides the fastest results.                                                                                                    |     |
| Results Window                           | Open search results in a new browser window.                                                                                                    |     |
| Bibliography Manager                     | ◎ Don't show any citation import links.                                                                                                    | 111 |
|                                          | Show links to import citations into EndNote     IndNote     BibTeX                                                                                                    |     |
|                                          | EndNote                                                                                                    |     |
| Save your preferences whe                | en finished and return to search. RetMan<br>RefWorks                                                                                                    |     |
|                                          | WenXianWang                                                                                                    |     |
| (Note: Setting preferences v             | vill not work if you have disabled cookies in your browser.)                                                                                                    |     |

#### ©2012 Google

# Google scholar clinical governance

Scholar Articles and patents

anytime

include citations 💌 🔀 Create email alert

Search

Advanced Scholar Search

#### Clinical governance and the drive for quality improvement in the new NHS in England

Ŧ

G Scally... - BMj, 1998 - bmj.com A commitment to deliver high quality care should be at the heart of everyday clinical practice. In the past many health professionals have watched as board agendas and management meetings have become dominated by financial issues and activity targets. The ...

Cited by 627 - Related articles - BL Direct - All 8 versions - Import into EndNote

Bristol, Shipman, and clinical governance: Shewhart's forgotten lessons

MA Mohammed, KK Cheng, A Rouse... - The Lancet, 2001 - Elsevier During the past century, manufacturing industry has achieved great success in improving the quality of its products. An essential factor in this success has been the use of Walter A Shewhart's pioneering work in the economic control of variation, which culminated in the ... <u>Cited by 158</u> - <u>Related articles</u> - <u>BL Direct</u> - <u>All 14 versions</u> - <u>Import into EndNote</u>

#### Implementing clinical governance: turning vision into reality

A Halligan... - Bmj, 2001 - bmj.com **Clinical governance** was the centrepiece of an NHS white paper introduced soon after the Labour government came into office in the late 1990s. 1 The white paper provides the framework to support local NHS organisations as they implement the statutory duty of ... <u>Cited by 129</u> - <u>Related articles</u> - <u>BL Direct</u> - <u>All 11 versions</u> - <u>Import into EndNote</u>

#### Clinical governance: making it happen

#### M Lugon... - BMJ, 1999 - ukpmc.ac.uk This book comprises 13 chapters by various contr

This book comprises 13 chapters by various contributors addressing aspects of **clinical governance**. The chapters cover organisational, legal, educational, informational, and patient perspectives and an extremely useful guide to sources of information. The ... <u>Cited by 69</u> - <u>Related articles</u> - <u>All 4 versions</u> - <u>Import into EndNote</u>

#### ICITATIONI Clinical Governance: Quality in the New NHS-Health Service Circular

[HTML] from nih.gov Full-Text @ MOH-INLM

#### Full-Text @ MOH-INLM

[HTML] from nih.gov Full-Text @ MOH-INLM

Full-Text @ MOH-INLM

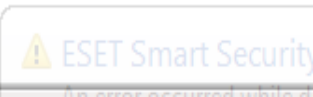

| ols Help                               |                                                                        |                                                                                                    |                                              |                                        |
|----------------------------------------|------------------------------------------------------------------------|----------------------------------------------------------------------------------------------------|----------------------------------------------|----------------------------------------|
| Slice Gallery 🔻                        |                                                                        |                                                                                                    |                                              | 🏠 🔻 🛃 🔊 👻 🚍 🖶 🔻 Pag                    |
|                                        | WSE BY SUBJECT   RESOURCES   ABOUT US                                  |                                                                                                    | REMEMBER ME                                  |                                        |
| lome > Nursing > Nursing G             | eneral > Journal Home > Vol 37 Issue 6 > A                             | bstract                                                                                                    |                                              |                                        |
| JOURNAL TOOLS                          | ΤΑΝΤ                                                                   |                                                                                                    |                                              | Alumont                                |
| Get New Content Alerts                 | IAN                                                                    |                                                                                                    |                                              | ALXUUIT                                |
| Get RSS feed                           | JOURNAL OF ADVANC                                                      | ED NURSING                                                                                                    | •                                            |                                        |
| Save to My Profile                     | Jooking of he have                                                     |                                                                                                    |                                              |                                        |
| Get Sample Copy                        |                                                                        |                                                                                                    |                                              | SFARCH                                 |
| Recommend to Your                      | Clinical Effectiveness and Clinical<br>Weston, Ruth Chamber and Elizal | Governance for M<br>beth Boath. Radcl                                                                                                    | Midwives by Anne<br>liffe, Oxford, 2001, 168 | In this issue                          |
|                                        | pages, £17·95, ISBN 1 85775 449 2                                      | <u>}.</u>                                                                                                    |                                              |                                        |
| JOURNAL MENU                           | Annie Macleod                                                          | Issue                                                                                                    |                                              | Advanced > Saved Searches >            |
| Journal Home                           | Article first published online: 6 MAR 2002                             | March States in a March States of States of St                                                                                                    | Journal of Advanced Nursing                  |                                        |
| FIND ISSUES                            | DOI: 10 1046/i 1365-2648 2002 2167a x                                  | TANT                                                                                                    | Volume 37, Issue 6, page 607,                | ARTICLE TOOLS                          |
| Current Issue                          | 201. 10.1010/j.1000 2010.2002.21014.x                                  | JAN                                                                                                    | March 2002                                   | 🛴 Get PDF (29K)                        |
| All ISSUES<br>Virtual Issues           |                                                                        | chances beauting for particular of parts controls                                                                                                    |                                              | Save to My Profile                     |
| 11111100000                            |                                                                        | State on State States                                                                                                    |                                              | E-mail Link to this Article            |
|                                        |                                                                        | E Arten<br>Erite<br>Erite<br>Erit |                                              | Export Citation for this Article       |
| Early View                             |                                                                        | 905m                                                                                                    |                                              | 🛨 Get Citation Alerts                  |
| GET ACCESS                             |                                                                        |                                                                                                    |                                              | 🦧 Request Permissions                  |
| Subscribe / Renew                      | Additional Information (Show All)                                      |                                                                                                    |                                              |                                        |
| FOR CONTRIBUTORS                       | How to Cite Author Information Publicat                                | tion History                                                                                                    |                                              |                                        |
| OnlineOpen                             |                                                                        |                                                                                                    |                                              |                                        |
| Author Guidelines<br>Submit an Article | Abstract Article Cited By                                              |                                                                                                    |                                              |                                        |
| Submit an Antoic                       | Abstract Afficie Cited by                                              |                                                                                                    |                                              |                                        |
| ABOUT THIS JOURNAL                     |                                                                        |                                                                                                    | View Fu                                      | III Article (HTML) 🛛 📥 Get PDF (29K)   |
| News<br>Overview                       |                                                                        |                                                                                                    |                                              |                                        |
| Editorial Board                        | No abstract is available for this article.                             |                                                                                                    |                                              |                                        |
| Permissions                            |                                                                        |                                                                                                    |                                              | 1 2                                    |
| Advertise                              |                                                                        |                                                                                                    | View Fu                                      | III Article (HTML) 🛛 📥 Get PDF (29K) 📗 |

N

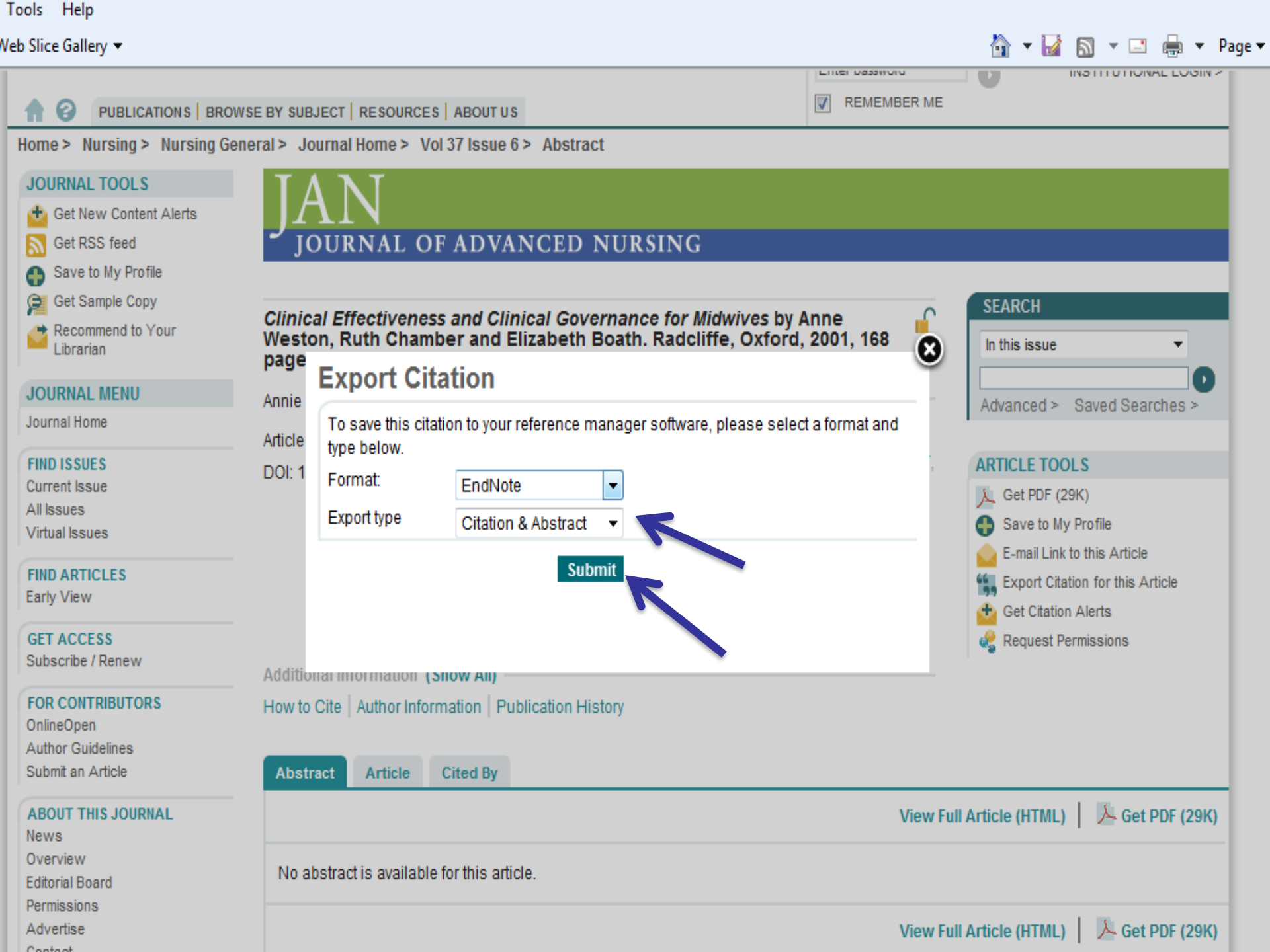

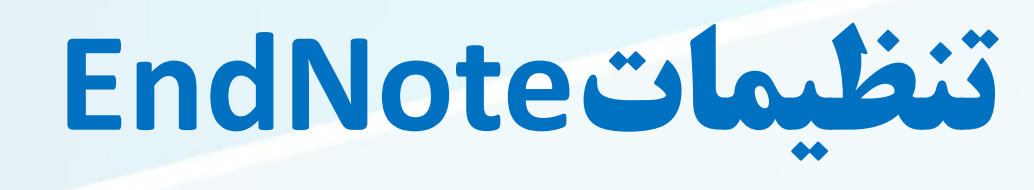

social networks

| Price case References Group     Solution     RDCC                            | • 100 Window Prep                                                          | 19 9 9 10                                                                                                    | 🛛 🎲 🥝 🕜 Quick Search 🛛 🔎 • 🔹 | Hide Search Panel      |                                                                                 |
|------------------------------------------------------------------------------|----------------------------------------------------------------------------|----------------------------------------------------------------------------------------------------|------------------------------|------------------------|---------------------------------------------------------------------------------|
| My Library<br>All References (0)<br>Trash (0)<br>My Groups<br>Find Full Text | Search Options +<br>Author<br>And • Year<br>And • Title<br>Number • Author | Contans Contans Contans Change Case Display Fields Display Forts Duplicates Formating Formating PDF Handling Read / Unread Reference Types Sorting Spell Check Sync Temporary Citations Tem Lists URLs & Links EndNote Defaults Few | Search Whole Library         | Match Case Match Words | Reference Preview Attached PDFs 0 There are no PDFs attached to this reference. |

شما میتوانید نظم فیلدهایی که در لیست منابع نشان داده میشوند را تغییر دهید. برای این کار از بخش منوی Edit، گزینه Preferences، عبارت Display Fieldرا انتخاب کنید

# تنظيمات EndNote

تنظيمات تعريف شده Default كتابخانه

شما میتوانید تعیین کنید هر زمان که شما EndNoteرا آغاز کردید، کتابخانه شما به طور خودکار باز شود. زمانی که شما کتابخانه خود را ساختید، میتوانید آن را به عنوان کتابخانه مورد علاقه خود Favorite تنظیم کنید

social networks

برای تنظیم کتابخانه مورد نظر : Favorite Library را انتخاب کنید. 1.به منوی Edite رفته و گزینه Preferences را انتخاب کنید. ۲. در لیست سمت چپ، روی گزینه Librariesکلیک کنید. ۳. در مقابل گزینه When EndNote Start Menuعبارت Open the Specific Librariesرا انتخاب کنید.

۴. روی گزینه Add Open Libraries کلیک کنید. برای انتخاب کتابخانه موردنظر خود، شما باید جایی که آن کتابخانه را ذخیره کرده اید بدانید.

#### تغيير فونت نمايش كتابخانه

برای تغییر فونت نمایش:

.۱ در منوی Edite، گزینه Preferencesرا انتخاب کنید.

.۲ در لیست سمت چپ، روی گزینه Display Fontsکلیک کرده تا صفحه دیالوگ با چهار زبانه ظاهر شود. زبانه کتابخانه Library tab فونت و اندازه منابع لیست شده در کادر لیست منابع پنجره کتابخانه را تعیین میکند.

social networ

زبانه عمومی General tab فونت مورد استفاده برای نمایش اغلب متن هایی که در EndNoteتایپ میشوند را تغییر میدهد. این زبانه همچنین برای اغلب پیش نمایش ها و پنل های اطلاعاتی در EndNote مورد استفاده قرار میگیرد. همچنین برای نمایش فونت کتابشناسیهایی که بصورت مستقیم از EndNote کپی یا چاپ میشوند مورد استفاده قرار میگیرد.

زبانه لیبل Labels tab فونت و اندازه لیبل های فیلد پنجره منبع را تعیین میکند. زبانه جستجو Search tab فونت و اندازه متن هایی که توسط کاربر وارد زبانه جستجو می شیود را تعیین میکند

| enl].هپاتیت] - EndNote X7 (EndNote X7 |        |             |          |                      |               |                                                                                                    |                                                                                                    |                                                                                                    |
|---------------------------------------|--------|-------------|----------|----------------------|---------------|----------------------------------------------------------------------------------------------------|----------------------------------------------------------------------------------------------------|----------------------------------------------------------------------------------------------------|
| 🐉 File Edit References                | Groups | Tools       | Window H | lelp                 |               |                                                                                                    |                                                                                                    |                                                                                                    |
| 💕 🌑 🌍 RDCC                            |        |             | -        | <b>Q ( )</b>         | <b>E</b>      | 🕽 💼 👔 📑 🔊 📀 😮 Quick Search                                                                                                    | 🔎 📩 🖈 Hide Search Panel                                                                                                    |                                                                                                    |
| My Library                            |        | Search      | Optio    | ons 🕨                | Search Wh     | hole Library 👻 🕅 Match Case 🗐 Match Words                                                                                                    | Reference Preview Deht-27-e2012006(1).pdf                                                                                                    |                                                                                                    |
| All References                        | (477)  |             | _        |                      |               |                                                                                                    |                                                                                                    | 107% - 198 -                                                                                            |
| Unfiled                               | (0)    |             | Author   | •                    | Contains      | •   ± •                                                                                                    |                                                                                                    |                                                                                                    |
| <br>Trash                             | (0)    | And 👻       | Year     | -                    | Contains      | + -                                                                                                    |                                                                                                    |                                                                                                    |
|                                       | (-/    | And 👻       | Title    | •                    | Contains      | ▼ [ + - ]                                                                                                    | Original Article                                                                                                    |                                                                                                    |
| My Groups                             |        |             |          |                      |               |                                                                                                    | Environmental Health and Toxicology                                                                                                    |                                                                                                    |
| 🛅 cochrane                            | (8)    | Number      | • 0      | Author               | Year          | Title                                                                                                    | Volume: 27, Article ID: e2012000:8 pages<br>http://dx.doi.org/10.5620/eht.2012.27.e2012006 eISSN 2233-6567                                      |                                                                                                    |
| 🛅 embase                              | (0)    | 4           |          |                      | 1981          | PROCEEDINGS OF THE AUSTRALIAN SOCIETY FOR MED                                                                                                    |                                                                                                    |                                                                                                    |
| 🛅 pubmed                              | (163)  | 3           | • Ø      | Abbas, Z.; Jafri, W  | 2004          | PGS Consensus Statement on management of Hepatitis                                                                                                    | The Provalence of Atomic Derma                                                                                                    | stitic Acthma and Alle                                                                                  |
| Dubmed                                | (49)   | S1          |          | Adams, D. H.; San    | . 2015        | From immunosuppression to tolerance                                                                                                    | The Prevalence of Atopic Derma                                                                                                    | iuus, Astrima, and Alle                                                                                 |
| a scopus                              | (255)  | 1           |          | A-Kader, H. H.       | 2009          | The 11th Annual International Congress of Pediatric Hepi                                                                                                    | Rhinitis and the Comorbidity of                                                                                                    | Allergic Diseases in Ch                                                                                 |
|                                       | (255)  | 1           | 0        | Akkina, R.           | 2013          | New generation humanized mice for virus research                                                                                                    | Soyoung Heng', Dong Keog Son', Wan Ryung Lim', Sun Hang                                                                                         | Kim², Hyunjung Kim¹23, Hye Yung Yum², H                                                                 |
| web of science                        | (2)    | 2           |          | Akkina, R.           | ) (           | Humansed mice to stadying human diminane responses                                                                                                    | بحس abs Panel                                                                                                    |                                                                                                    |
| ∃ Find Full Text                      |        | 1 SPEC. ISS | S. 🔍     | Andrés, A.           | 2005          | Cancer incidence after immunosappressive treatment fo                                                                                                    | Atopy Research Institute, Seoul Medical Center, Seoul; 'Atopy Asthma Center,                                                                    | , Seoul Medical Center, Seoul; 'Department of Dermato<br>ne of Medicine, Cheonan, Korea                 |
|                                       |        | 3           |          | Angus, A. Con, Va.   |               | Im tunotnerap 👾 poténdar or neut 🚽 ting anabod 😁 🏒                                                                                                    |                                                                                                    | e or medicine, enconant, norea                                                                          |
|                                       |        | 4           |          | Annicchiarico, B. E. | <sup>20</sup> | Orthotopic Liver transplantation After Successful Treatm                                                                                                    | Concern becaus                                                                                                    | e they lead to a heavy economic burden and po                                                           |
|                                       |        | 4           |          | Aoki, T.; Sugawara.  | . 2012        | Long donor liver transpontation using sensitized lymph                                                                                                    | <ul> <li>purpose of this study was to investigate the prevalence of childhoo<br/>allociations are in security one.</li> </ul>                   | xd atopic dermatitis, asthma, allergic rhinitis, ar                                                     |
|                                       |        | 3           |          | Aronsohn, A.; Moh.   | 2010          | Current treatment strategies for helatocellular carcinon                                                                                                    | <ul> <li>allerge anseases in section cores</li> <li>Allerge anseases in section cores</li> <li>Allerge anseases in section cores</li> </ul>     | October 2010 to evaluate the prevalence of childh                                                       |
|                                       |        | 3<br>c      |          | Arvas, A.            | 2021          | Cinical use if the must be tagethered in the distance of the second second seco | including atopic dermatitis, asthma, and allergic rhinitis, using a qu                                                                          | estionnaire from the International Study of Ast                                                         |
|                                       |        | 1           |          | Barnaba V: Levrer    | 1086          | Characterization of effector calls in humbhing movie the                                                                                                    | Results: In the 31.20 bit from studied, the prevalence of atopic dem                                                                            | juardian of a child.<br>matitis symptoms in the past 12 months was 19.                                  |
|                                       |        | 3           |          | Barnaha Velevier     | 1985          | Less subjets in the deriversion size as a light title bee                                                                                                    | years of ige, 19.7% in children 4 to 6 years of age, 16.7% in children                                                                          | 7 to 9 years of age, and 14.5% in children 10 to                                                        |
|                                       |        | 1           |          | Barone, M : Notar    | 15            | Safety of long-term biologic therapy in rheumatologic na                                                                                                    | Strend < 001) The second control of ordering in these age groups was 1<br>providence of allogaic chipitie in these age groups was 29 5% 29 0% 1 | 16.5%, 9.8%, 6.5%, and 5.4%, respectively (p fo<br>29.5%, and 25.9%, respectively (a feet trend = 0.04) |
|                                       |        | 1           |          | Bassily-Marcus, As   |               | Survey of long-term biologic dictopy in ficulture of the                                                                                                    | source of alleige of million base age groups was zatow, source, a source of alleige of million base age groups was zatow, source, a             | lergic rhinitis, or both atopic dermatitis and allerg                                                   |
|                                       |        | 1           |          | Bassily-Marcus, A.   | 2008          | Sinus bradycardia associated with daclizumab in liver tra                                                                                                    | <ul> <li>An 24 and 8.7% support vely. The prevalence of comorbid allergic dise</li> </ul>                                                       | ases decreased with age (p for trend < 0.001).                                                          |
|                                       |        | 1           |          | Beckebaum, S.; So.   | 2009          | Hepatitis B and liver transplantation: 2008 update                                                                                                    | Functing this: Our some reliance that the prevalence of some allergic<br>only that choice and the prevalence of some allergic diseases in child | diseases, such as atopic dermatitis and astrima,<br>Idren often co-exist.                               |
|                                       |        | 10          |          | Becker, P. D.; Legr  | 2010          | Generation of human antigen-specific monoclonal IgM a                                                                                                    | Key words: Allernic diseases Allernic chinitis Asthma Atonic dermat                                                                             | titis Childran Prevalanna                                                                               |
|                                       |        | 5           |          | Bereket-Yucel, S.    | 2007          | Risk of hepatitis B infections in Olympic wrestling                                                                                                    | Rey Words. Allergic useases, Allergic Initias, Asultine, Augic German                                                                           | sus, children, rrevalence                                                                               |
|                                       |        | 1           |          | Bertolini, D. A.; Ri | . 2010        | Characterization of a hepatitis B virus strain in southwes                                                                                                    |                                                                                                    |                                                                                                    |
|                                       |        | 8           |          | Bestard, O.; Cruza   | . 2006        | Rituximab induces regression of hepatitis C virus-related                                                                                                    | INTRODUCTION                                                                                                    | evaluated the prevalence of allergic disea                                                              |
|                                       |        | 7           |          | Biancofiore, G.; Bi  | . 2002        | Antifungal prophylaxis in liver transplant recipients: A ra                                                                                                    | INTRODUCTION                                                                                                    | According to the International Stud                                                                     |
|                                       |        | 3           |          | Blum, H. E.; Spang.  | 2007          | Hepatocellular carcinoma: An update                                                                                                    | Atopic dermatitis, asthma, and allergic rhinitis are chronic<br>diseases that are common in infants [1,2], and the allergic                     | Allergies in Childhood (ISAAC) conduct<br>the prevalence of 'atopic dermatitis syr                      |
|                                       |        | 1           |          | Bonacini, M.; Govi   | 2007          | Intrahepatic lymphocyte phenotypes in hepatitis C virus                                                                                                    | disease prevalence in Korea has been consistently increasing                                                                                    | past 12 months' for the year 2000 was                                                                   |
|                                       |        | 11          | 0        | Borentain, P.; Col   | 2010          | Clinical and virological factors associated with hep                                                                                                    | [3, 4]. The increase in allergic diseases has been an<br>important public health problem in society because three                               | and 15 years of age, whereas the pre-                                                                   |
|                                       |        | 8           |          | Borker, A.; Choudh   | 2011          | Rituximab                                                                                                    | diseases cause sleep disorders, impede growth, disrupt                                                                                          | dermatitis symptoms during the past 12 n                                                                |
|                                       |        | 1           |          | Braun, W. E.; Yadla. | 2002          | The spectrum of long-term renal transplantation: Outcor                                                                                                    | education [5,6], and significantly increase the socioeconomic<br>burden by lowering the quality of life for the family [7,8]                    | rate of 21.1%. The second highest prevale                                                               |
|                                       |        | 5           |          | Brechot, C.; Degos,. | 1985          | Hepatitis B virus DNA in patients with chronic liver disea                                                                                                    | Because the prevalence of allergic diseases is closely                                                                                          | in elementary and middle school                                                                         |
|                                       |        | 23          |          | Broering, T. J.; Gar | . 2009        | Identification and characterization of broadly neutralizin                                                                                                    | related to age and dependent on the type of allergic disease,<br>the symptoms manifest at different ages [9]. In foreign                        | investigating the prevalence of allergie of                                                             |
|                                       |        | 4           |          | Brown, J. M. Y.      | 2005          | Exogenous administration of immunomodulatory therap                                                                                                    | studies evaluating the prevalence of allergic diseases in                                                                                       | Correspondence: Hojang Kwon, MD. PhD                                                                    |
|                                       |        | 1           |          | Russeslide I A C     | 2011/1        | Bronbulavic against honatitic B reactivation among natic                                                                                                    | II abildram and infants, the rate of stania demonstration on bishest                                                                            |                                                                                                    |

# پیش نمایش منابع

شما میتوانید به آسانی جزئیات بیشتری از یک منبع را با انتخاب منبع و دیدن آن در قسمت پیش نمایش
 (Preview panel) در پایین پنجره کتابخانه مشاهده کنید.

social netwo

### برای پیش نمایش منبع:

- اگر شما در پنجره بخش Tab یا بخش گروه را ندارید، روی گزینه Layout در پایین صفحه سمت راست
   کلیک کنید، و سپس روی گزینه مرتبط با نمایش آنها کلیک کنید. در اینجا می توان جای قرار گرفتن این بخشها
   را نیز تعیین کرد.
  - در زمان واحد، تنها یک منبع در قسمت پیش نمایش نشان داده میشود. اگر چند منبع انتخاب شود، فقط منبع

فعال شده که اطراف آن با نقطه چین مشخص شده نشان داده می شود.

قسمت Previewبرای نمایش، سبک خروجی (Output Style)حاضر را برای نمایش منبع انتخاب شده استفاده می کند سبکهای خروجی EndNoteقوانینی را برای ساختن کتابشناسیها برای انواع مجلات و دیگر انتشارات ارائه میدهند. سبکها مشخص میکنند منبع شما زمان پرینت، خروجی، پیش نمایش، یا ساخت کتابشناسی چگونه دیده شود.

social networks

برای انتخاب سبکهای مختلف خروجی، در بخش Toolbar گزینه Numberedرا از لسیت درون Output Stylesانتخاب کنید.

هر چند شما می توانید سبک جدید با توجه به نیاز خودتان در مورد خروجی و پرینت خودتان تعریف نمایید و آن سبک را به عنوان سبک انتخاب نمایید.

| File Edit   | References Groups Tools                                    | Window Help |  |  |
|-------------|------------------------------------------------------------|-------------|--|--|
| 6 6 😭       | Numbered                                                   | • 🖪 🗿 🗶 🗸   |  |  |
| My Library  | Select Another Style<br>AAA Style Guide<br>AAG Style Guide | Options     |  |  |
| All Referen | ces Annotated                                              | - an ar     |  |  |
| Unfiled     | Biomaterials<br>Harvard                                    | Author      |  |  |
| 1           | Numbered                                                   | fear        |  |  |

| Choose A Style            |                              |
|---------------------------|------------------------------|
|                           |                              |
| Name                      | Category                     |
| Nature Struct Mol Biol    | Molecular Biology            |
| Neurology                 | Neurology                    |
| Neuropsychologia          | Neuropsychology              |
| Neuroscience              | Neurology                    |
| New England J Medicine    | Medicine                     |
| NIH                       | Medicine                     |
| NISO                      | Information Science          |
| NLM                       | Medicine                     |
| NSW Public Health Bull    | Medicine                     |
| Nucleic Acids Res         | Bioscience                   |
| Numbered                  | Generic                      |
| Nursing Research          | Nursing                      |
| Nursing Crippes Ouertarly | Nursing                      |
| Quick Search 👻            | Find by 🕨                    |
| -                         |                              |
| ★Less Info: Styl          | e Info/Preview Cancel Choose |
| File Name: Numbered.ens   |                              |
| ۲۰, ۱۱:۳۲:۴۸ ق.ظ :Created | الأربعاء, جوان ۲۴, ۱۵        |
| ۲:۳۳:۳۶,۲۰ ب.ظ Modified:  | الخميس, أوت ٢٠, ١٢           |
| Based On:                 |                              |
| Category: Generic         |                              |

برای انتخاب سبکهای مختلف خروجی، در بخش Toolbar گزینه Numberedرا از لسیت درون Output Stylesانتخاب کنید.

قالب منبع در قسمت پیش نمایش میتواند در هر زمان، با انتخاب سبکهای خروجی متفاوت تغییر کند.

| 😻 EndNo                                                                                                    | te X7 | enl].ھپاتيت] -         |     |        |              |                      |            |                    |
|----------------------------------------------------------------------------------------------------|-------|------------------------|-----|--------|--------------|----------------------|------------|--------------------|
| 😻 File                                                                                                    | Edit  | References Groups      | Тоо | ols Wi | ndow         | Help                 |            |                    |
| 雀 🌒                                                                                                    |       | Undo                   |     | Ctrl+Z | 1            | 0 🔍 🗸 🌶              | · 😭 🥩      |                    |
| My Libra                                                                                                    |       | Cut                    |     | Ctrl+X |              | Options 🕨            | Search Who |                    |
| 📕 All Re                                                                                                    |       | Сору                   |     | Ctrl+C |              | <u> </u>             |            |                    |
| 🗖 Unfile                                                                                                    |       | Paste                  |     | Ctrl+V | or           | -                    | Contains   |                    |
| 🗑 Trash                                                                                                    |       | Paste With Text Styles |     |        |              | •                    | Contains   |                    |
|                                                                                                    |       | Clear                  |     |        |              | -                    | Contains   |                    |
| ⊡ ··· My Gr                                                                                                    |       | Select All             |     | Ctrl+A | H            |                      |            |                    |
| i i i                                                                                                    |       | Copy Formatted         |     | Ctrl+K | •            | Author               | Year       |                    |
| <b>⊡</b> €                                                                                                    |       | Find and Replace       |     | Ctrl+R | þ            | 9                    | 1981       |                    |
| E Contraction of the second second se |       | Font                   |     |        | ۰Ľ           | Abbas, Z.; Jafri, W. | 2004       | مروجی را به دلخواه |
| l 🗖 F                                                                                                    |       | Size                   |     |        | . 6          | A-Kader, H. H.       | 2009       |                    |
| <b></b>                                                                                                    |       | Style                  |     |        | <b>،</b> ا   | Akkina, R.           | 2013       | ار خروجی مورد نظر  |
| l ⊡ v                                                                                                    |       |                        |     |        | _b           | Akkina. R.           | 2014       |                    |
| ⊡ Find F                                                                                                    |       | Output Styles          |     |        |              | New Style            |            |                    |
|                                                                                                    |       | Import Filters         |     |        |              | Edit "Numbered"      |            |                    |
|                                                                                                    |       | Connection Files       |     |        | •            | Edit "Biomaterials"  |            |                    |
|                                                                                                    |       | Preferences            |     |        |              | Open Style Manager   | r          |                    |
|                                                                                                    | _     |                        | 3   |        |              | AAA Style Guide      |            |                    |
|                                                                                                    |       |                        | 1   |        |              | AAG Style Guide      |            |                    |
|                                                                                                    |       |                        | 3   |        |              | Annotated            |            |                    |
|                                                                                                    |       |                        | 1   |        |              | Biomaterials         |            |                    |
|                                                                                                    |       |                        | 1   |        |              | Harvard              |            |                    |
|                                                                                                    |       |                        | 1   |        | $\checkmark$ | Numbered             |            |                    |
|                                                                                                    |       |                        | 10  |        |              | RDCC                 |            |                    |
|                                                                                                    |       |                        | 5   |        |              | Vancouver            |            |                    |

در این قسمت می توان سبک خروجی را به دلخواه مورد ویرایش قرار داد مثلا اینکه در خروجی مورد نظر آیا نیاز داریم چکیده نیز باشد

| File       Edit       References       Groups       Tools       Window       Help         Iain Font       •       Plain Size       B       I       U       P $A^1 A_1 \Sigma A_{BC}$ \equiv \vee \vee \vee \vee \vee \vee \vee \v                                                                                                    |                                                                                                    |
|----------------------------------------------------------------------------------------------------|----------------------------------------------------------------------------------------------------|
| Iain Font     Plain Size     B     I     U     P     A <sup>1</sup> A <sub>1</sub> $\Sigma$ A <sub>BC</sub>                                                                                                    |                                                                                                    |
|                                                                                                    |                                                                                                    |
| About this Style       Name:       RDCC         Punctuation       Based on:       Isform Residements         Anonymous Works       Category:       Medicine         Journal Names       Created:       Liv(-1:1*1,TV,T+V,V,Va)         Sections       Last modified:       Liv(-1:1*1,TV,T+V,V,Va)         Citations       Comments and Imitations:       Author Guidelines:         Author Lists       Comments and Imitations:       Author Guidelines:         Author Lists       Http://www.nlm.nih.gov/bsd/uniform_requirements.html         Style Notes:       This style is based on the "Medical Journal" requirements in Citing Medicine published by the NIH. If you need the style Notes:         Style Notes:       This style is based on the "Medical Journal" requirements in Citing Medicine published by the month and issue nuther style in keeping with the most common use of the journal format.         Field Substitutions       Uourne with Supplement: If a Journal Volume carries a supplement number should be entered into the style in keeping with the most common use of the journal format.         Soft Order       Issue with Supplement: If a Journal Volume carries a part number the part number should be entered into the style in the style in keeping with the Part Number: If a Journal Volume carries a part number the part number should be entered into the Issue field preceeded by Pt (no period) and it will be enclosed in parenthesis during formatting.         Footnotes       Tremplates       Field Substitutions< | الا that carries the PMCID or NIHMSID numbers please use the Vancouver-NIH style.<br>umber may be omitted. The EndNote style for the Uniform Guidelines has chosen to omit the Month from<br>inserted in the Volume field preceded by the abbreviation Suppl (no period)<br>ne Issue field preceded by the abbreviation Suppl (no period)<br>ito the Journal Volume field in parenthesis along with the abbreviation Pt (no period); or entered into the<br>sue field preceeded by the word Pt (no period).<br>ppropriate for the comment: Erattum in: Corrected and republished from: etc.<br>Lagona Contract Supplement Supplement Suppl |
| Separation & Punctuation                                                                                                    |                                                                                                    |

نکته: لیست سبک، سبکهای مورد علاقه شما را نمایش میدهد، شما میتوانید از اینجا سبک دیگری را از فایلهای نصب شده انتخاب کنید. در نصب معمولی نرم افزار، تا ۱۰۰سبک خروجی معروف نصب میشود، اما بیش از ۵۰۰۰ سبک خروجی در EndNotموجود است.

## مرتب کردن منابع میتوان به راحتی، با کلیک بر روی عنوان هر ستون مانند عنوان، سال، نویسنده، منابع را مرتب نمود. برای تغییر در ترتیب منابع: ۱۰ روی سرستون نویسندگان (Author column)کلیک کنید تا نویسندگان از بالا تا پایین و یا باالعکس مرتب شوند.

| File Edit References | Group | s Tools     | Window H | lelp                 |                |                                                                                                    |
|----------------------|-------|-------------|----------|----------------------|----------------|----------------------------------------------------------------------------------------------------|
| 💕 🌑 🌍 RDCC           |       |             | - 📑 🧿    | `Q √ )               | · 🐑 🧕          | 🔰 🛅 🛐 😓 🤡 😧 🛛 Quick Search 🛛 🔎 🔹 🖈 Hide Search Panel                                                                  |
| My Library           |       | Search      | Opti     | ons 🕨                |                | Search Whole                                                                                                    |
| All References       | (477) | · · · · · · |          |                      |                |                                                                                                    |
| Unfiled              | (0)   |             | Author   | -                    | Contains       | ▼                                                                                                    |
| 🗑 Trash              | (0)   | And 👻       | Year     | -                    | Contains       | •                                                                                                    |
|                      |       | And 👻       | Title    | •                    | Contains       | •                                                                                                    |
| a cochrane           | (8)   | Number      | • //     | Author               | Year           | Title                                                                                                    |
| embase 📄             | (0)   | 4           | 0 /4     |                      | 1981           | PROCEEDINGS OF THE AUSTRALIAN SOCIETY FOR MEDICAL RESEARCH                                                            |
| pubmed               | (163) | 18          | •        | Shafritz, D. A.; Lie | 1982           | Nonoclonal radioimmunoassays for hepatitis B surface antigen: demonstration of hepatitis B virus DNA or relati        |
| Dubmed               | (49)  | 5           |          | Colucci, G.; Colon   | 1983           | Ir situ characterization by monoclonal antibodies of the mononuclear cell infiltrate in chronic active hepatitis      |
| Conus                | (255) | 2           |          | Kunitomo, K.; Yał    | a 1983         | N onoclonal antibodies to hepatitis B surface antigen (HBsAg) as a tool for the automated HBsAg screening             |
| i scopus             | (255) | 2           |          | Chu, C. M.; Liaw,    | 1984           | P ripheral T-cell subsets in chronic type B hepatitis: correlation with biochemical and histological activities and h |
| web of science       | (2)   | 3           | ۰        | Si, L.; Whiteside,   | 1984           | L'mphocyte subpopulations at the site of "piecemeal" necrosis in end stage chronic liver diseases and rejecting       |
| Find Full Text       |       | 3           |          | Si, L.; Whiteside,   | 1984           | L'mphocyte subpopulations at the site of 'piecemeal' necrosis in end stage chronic liver diseases and rejecting li    |
|                      |       | 3           |          | Barnaba, V.; Levro   | r 1985         | T cell subsets in the hyporesponsiveness to hepatitis B surface antigen (HBsAg) and antigen-specific suppressor       |
|                      |       | 5           |          | Brechot, C.; Dego    | , 1985         | Hepatitis B virus DNA in patients with chronic liver disease and negative tests for hepatitis B surface antigen       |
|                      |       |             |          | Iwarson, S.; Tabol   | 1985           | Neutralization of nepatitis B virus infectivity by a murine monocional antibody: an experimental study in the chi     |
|                      |       | 1           |          | Barnaba V: Levr      | 1985<br>r 1086 | A lawing a derapy in the infinanceompromised patient                                                                  |
|                      |       | 6           |          | Fuiita, Y. K.: Kam   | 1986           | Detection of henatitis B virus infection in henatitis B surface antigen-negative hemodialysis patients by monock      |
|                      |       | 4           |          | Manabe, K.; Yami     | 1986           | In munohistochemical study of HLA class 1 antigens on the hepatocytes of patients with chronic hepatitis B            |
|                      |       | 2           |          | Stefanini, G. F.; N  | 1986           | T symphocyte subsets implicated in cytotoxicity in autologous hepatocytes in chronic active hepatitis patients w      |
|                      |       | 3           |          | Victorino, R. M.; I  | J 1986         | A tologous rosette-forming T cells and their relationship to OKT4+ and OKT8+ cells in chronic HBV infection           |
|                      |       | 2           |          | Zeldis, J. B.; Ben-  | 1986           | C rrelation of HBV DNA and monoclonal reactivity to HBsAg in serum of patients with HBV infection                     |
|                      |       | 2           |          | Mondelli, M. U.; I   | 1987           | Definition of hepatitis B virus (HBV)-specific target antigens recognized by cytotoxic T cells in acute HBV infecti   |
|                      |       |             |          | Petit, M. A.; Cape   | 1987           | A tigenic mapping of the surface proteins of infectious hepatitis B virus particles                                   |
|                      |       | 3           |          | Chu, C. M.; Shyu,    | . 1988         | H A class I antigen display on hepatocyte membrane in chronic hepatitis B virus infection: its role in the pathoge    |
|                      |       | 4           |          | Diodati, G.; Ponti   | 1988           | Cyptogenic chronic liver disease and serum or liver hepatitis B virus markers. Their possible correlations and eti    |
|                      |       | 4           |          | Goodman, Z. D.; I    | 1988           | In munohistochemical localization of hepatitis B surface antigen and hepatitis B core antigen in tissue sections.     |
|                      |       |             |          | Gordon, R. D.; Sta   | r 1988         | C anging perspectives on liver transplantation in 1988                                                                |

social networks

در نمونه مقابل تمامی مقالات بر اساس سال انتشار مرتب گردید ه اند

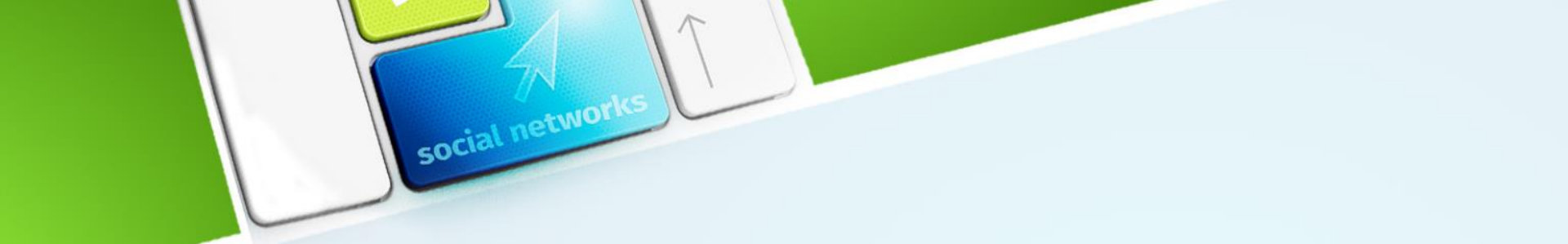

نکته: در بعضی مواقع مقالات مثلا شامل حروف ژاپنی است. EndNote برای حروف خاص Unicode را استفاده می کند، بگونه ای که داده ها به آسانی بین برنامه ها و زبانهای متفاوت منتقل شوند. اگر به جای حروف باکس ظاهر شود، ممکن است شما نیاز داشته باشید که فونتهای نمایش EndNoteرا به فونت Unicode تغییر دهید. در

" در بخش " Setting EndNote Preferencesیاد خواهید گرفت چگونه اینکار را انجام دهید. برای بعضی از عناصر نمایش، ممکن است نیاز پیدا کنید بعضی از بسته های خاص زبان ویندوز را نصب نمایید.

#### انتخاب و بازکردن منبع

برای کار کردن با منابع خاص، شما اول باید آنها را در پنجره کتابخانه انتخاب کنید.

راههای متفاوتی برای انتخاب منابع وجود دارد، مانند کلیک روی منبع با استفاده از موس، استفاده از Arrow kesys، یا تایپ اولین حرف در فیلدی که با آن کتابخانه مرتب میشود. برای پیداکردن سریع و نمایش منبع:

social networ

۱. اولین منبع را در لیست انتخاب کنید.

حالا که منبع انتخاب شده است، تعداد از کارهایی وجود دارد که می توانید روی آن انجام دهید، مانند دیدن محتویات آن، کپی، کات، حذف، یا ویرایش آن. الان، منبع را برای دیدن محتویات آن باز کنید.

| enl].هپاتیت] - EndNote X7 - [هپاتیت] |        |         |          |                      |                |                               |                                                                                                    |
|--------------------------------------|--------|---------|----------|----------------------|----------------|-------------------------------|----------------------------------------------------------------------------------------------------|
| 😻 File Edit References               | Groups | s Tools | Window H | lelp                 |                |                               |                                                                                                    |
| 👔 🌑 🌍 RDCC                           |        |         | - 19 4   | 🗎 🔍 🖌 🍠              | • 🐔 🧕          | ) 🔤 🖹 🗟 🐲                     | 😧 😯 Quick Search 🔎 🗹 🛧 Hide Search Panel                                                                                                    |
| My Library                           |        | Search  | n Opt    | ons 🕨 Search W       | hole Library   | ▼ Match Case                  | Reference Preview DAttached PDFs 0                                                                                                    |
| All References                       | (477)  |         |          |                      |                |                               | • <b>0</b>                                                                                                    |
| Dunfiled                             | (0)    |         | Author   | -                    | Contains       | •                             | Reference type: Journal Article                                                                                                    |
| 😭 Trash                              | (0)    | And 👻   | Year     | -                    | Contains       | -                             | Rating                                                                                                    |
| D Mai Ground                         |        | And 👻   | Title    | -                    | Contains       | •                             |                                                                                                    |
|                                      |        |         |          |                      |                |                               |                                                                                                    |
| cochrane                             | (8)    | Number  | • 4      | Author               | Year           | Title                         | Lieberman, H. M.                                                                                                    |
| i embase                             | (0)    | 4       | ୁ ଏ      | ?                    | 1981           | PROCEEDINGS OF THE AL         | Isselbacher, K. J.                                                                                                    |
| a pubmed                             | (163)  | 18      |          | Shafritz, D. A.; Lie | e 1982         | Monoclonal radioimmu          | Wands, J. R.                                                                                                    |
| 🛅 pubmed                             | (49)   | 5       |          | Colucci, G.; Colom   | 1983           | In situ characterization by   | Year                                                                                                    |
| a scopus                             | (255)  | 2       |          | Kunitomo, K.; Yahi   | a 1983         | Monocional antibodies to      | 1982                                                                                                    |
| web of science                       | (2)    | 2       |          | Si L : Whiteside 1   | 1984<br>r 1094 | Iverapheral I-cell subsets in |                                                                                                    |
|                                      |        | 3       |          | Si. L.: Whiteside, 1 | T 1984         | Lymphocyte subpopulatio       | Monoclonal radioimmunoassays for hepatitis B surface antigen: demonstration of hepatitis B virus DNA or related sequences in serum and viral<br>entropes in immune complexes |
| - Find Full Text                     |        | 3       |          | Barnaba, V.: Levre   | r 1985         | T-cell subsets in the hypor   |                                                                                                    |
|                                      |        | 5       |          | Brechot, C.; Degos   | 5, 1985        | Hepatitis B virus DNA in r    | Proc Natl Acad Sci U S A                                                                                                    |
|                                      |        | 1       |          | Iwarson, S.; Tabor,  | 1985           | Neutralization of hepatitis   | Volume                                                                                                    |
|                                      |        | 4       |          | Prentice, H. G.; Ha  | a 1985         | Antiviral therapy in the in   | 79                                                                                                    |
|                                      |        | 1       |          | Barnaba, V.; Levre   | r 1986         | Characterization of effecto   |                                                                                                    |
|                                      |        | 6       |          | Fujita, Y. K.; Kama  | a 1986         | Detection of hepatitis B v    | 18                                                                                                    |
|                                      |        | 4       |          | Manabe, K.; Yama     | 1986           | Immunohistochemical stu       | Pages                                                                                                    |
|                                      |        | 2       |          | Stefanini, G. F.; M  | 1986           | T lymphocyte subsets imp      | 5675-9                                                                                                    |
|                                      |        | 3       |          | Victorino, R. M.; L  | u 1986         | Autologous rosette-formir     | Start Page                                                                                                    |
|                                      |        | 2       |          | Zeldis, J. B.; Ben-P | P 1986         | Correlation of HBV DNA a      |                                                                                                    |
|                                      |        | 2       |          | Rotit M A Canal      | 1097           | Antigonic manning of the      | Epub Date                                                                                                    |
|                                      |        | 3       |          | Chu, C. M.: Shyu     | 1988           | HIA class Lantigen display    | 1982/09/01                                                                                                    |
|                                      |        | 4       |          | Diodati, G.: Pontis  | 1988           | Cryptogenic chronic liver (   | Date                                                                                                    |
|                                      |        | 4       |          | Goodman, Z. D.; L    | 1988           | Immunohistochemical loc       | Sep                                                                                                    |
|                                      |        |         |          | Gordon, R. D.; Sta   | r 1988         | Changing perspectives on      | Type of Article                                                                                                    |
|                                      |        |         |          |                      | 4000           | an 1                          |                                                                                                    |

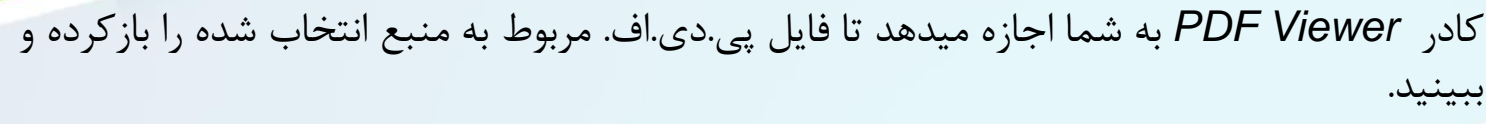

social networks

برای اضافه کردن یک فایل پی.دی.اف. به منبع مورد نظر:

۱۰ نشانه موس را داخل کادر PDF Viewer ببرید. به پیام نشان داده شده توجه کنید که نشان میدهید هیچ فایل پی.دی.اف. به منبع وصل نشده است. There are no PDFs attached to this) ( reference

۲۰ همزمان روی Ctrl+Alt+A کلیک کنید تا صفحه دیالوگ برای انتخاب فایل مورد نظر ظاهر شود. به جای اینکار میتوانید روی آیکون کلیپ کلیک کرده تا صفحه مورد نظر برای انتخاب فایل ظاهر شود. ۳. فایل مورد نظر را پیدا کرده و گزینه Openرا کلیک کنید.

۴. در اینجا فایل به منبع مورد نظر وصل شده و با انتخاب منبع دیگر این عمل ذخیره میشود

| ine      |
|----------|
| se       |
| ed       |
| ed       |
| s        |
| fscience |
| vt       |

(4//

(0) (0)

(8)

(0) (163)

(49)

(255)

(2)

Authors

|              | Author |   | •                     | Contains | •                    | 1                         |                   |
|--------------|--------|---|-----------------------|----------|----------------------|---------------------------|-------------------|
| And 👻        | Year   |   | •                     | Contains | •                    |                           | + -               |
| And 👻        | Title  |   | •                     | Contains | •                    |                           | + -               |
| Number       | 0      | Ŋ | Author                | Year     | Title                |                           |                   |
| 4            |        |   |                       | 1981     | PROCEEDINGS OF       | THE AUSTRALIAN SOC        | CIETY FOR MED     |
| 3            | 0      | Ø | Abbas, Z.; Jafri, W.  | 2004     | PGS Consensus Sta    | atement on manageme       | ent of Hepatitis  |
| <b>S1</b>    |        |   | Adams, D. H.; San.    | . 2015   | From immunosup       | pression to tolerance     |                   |
| 1            |        |   | A-Kader, H. H.        | 2009     | The 11th Annual In   | nternational Congress o   | f Pediatric Hepi  |
| 1            |        |   | Akkina, R.            | 2013     | New generation       | humanized mice for        | virus research    |
| 2            |        |   | Akkina, R.            | 2014     | Humanized mice t     | for studying human imr    | nune responses    |
| 1 SPEC. ISS. |        |   | Andrés, A.            | 2005     | Cancer incidence a   | after immunosuppressiv    | ve treatment fo   |
| 3            | . 0    |   | Angus, A. G. N.; Pa.  | 2011     | Immunotherapeut      | ic potential of neutraliz | ing antibodies 1  |
| 4            |        |   | Annicchiarico, B. E.  | 2009     | Orthotopic Liver Ti  | ransplantation After Su   | ccessful Treatm   |
| 4            |        |   | Aoki, T.; Sugawara.   | 2012     | Living donor liver   | transplantation using se  | ensitized lymph   |
| 3            |        |   | Aronsohn, A.; Moh.    | 2010     | Current treatment    | strategies for hepatoc    | ellular carcinom  |
| 3            | 0      |   | Arvas, A.             | 2014     | Vaccination in pati  | ients with immunosupp     | pression          |
| 6            |        |   | Barkholt, L. M.; Eh.  | 1994     | Clinical use of imm  | nunohistopathologic m     | ethods for the d  |
| 1            | 0      |   | Barnaba, V.; Levrer   | 1986     | Characterization o   | f effector cells in lymph | hocytotoxicity t  |
| 3            | 0      |   | Barnaba, V.; Levrer   | 1985     | T-cell subsets in th | ne hyporesponsiveness     | to hepatitis B s  |
| 1            | 0      |   | Barone, M.; Notar     | . 2015   | Safety of long-ter   | m biologic therapy in rh  | neumatologic pa   |
| 1            | 0      |   | Bassily-Marcus, A     | 2008     | Sinus bradycardia    | associated with daclizu   | umab in liver tra |
| 1            | 0      |   | Bassily-Marcus, A     | 2008     | Sinus bradycardia    | associated with daclizu   | umab in liver tra |
| 1            | 0      |   | Beckebaum, S.; So.    | 2009     | Hepatitis B and liv  | ver transplantation: 200  | 8 update          |
| 10           | 0      |   | Becker, P. D.; Legr   | . 2010   | Generation of hun    | nan antigen-specific mo   | onocional IgM a   |
| 5            | 0      |   | Bereket-Yucel, S.     | 2007     | Risk of hepatitis B  | infections in Olympic     | wrestling         |
| 1            | 0      |   | Bertolini, D. A.; Ri  | . 2010   | Characterization o   | f a hepatitis B virus str | ain in southwes   |
| 8            | 0      |   | Bestard, O.; Cruza    | . 2006   | Rituximab induces    | s regression of hepatitis | s C virus-relatec |
| 7            | 0      |   | Biancofiore, G.; Bi.  | . 2002   | Antifungal prophy    | laxis in liver transplant | recipients: A ra  |
| 3            | ۲      |   | Blum, H. E.; Spang.   | 2007     | Hepatocellular car   | rcinoma: An update        |                   |
| 1            | 0      |   | Bonacini, M.; Govi.   | 2007     | Intrahepatic lymp    | hocyte phenotypes in h    | epatitis C virus  |
| 11           |        |   | Borentain, P.; Col.   | 2010     | Clinical and viro    | logical factors associ    | iated with hep    |
| 8            | 0      |   | Borker, A.; Choudh.   | 2011     | Rituximab            |                           |                   |
| 1            | 0      |   | Braun, W. E.; Yadla   | 2002     | The spectrum of lo   | ong-term renal transpla   | Intation: Outcor  |
| 5            | 0      |   | Brechot, C.; Degos,   | 1985     | Hepatitis B virus [  | ONA in patients with ch   | ronic liver disea |
| 23           | ۲      |   | Broering, T. J.; Gar. | . 2009   | Identification and   | characterization of broa  | adly neutralizin  |
| 4            | 0      |   | Brown, J. M. Y.       | 2005     | Exogenous admini     | istration of immunomo     | dulatory therap   |
| ?            | -0     |   | Ruensalido I A · C    | 2014     | Pronhvlavis again    | st henatitis R reactivati | on among natie    |

## 🖸 🗎 📥 🖂 👔 🦊 1\_ /8 🖨 🗿 102% 🔹 👘 📴

#### **Original Article**

Environmental Health and Toxicology Volume: 27, Article ID: e2012006: 8 pages http://dx.doi.org/10.5620/ehit.2012.27.e2012006 eISSN 2233-6567

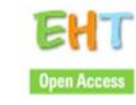

ab

#### The Prevalence of Atopic Dermatitis, Asthma, and Allergic Rhinitis and the Comorbidity of Allergic Diseases in Children

Soyoung Hong', Dong Koog Son', Wan Ryung Lim', Sun Hang Kim<sup>1</sup>, Hyunjung Kim<sup>1,2,3</sup>, Hye Yung Yum<sup>2</sup>, Hojang Kwon<sup>1,4</sup>

'Atopy Research Institute, Seoul Medical Center, Seoul, 'Atopy Asthma Center, Seoul Medical Center, Seoul, 'Department of Dermatology, Seoul Medical Center, Seoul, 'Department of Preventive Medicine, Dankook University College of Medicine, Cheonan, Karea

Objectives: Childhood allergic diseases are a major concern because they lead to a heavy economic burden and poor quality of life. The purpose of this study was to investigate the prevalence of childhood atopic dermatitis, asthma, allergic rhinitis, and the comorbidity of allergic diseases in Seoul, Korea.

Methods: We conducted a cross-sectional survey between May and October 2010 to evaluate the prevalence of childhood allergic diseases, including atopic dermatitis, asthma, and allergic thinitis, using a questionnaire from the International Study of Asthma and Allergies in Childhood group. Each questionnaire was completed by the parent or guardian of a child.

Results: In the 31,201 children studied, the prevalence of atopic dermatitis symptoms in the past 12 months was 19.3% in children 0 to 3 years of age, 19.7% in children 4 to 6 years of age, 16.7% in children 7 to 9 years of age, and 14.5% in children 10 to 13 years of age (p for trend < 0.001). The prevalence of astrma in these age groups was 16.5%, 9.8%, 6.5%, and 5.4%, respectively (p for trend < 0.001). The prevalence of astrma in these age groups was 16.5%, 9.8%, 6.5%, and 5.4%, respectively (p for trend < 0.001). The prevalence of all these age groups was 28.5%, 38.0%, 38.5%, and 35.9%, respectively (p for trend < 0.043). The percentage of subjects with both atopic dermatitis and astrma, both astrma and allergic thinitis, or both atopic dermatitis and allergic rhinitis was 2.5%, 4.7%, and 8.7%, respectively. The prevalence of comorbid allergic diseases decreased with age (p for trend < 0.001).

Conclusions: Our study revealed that the prevalence of some allergic diseases, such as atopic dermatitis and asthma, was relatively high in very young children and that all of the principal allergic diseases in children often co-exist.

Key words: Allergic diseases, Allergic rhinitis, Asthma, Atopic dermatitis, Children, Prevalence

#### INTRODUCTION

Atopic dermatitis, asthma, and allergic rhinitis are chronic diseases that are common in infants [1,2], and the allergic disease prevalence in Korea has been consistently increasing [3, 4]. The increase in allergic diseases has been an important public health problem in society because these diseases cause sleep disorders, impede growth, disrupt education [5,6], and significantly increase the socioeconomic burden by lowering the quality of life for the family [7,8].

Because the prevalence of allergic diseases is closely related to age and dependent on the type of allergic disease, the symptoms manifest at different ages [9]. In foreign studies evaluating the prevalence of allergic diseases in children and infants, the rate of atopic dermatitis was highest in children under 5 years of age, asthma symptoms were evaluated the prevalence of allergic diseases before infancy. According to the International Study of Asthma and Allergies in Childhood (ISAAC) conducted by Oh et al. [4] the prevalence of 'atopic dermatitis symptoms during the past 12 months' for the year 2000 was 10.7% in children between 6 and 12 years of age and 6.1% in those between 12 and 15 years of age, whereas the prevalence of 'atopic dermatitis symptoms during the past 12 months' for the year 2003 was highest in 5-year-old children, with a prevalence rate of 21.1%. The second highest prevalence rate was found in elementary and middle school students. After investigating the prevalence of allergic diseases throughout

en 🕐 🛱 🔺 K 🛱 🕪

Correspondence: Hojang Kwon, MD, PhD Anseo-dong, Dongnam-gu, Dieonan 330-714, Korea Tel: 482-41-550-3879, Exe: 482-41-556-6481

of 477 references.

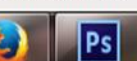

### ايجاد گروههاي شخصي

کادر دیگری که در پنجره کتابخانه وجود دارد شامل مجموعه گروههای منابع ذخیره شده است. سـه گـروه اول دائمی هستند

social networks

permanent groups

All References :همه منابع در کتابخانه را نشان میدهد. Unfiled :شامل منابعی است که جزئی از گروههای کاربر نیستند. Trash :شامل منابعی است که از کتابخانه حذف شده اند اما بطور کامل از بین نرفته اند

| 🌾 🧐 🎧 APA 6th  | •    |
|----------------|------|
| My Library     |      |
| All References | (59) |
| 🛅 Unfiled      | (0)  |
| 🗃 Trash        | (0)  |
| N              |      |

پایین تر از گروههای دائمی شما می توانید مجموعه های گروهی My Groupرا برای سازماندهی حداکثر ۵۰۰ گروه شخصی Custom Group و گروه هوشمند Smart Group در کتابخانه بسازید.

social network

گروه شخصی به طور خاص با اضافه کردن منابع فرد به گروه ساخته می شود. گروه هوشمند به صورت خودکار شکل می گیرد، و بر پایه استراتژی جستجو است. شما همچنین میتوانید یک گروه ترکیبی که شامل گروه شخصی و/یا گروه هوشمند باشد را بسازید.

## برای ساختن گروه شخصی و اضافه کردن منبع در آن:

از منوی Groups، گزینه Create Groupرا انتخاب کنید. شما همچنین می توانید روی گروه
 Paleontologyراست کلیک کنید و گزینه Create Groupرا انتخاب کنید

social networks

• حالا، در کادر گروه ها، گروه با عنوان New Groupبرای ویرایش عنوان، به صورت برجسته نشان داده شده است.

| 🐉 EndNote X7 - [fmf2017.en |                                                   |              |
|----------------------------|---------------------------------------------------|--------------|
| 😻 File Edit References     | Groups Tools Window Help                          |              |
| 🁔 🌑 👔 just bibliog         | Create Group                                      |              |
| My Library                 | Create Smart Group<br>Create From Groups          |              |
| All References             | Rename Group                                      | tains        |
| Trash                      | Edit Group<br>Delete Group                        | tains        |
| My Groups     Embase       | Add References To<br>Remove References From Group |              |
| proquest                   | Create Group Set                                  | al Mediterra |
| Scopus                     | Delete Group Set                                  | it's disease |

- روی گروه All References کلیک کنید تا همه منابع کتابخانه نمایش داده شوند.
- در ستون نویسندگان، اولین منبع هایلایت کنید. برای انتخاب منابع ناپیوسته، اول کلید Ctrlرا پایین نگه داشته و همزمان روی منبع بعدی کلیک کنید.

social network

منابع انتخاب شده را به داخل گروه جدید New group و آنها را روی عنوان گروه
 رها کنید drop شما میتوانید در منوی Groups بروید و گزینه Add References را انتخاب
 کنید تا بتوانید منبع جدید را به گروه مورد نظر خود وارد کنید

برای حذف گروه شخصی:

روی نام گروه راست کلیک کرده و سپس گزینه Delete Groupرا انتخاب
 کنید. شما همچنین میتوانید روی نام گروه کلیک کرده و در منوی Groups
 گزینه Delete Groupرا انتخاب کنید.

social network

در اینجا پیغامی مبنی بر تایید حذف گروه نمایان میشود که در صورت تایید،
 گروه مورد نظر حذف میشود. ذکر این نکته لازم است که تنها زیر مجموعه
 گروه حذف میشود و هیچ منبعی از کتابخانه شما حذف نمیشود.

استفاده از EndNoteدر حال نوشتن یک مقاله با Microsoft Word

- در این بخش از راهنما، شما یاد خواهید گرفت:
- استنادهای کتابشناختی EndNoteرا وارد نوشته خود کنید و یک کتابشناسی بسازید.
  - استنادها را ویرایش کنید

کتابخانه نمونه EndNoteرا باز کنید برای مطابقت منابع جستجو شده در Word، برنامه EndNoteمنابع موجود در کتابخانه های که باز است را در نظر میگیرد.

social networks

# بازکردن یک سند Microsoft Word

برنامه Wordرا آغاز کنید و سند جدید را باز کنید. EndNoteشامل قالبهای دست نوشته manuscript templates است که کار تنظیمات نوشته شما، جهت پذیرش الکترونیکی برای یک ناشر، را راحت میکنید. وقتی یکی از این قالب ها برای شروع کار نوشتن بکار برده میشود، در آن بسیاری از موارد فرمت سازی قبلاً برای نوشته شما تنظیم شده است، مانند حاشیه های صحیح، تیترها، ترتیب شماره گذاری صفحات، فاصله خطها، صفحه عنوان، نوع فونت، و اندازه فونت.

social network

برای دریافت اطلاعات بیشتر در مورد قالبهای دست نوشته، در EndNote Help برای دریافت اطلاعات بیشتر در مورد قالبهای دست نوشته، در Creating a Word Document Based on a Template

**استناد به منابع EndNote برای شروع نوشتن و وارد کردن استنادها:** 

درصورت نصب همزمان Microsoft Word با نرم افزار EndNote در بالای نرم افزارهای متنی Office سویچ اتصال به نرم افزار sond وجود دارد همچنین در نرم افزار word علاوه بر دسترسی به این نرم افزار دسترسی به ایزارهای قالب بندی آن نیز وجود دارد

social networks

|          | <b>1</b> ) + | <b>Ŭ</b>  ∓ |           |        |         |        |           |           |          |          |     | Sample | _Word.o   | doc [C  | ompatibi | lity Mod | e] - Mic   | rosoft \ | Vord (P | roduc | t Activa | tion Fai | iled) |      |       |             |
|----------|--------------|-------------|-----------|--------|---------|--------|-----------|-----------|----------|----------|-----|--------|-----------|---------|----------|----------|------------|----------|---------|-------|----------|----------|-------|------|-------|-------------|
| File     | н            | lome        | Insert    | t I    | Page La | ayout  | Refer     | ences     | Mai      | lings    | Rev | view   | View      | Dev     | veloper  | EndN     | ote X7     | Vira     | styar   |       |          |          |       |      |       |             |
| -        | 9            | Go to E     | indNote   |        |         | Style: | Vanco     | uver      |          |          | ٣   | Cate   | egorize F | Referer | nces *   | 📲 Exp    | oort to Er | ndNote   | *       |       |          |          |       |      |       |             |
|          | 7            | Edit & I    | Manage    | Citati | on(s)   | 📑 Upo  | late Cita | itions ar | nd Bibli | iograph  | у   | 🗈 Inst | ant Forn  | natting | is Off 🔻 | 🎻 Pre    | ferences   |          |         |       |          |          |       |      |       |             |
| Citation | - 😢          | Edit Lib    | orary Ref | erence | (s)     | 🧐 Cor  | wert Cita | nd Bibl   | liograph | y -      |     |        |           | ? Help  |          |          |            |          |         |       |          |          |       |      |       |             |
|          |              | Citati      | ons       |        |         |        |           |           | В        | ibliogra | phy |        |           |         | - Fa     |          | Tools      |          |         |       |          |          |       |      |       |             |
| L        | 1 - 1        | 2           | 1 1       | 1 I    | • 🛛 •   | 1 1 1  | 1 1       | 2 .       | 1 1 3    | 1 1 I    | • 4 |        | 5 1 1     | • 6     | · · · 7  |          | 8 1 1      | · 9      |         | 10 '  | 0 1 11   | 2.1      | 12    | 1 13 | 2 1 2 | 14 · · · 19 |
|          |              |             |           |        |         |        | 1         |           | 1        |          | 1   |        | 1         |         | I        | 1        |            | 1        |         | 1     |          | 1        |       | 1    |       | 1           |
|          | -            | _           | -         | -      | _       | _      |           |           | -        |          | -   | -      |           | -       | _        | -        | _          | -        |         | -     | _        | _        | _     | _    | _     |             |
|          |              |             |           |        |         |        |           |           |          |          |     |        |           |         |          |          |            |          |         |       |          |          |       |      |       |             |
| 2        |              |             |           |        |         |        |           |           |          |          |     |        |           |         |          |          |            |          |         |       |          |          |       |      |       |             |
| -        |              |             |           |        |         |        |           |           |          |          |     |        |           |         |          |          |            |          |         |       |          |          |       |      |       |             |
| ·        |              |             |           |        |         |        |           |           |          |          |     |        |           |         |          |          |            |          |         |       |          |          |       |      |       |             |
| . 1      |              |             |           |        |         |        |           |           |          |          |     |        |           |         |          |          |            |          |         |       |          |          |       |      |       |             |
| -        |              |             |           |        |         |        |           |           |          |          |     |        |           |         |          |          |            |          |         |       |          |          |       |      |       |             |
|          | -            |             |           |        |         |        |           |           |          |          |     |        |           |         |          |          |            |          |         |       |          |          |       |      |       |             |

EndNoteبطور خودکار، لینکی از استناد به کتابشناسی برقرار میکند. اگر چند کتابشناسی وجود داشته باشد برای مثال، یکی در پایان هر فصل و یکی در پایان سند، میتوان بین استناد درون متنی و لیست منابع در پایان هر بخش و یا هر فصل لینک برقرار کرد.

social networks

در Word 2003 از منوی Tools، به زیر منوی EndNote X7رفته و سپس روی (Find Citation(sکلیک کنید. منتها در Word 2007و : Word 2010در زبانه EndNote X7روی آیکون Insert Citationکلیک کنید

شما در نرم افزار Wordقادر خواهید بود بر اساس قوانین انتشار منبع مورد نظر خود اطلاعات کتابشناختی را بر مبنای هزاران قانون استناد دهی و رفرنس دهی به طور انحصاری صرفا با قوانین مد نظر منبع انتشار دهنده ارجاع دهید.

شما حتى مى توانيد نمودارها و جداول موجود در منابع EndNote را وارد كنيد

# **نحوه استناد دهی در نرم افزار WORD**

گام های اساسی مورد نیاز برای ارجاع به یک منبع و ایجاد کتابشناسی با مایکروسافت WORDدر زیر خلاصه شده است

social networks

- 1. كتابخانه EndNoteيا كتابخانه هايي را كه حاوى مراجع مورد نظر شما هستند را باز كنيد
  - 2. برای شروع کار با مایکروسافت ورد مقاله ای که در حال نوشتن هستید را باز کنید
- هنگامی که شما آماده هستید یک منبع را ذکر کنید، مکان نما را در متن قرار دهید که می خواهید نقل قول را قرار دهید
  - 4. از برگه Insert Citation، EndNote را انتخاب کرده و سپس Find Citation را انتخاب کنید.
- 5. در کادر نوشتاری در بالا، متن شناسایی EndNote را برای یافتن مرجع مناسب وارد کنید. این می تواند نام خانوادگی نویسنده، یک سال، یک کلمه کلیدی یا هر ترکیب دیگری از اصطلاحات موجود در مرجع باشد
- 6. روی Find کلیک کنید EndNote مقایسه میکند متنی که شما وارد کردید با منابع کتابخانه و سپس مرجع منطبق بر جستجوی شما را سند می کند

• اگر استنادات شما به صورت خودکار قالب بندی نشده باشند، هر بار که استناد می کنید، bibliographies به روز نمی شوند

social networks

بنابراین از EndNote، در Bibliography، روی جعبه محاوره ای arrow key کلیک کنید. یک جعبه قالب بندی Bibliography ظاهر می شود، جایی که میتوانید سبک و طرح کتابشناسی را تغییر دهید حتی زمانی که قالب بندی فوری فعال شده باشد، ممکن است بخواهید از Bibliography Format برای تغییر سبک یا طرح بندی نقل قولها و کتابشناسی خود استفاده کنید

## استناد دهی گروهی

- Insert Selected Citation
- برای هر مرجع که در حال حاضر در کتابخانه باز EndNote انتخاب شده است، یک استناد قرار دهید

شما می توانید تا ۲۵۰ مرجع متوالی را وارد کنید

در نرم افزار EndNote با انتخاب چندین منبع و رفرنس می توان بهخ طور همزمان چندین استناد را وارد نرم افزار Word نمود

social network:

درج شکل: جستجو برای مرجع EndNoteکه یک شکل یا نمودار و یا جدولی به آن ضمیمه گردیده است، از قسمت Insert Figure پس از کلیک در این قسمت صفحه ای باز می گردد که مسیر و ادرس مقاله که دارای فایل ضمیمه و پیوست می باشد را از ما می خواهد پس از یافتن مقاله مورد نظر به راحتی شکل یا نمودار و یا جدول به متن ما اضافه خواهد شد
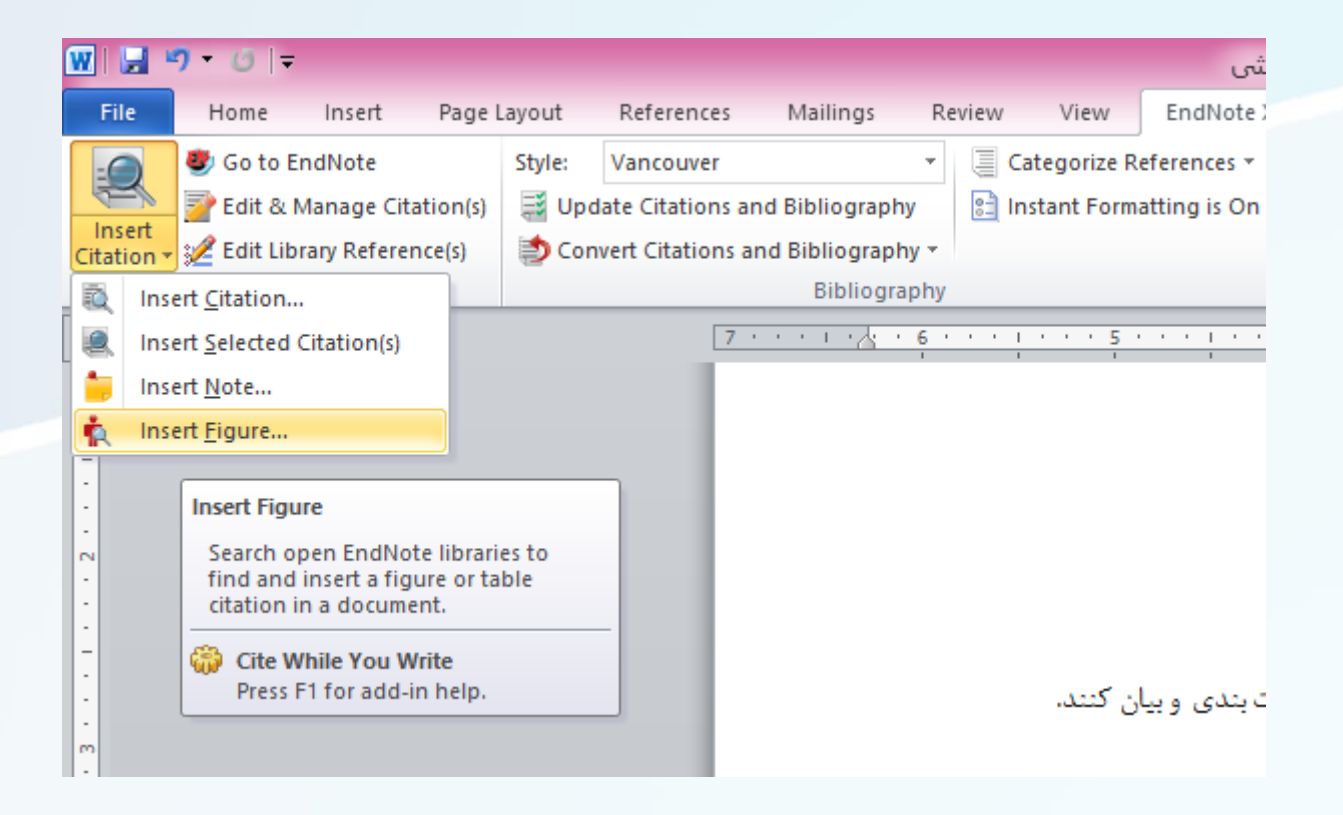

social networks

| Bibliograph  |                                                                                                    | 10013                                                                                                 |         |      |
|--------------|----------------------------------------------------------------------------------------------------|----------------------------------------------------------------------------------------------------|---------|------|
|              |                                                                                                    | EndNote X7 Find Figur                                                                                 | re(s)   | ×    |
| Yamagami, K. | ~ [                                                                                                    | Find                                                                                                  |         |      |
| Author       | Year Title                                                                                                    |                                                                                                    | Caption |      |
| Yamagami     | 2017 Familial Med                                                                                                    | editerranean fever with P369S/R408Q ex                                                                | on3     |      |
|              |                                                                                                    |                                                                                                    |         |      |
| <            |                                                                                                    |                                                                                                    |         | >    |
| <            | Easter                                                                                                    | m Asia                                                                                                | 45      | > 30 |
| <            | Eastern<br>Central and Eastern E<br>South An                                                                                             | m Asia<br>Europe<br>merica                                                                            | 15      | • 30 |
| <            | Eastern<br>Central and Eastern E<br>South An<br>Central An<br>Southern E                                                                 | m Asia<br>Europe<br>merica<br>merica<br>Europe<br>11<br>Europe                                        | 15      | • 30 |
| <            | Eastern<br>Central and Eastern E<br>South An<br>Central An<br>Southern E<br>Western<br>South-Eastern                                     | m Asia<br>Europe<br>merica<br>merica<br>Europe<br>fm Asia<br>fm Asia<br>9<br>fm Asia<br>9<br>9        | 15      | • 30 |
| <            | Eastern<br>Central and Eastern E<br>South An<br>Central An<br>Southern E<br>Western<br>South-Eastern<br>Carit<br>Western E<br>Northern E | m Asia<br>Europe<br>merica<br>merica<br>Europe<br>m Asia<br>ibbean<br>Europe<br>Europe<br>Europe<br>6 | 15      | • 30 |

le:

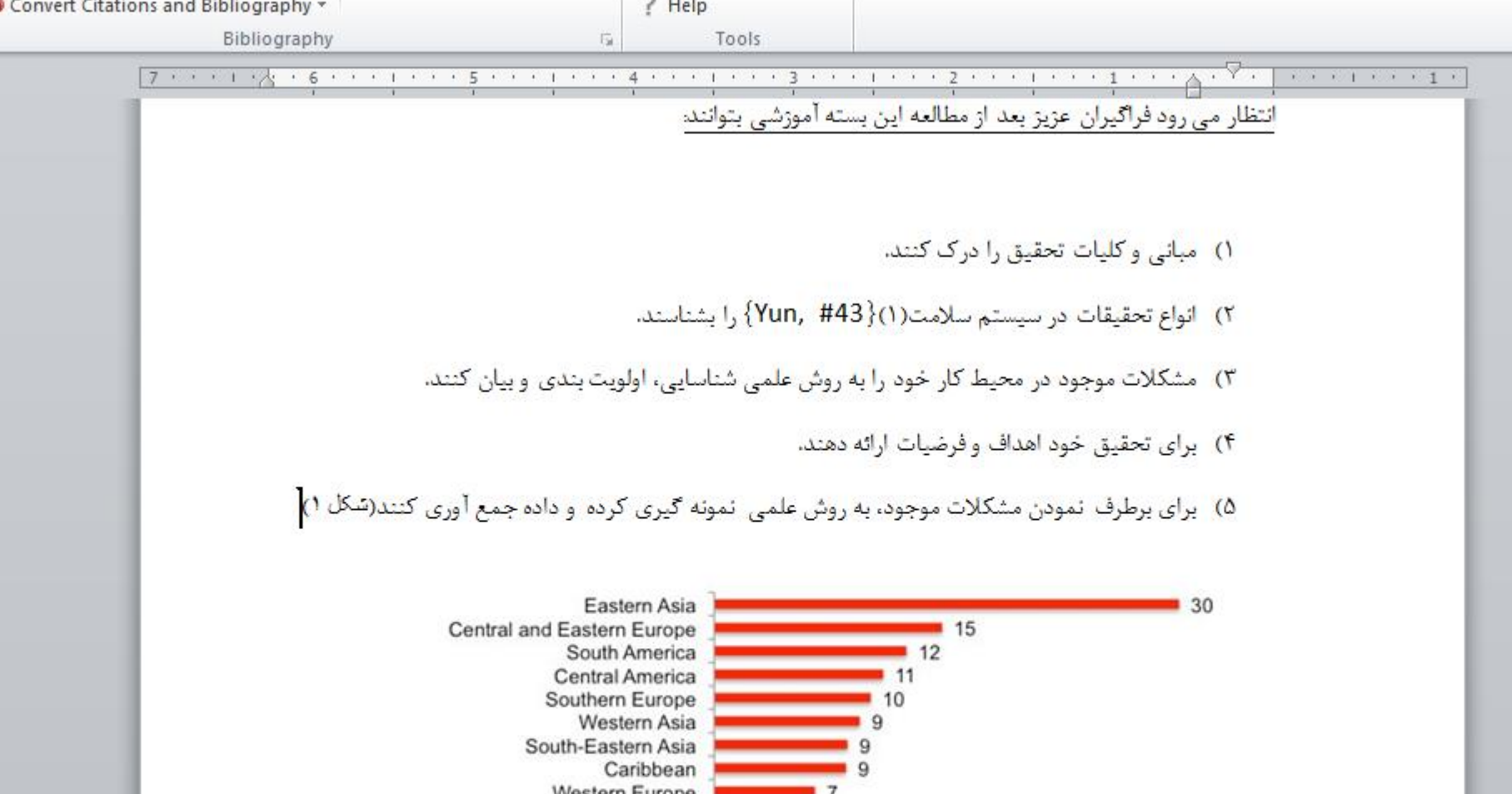

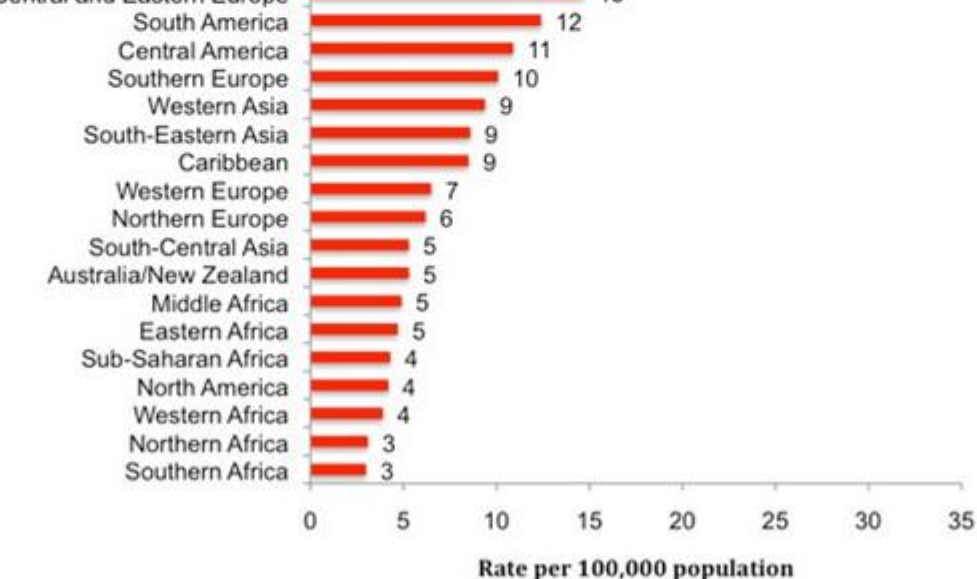

# چگونگی ایجاد و یا ویرایش سبک در EndNote

social networks

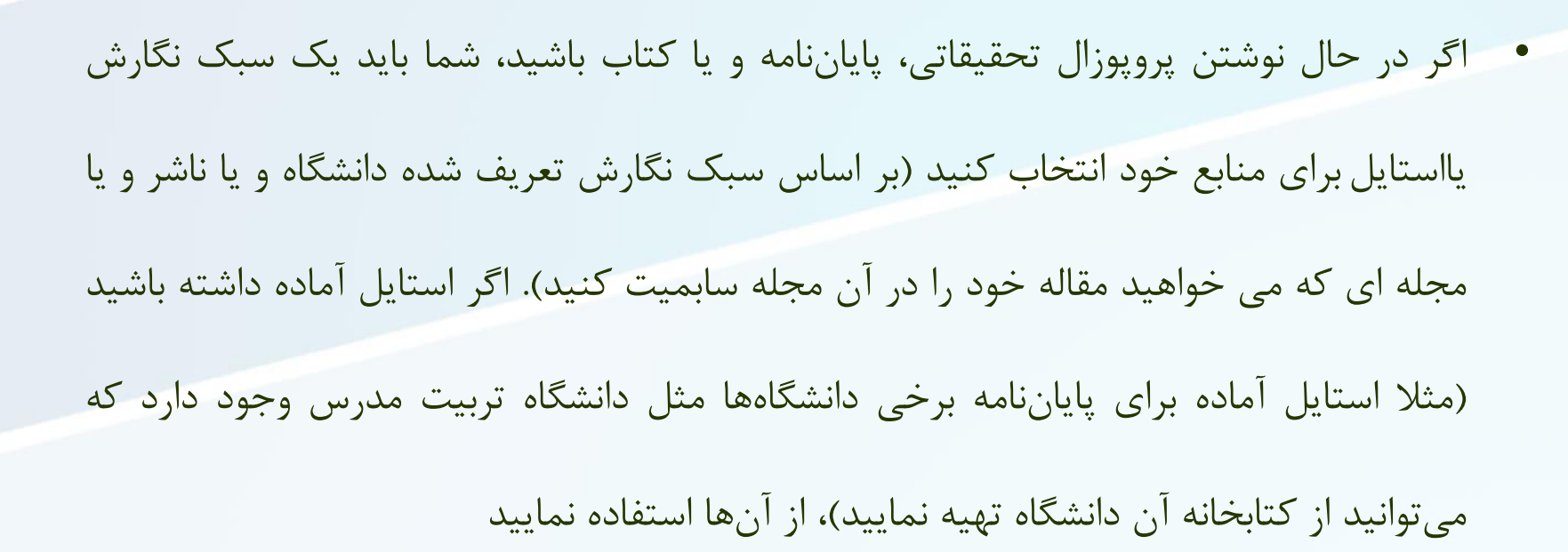

social network

ایسن تنظیمسات نیسز در اسستناد دهسی در Print ،Export، در Copy ،Print ،Export و Ropy ،Print ، Formatted

• Templates panelsبخش عمده ای از سبک ها هستند آنها عبارتند از نام های فیلد و نشانه گذاری های سازمان یافته در EndNoteکه باید منابع را بر اساس آن سبک خاص قالب بندی کرد.

social networks

- اگر شما در حال ایجاد یک اطلاعات کتابشناسی هستید که نیاز به سبک های موجودEndNote ندارید شما می توانید یک سبک را با توجه به نیازهای خود تان ایجاد کنید.
  - ویرایش سبک نیاز به یک درک کلی از نحوه کار سبک و اجزای یک سبک دارد.

نکته EndNote :به شما امکان تغییر یا ویرایش استاندارد استایل های خود را می دهد ولی در نهایت بر روی خود سبک امکان ذخیره تغییرات را نمی دهد سبک هایی که با برنامه نصب می شوند. برای ویرایش یکی از این سبک ها، File> Save Asرا انتخاب کنید و یک کپی را با نام جدید ذخیره کنید.

| S File Edit References                             | با کلیک بر روی علامت + در کنار یکی از عنوانها برای Groups Tools Window                                             |
|----------------------------------------------------|----------------------------------------------------------------------------------------------------|
| Plain Font                                         | کسترس، یا میهای سفوط، مساهده درینه های<br>مربوطه.                                                                  |
| About this Style<br>Punctuation<br>Anonymous Works | برای مشاهده یک پانل مربوطه روی یک آیتم تحت<br>عنوان کلیک کنید. شما ممکن است بین پانل ها در<br>صورت نیاز تغییر دهید |
| - Page Numbers                                     | Category:                                                                                                    |
| Journal Names                                      | Created:                                                                                                    |
|                                                    | Last modified:                                                                                                    |
| Templates                                          | Comments and limitations:                                                                                          |
| - Ambiguous Citations                              |                                                                                                    |
| - Author Lists                                     |                                                                                                    |
| - Author Name                                      | کزینه های دکر شده تحت عنوان «نقل فولها» فقط<br>برای استناد در داخل متن استفاده می شود                              |
| Sort Order                                         |                                                                                                    |
| Bibliography                                       |                                                                                                    |
| Templates                                          |                                                                                                    |
| - Field Substitutions                              |                                                                                                    |
| Layout                                             |                                                                                                    |
| - Sort Order                                       | مواردی که در زیر عنوان کتابشناسی ذکر شده است                                                                       |
| Categories                                         | به کتابشناسی هایی اطلاق می شود که EndNote ،                                                                        |
| - Author Lists                                     | زمانی که شما یک قالب <i>ر</i> ا برای استنادهی یک مقاله                                                             |
| Author Name                                        | استفاده می کنید ایجاد ک <i>ر</i> ده و اعمال می کند                                                                 |
| Editor Lists                                       |                                                                                                    |
| Editor Name                                        |                                                                                                    |
| Title Capitalization                               |                                                                                                    |
| E Footnotes                                        |                                                                                                    |
| Templates                                          | موارد زیر عنوان Footnoteمربوط به نقل قولهایی است که                                                                |
| Field Substitutions                                | در پاورقیها یا انتهای یک مدرک (کتاب ، مقاله و) در                                                                  |
| Repeated Citations                                 | مواردی که در پردازش کلمه شما ایجاد می شود، باید از                                                                 |
| Author Lists                                       | عبارت های انتزاعی / اصطلاحات استفاده شود و سپس                                                                     |
| - Author Name                                      | انتصاب های انتزاعی را در آنها وارد کنید                                                                            |
| Editor Lists                                       |                                                                                                    |
| Title Conitalization                               |                                                                                                    |
| Eigures & Tables                                   |                                                                                                    |
| En rigures oc rables                               | ارقام و جداول: آیتم های زیر ارقام و جداول در                                                                       |
| Tables                                             | سند مایکروسافت ورد وارد می شوند                                                                                    |

پـس از انتخـاب گزینـه ای بـرای ویرایش یک سبک موجود یـا ایجـاد یک جدید FndNoteپنجـره Styleرا بـاز می کند تمـام گزینـه هـای مختلـف بـرای ویرایش یک سبک در سـمت چپ ویرایش یک سبک در سـمت چپ ویرایش یک سبک در سـمت چپ ایـن سـبک، آثـار ناشـناس، شـماره مفحات و نامهای مجله) استنادات ، کتابشناسی و نقل قولها و پانویس ها

بقیه گزینه ها در پنجره Styleزیر گروهی از چهار عنوان تحت عنوان استایل گروه بندی می شوند.

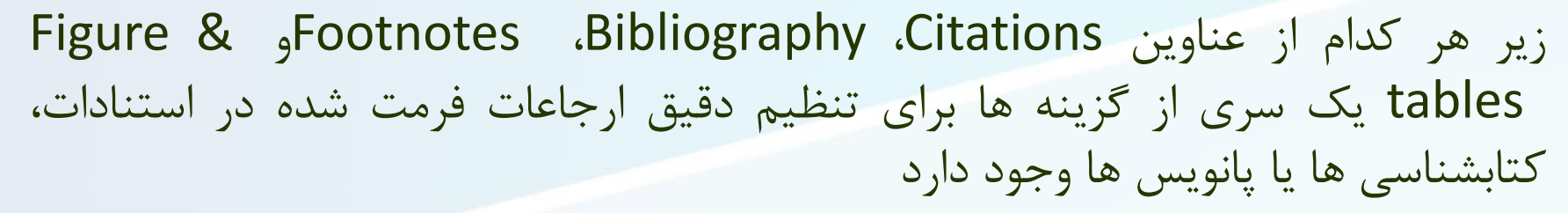

social network

بسیاری از این گزینه ها برای سه بخش تکرار می شود، زیرا هر یک از این سه قسمت سند ممکن است یک فرمت کمی متفاوت داشته باشد

بخش ارقام و جداول به طور خاص به ارقام و جداول EndNoteوارد شده در یک سند Word اعمال می شود.

### **About this Style**

social netwo

در اینجا شما می توانید اطلاعات مربوط به سبک را ثبت کنید، مثلا براساس دستورالعمل سبک، و رشته علمی آن در بخش نظرات و محدودیت ها می توانید هر گونه نظرات ویژه ای که در رابطه با سبک دارید و همچنین هر گونه محدودیت در EndNoteرا درج کنید که ممکن است مانع از این که برنامه کاملا مطابق با الزامات کتابچه راهنمای سبک یا اطلاعات برای نویسندگان باشد اگر چه EndNoteمی تواند نیازهای سبک پیچیده را مطابقت دهد، اما نمی تواند همه الزامات سبک را برای همه مجلات مطابقت دهد

### **Anonymous Works**

#### EndNote X7 - [Untitled Style] 🕙 File Edit References Groups Tools Window Help UΡ $A^1 A_1 \Sigma A_{BC}$ B Plain Font Plain Size 🔹 About this Style When Formatting or Sorting Anonymous Works: Punctuation Leave author blank Anonymous Works Page Numbers O Use full title in place of author Journal Names O Use short title in place of author Sections Use APA specifications Citations Bibliography O Insert text: Anonymous • Footnotes Figures & Tables

social networks

در این بخش می توانید استنادات را برای چگونگی ارجاعات و کتابشناسی ها تنظیم کنید اگر نویسنده ای برای یک رکورد وجود نداشته باشد اگر دستورالعمل مجله برای نویسندگان اطلاعاتی در مورد چگونگی برخورد با کارهای ناشناس ارائه ندهد استفاده می شود.

### Page Numbers

| EndNote X7 - [Untitled Style]                                                                                                    | Indian Indiana and Annual Property in which the rate of the                                                                                                    |
|----------------------------------------------------------------------------------------------------|----------------------------------------------------------------------------------------------------|
| 😻 File Edit References Groups                                                                                                    | Tools Window Help                                                                                                    |
| Plain Font                                                                                                    | $\mathbf{B}  I  \underline{\mathbf{U}}  \mathbf{P}  \left  \begin{array}{cc} \mathbf{A}^{1} & \mathbf{A}_{1} \\ \end{array} \right   \Sigma  \mathbf{A}_{BC}  \equiv  \equiv  \equiv $ |
| <ul> <li>About this Style</li> <li>Punctuation</li> <li>Anonymous Works</li> <li>Page Numbers</li> <li>Journal Names</li> <li>Sections</li> <li>Citations</li> <li>Bibliography</li> <li>Footnotes</li> <li>Figures &amp; Tables</li> </ul> | Page Number Format                                                                                                    |

social netwo

مجلات مختلف و لیست تمامی سبک ها دارای الزامات متفاوتی برای چگونگی نمایش صفحات در کتابشناسی ها می باشد برخی ممکن است طیف وسیعی از صفحات را درخواست کنند، در حالی که دیگران نیاز به رقم متفاوت دارند EndNoteتوانایی تغییر نحوه نمایش شماره صفحات را در کتابشناسی از راه آنها دارد وارد شده اند و تنظیمات انجام شده در این بخش هستند

در بررسی منابع موجود درمثال ما، طیف گسترده ای از اعداد صفحه، که صفحه محدوده "۷۳۱–۷۳۴" را نشان می دهد نمایش داده شده است با این حال، به دلیل اینکه پایگاه های داده های مختلف آنلاین و مجلات مختلف انواع مختلف صفحه خود را به صورت های مختلف ارائه می دهند، ممکن است این صفحه را در کتابخانه EndNoteخود به عنوان هر یک از ترکیبات زیر ۷۳۴-۷۳۱ ۴-۷۳۱

social networ

اگر ما تنظیمات را به طور پیش فرض بگذاریم بماند شماره صفحات را عوض نکنیم، فقط طیف کاملی از صفحات در کتابخانه وارد میشود

### نام مجله

برخی مجلات، نام مجله را به طور کامل بیان می کنند، در حالی که برخی دیگر نیاز به اختصار استاندارد دارند، یا برعکس

social netwo

در برخی از ترتیب نوشته ها حتی ممکن است نسخه های متعددی از اختصار وجود داشته باشد مانند آمدن دوره چاپ مجله پس از کلمات اختصاری و یک بدون دوره

می تواند یک نسخه از یک نام مجله برای دیگری را جایگزین کند شما یک فهرست اصطلاحات مجله ای از نام کامل و اختصارات نامعلوم می توانید ایجاد نمائید

بنابراین اولین گام در تنظیم مجوزهای نام خانوادگی مجله شما در واقع ایجاد یک فهرست اصطلاحات مجله برای کتابخانه EndNoteشما است

## شرايط فهرست مجله

در EndNote، از زیر منوی Tools < OPEN TERM LISTرا انتخاب کنید فهرست دوره های نشریات از منوی ابزارها. تغییر اندازه پنجره به طوری که شما می توانید تمام ستون های اختصاری به عنوان در مثال زیر ببینید

| 😻 File Edit References Group | Tools | Window Help                 |              |                                                                       |
|------------------------------|-------|-----------------------------|--------------|-----------------------------------------------------------------------|
| 👔 🌑 🎧 Vancouver              | S     | Search Library              | Ctrl+F       | 📔 🖹 🛞 🌝 🕝 😡                                                           |
| My Library                   | S S   | Spell Check                 | Ctrl+Y       |                                                                       |
|                              |       | Cite While You Write [CWYW] | +            |                                                                       |
| All References (113)         | 0     | Online Search               |              | v yamagami                                                            |
| Unfiled (0)                  | F     | ormat Paper                 | Paper        |                                                                       |
| Trash (39)                   | 0     | Change/Move/Copy Fields     |              | <b>`</b>                                                              |
| - My Groups                  | 5     | ync                         |              | ~                                                                     |
| embase (32)                  |       | Open Term Lists             | •            | Authors Term List Ctrl+1 ng                                           |
| proquest (30)                |       | Define Term Lists           | Ctrl+4       | Journals Term List                                                    |
| science direct (11)          | L     | ink Term Lists              | Ctrl+3       | Keywords Term List                                                    |
| web of science (40)          | S     | Sort Library                |              | of delivery in patients with Mar                                      |
| ⊡ Find Full Text             | F     | Recover Library             |              | d'un accouchement chez une                                            |
|                              | F     | ind Broken Attachment Links |              | Sectio Coesaria with aortic diss<br>sectio caesaria with aortic disse |
|                              | L     | ibrary Summary              |              | amino caproic acid for surgical c                                     |
|                              | S     | Subject Bibliography        |              | ome during pregnancy: anesthe<br>ome During Pregnancy: Anesth         |
|                              |       | Arauio M R Ma 2016          | Marfan Sundr | me; University of Western Onta                                        |

social networks

| Terr                                                                                                    | m Lists        |   |                                                     | × |
|----------------------------------------------------------------------------------------------------|----------------|---|-----------------------------------------------------|---|
| Terms Lists<br>69 Journals in the Journals List:                                                                                                    |                |   |                                                     |   |
| Full Journal<br>A & a Case Reports<br>A and A Case Reports<br>American Journal of Obstetrics a<br>Anaesthesia<br>Anaesthesia & Intensive Care Me<br>Anaesthesia and Intensive Care | Abbreviation 1 | ^ | New Term<br>Edit Term<br>Delete Term<br>Insert Term |   |
| Anasthesiologie Intensivmedizin<br>Anestezi Dergisi<br>Anesteziologiia i reanimatologiia<br><<br>Hint: Hold the Ctrl key to select mult                                            | iple terms     | ~ | Class                                               |   |

social networks

همانطور که منابع به EndNoteوارد می شوند، نام Journal به صورت کامل به ستون Full Journal در لیست اضافه می شوند در حالی که نام های اختصاری آن Journal Alternate به ستون اختصاری ۱ اضافه می شود زمانی که تمامی رکوردها وارد کتابخانه EndNote شوند شامل نام مجله کامل در قسمت مجله و اختصار استانداردها در قسمت مجله جایگزین همه این فیلدها باید بطور کامل پر شوند با این وجود، ممکن است به صورت دستی اطلاعات را در لیست اصطلاح وارد کنید، شما یک EndNote با چندین فایل حاوی جداول از پیش تعریف شده حاوی نام کامل و اختصارات استاندارد، از جمله مواردی برای علوم انسانی، شیمی، قانون، علوم زیستی و پزشکی این لیست ها می توانند به EndNote وارد شوند تا فهرست جامعی از مجلات را ایجاد کنند.

social netwo

پشتیبان گیری از پایگاه داده خود را خوب است هر وقت که قصد دارید تغییرات بزرگی در کتابخانه خود انجام دهید، انجام دهید
 شما می توانید یک نسخه پشتیبان از یک کتابخانه را با استفاده از فرمان کتابخانه فشرده در منوی Fileدر EndNoteایجاد کنید

social netwo

- 2. فهرست اصطلاحات نشریات را همانطور که در بالا شرح داده شده باز کنید.
- اگر مجلات در حال حاضر وجود دارد، آنها را با انتخاب همه مجلات موجود، و سپس انتخاب دکمه حذف را حذف کنیداین اطمینان
   حاصل خواهد کرد که شما مجلات «بی نام " را بدون اطلاعات کامل و یا اختصارات در ستون کامل مجله ندارید.
  - 4. Lists tabرا انتخاب کنید.
  - .5 Import List را انتخاب کنید.
  - 6. تعیین محل کرده و دوبار کلیک بر روی فایل delimited tab که میخواهید وارد کنید .لیست های پیش تعریف شده که با EndNoteارسال می شوند در پوشه List Lists یوشه EndNoteیافت می شوندلیست کامل وارد می شود.
- علامت ستون برای اختصار یا نام کامل که سبک جدید شما نیاز دارد را یادداشت کنید Terms Lists dialog را ببندیداکنون می
   توانید سبک را برای استفاده از نسخه صحیح نام مجله از فهرست تر تیبی مجلات که ایجاد کرده اید تنظیم کنید

| File Edit References Groups                                                                                                    | Tools Window Help                                                                                                    |
|----------------------------------------------------------------------------------------------------|----------------------------------------------------------------------------------------------------|
| Plain Font                                                                                                    | $\mathbf{B}  I  \underline{\mathbf{U}}  \mathbf{P}  \left  \begin{array}{c} \mathbf{A}^1  \mathbf{A}_1  \boldsymbol{\Sigma}  \mathbf{A}_1 \\ \end{array} \right $ |
| About this Style     Punctuation     Anonymous Works     Page Numbers     Journal Names     Citations     Templates     Ambiguous Citations                                                                                                    | Journal Name Format<br>Use full journal name<br>Abbreviation 1<br>Abbreviation 2<br>Abbreviation 3<br>Don't replace                                               |
| Author Lists     Author Name     Numbering     Sort Order     Bibliography     Templates     Field Substitutions                                                                                                    | Abbreviate journal articles only                                                                                                    |
| <ul> <li>Layout</li> <li>Sort Order</li> <li>Categories</li> <li>Author Lists</li> <li>Author Name</li> <li>Editor Lists</li> <li>Editor Name</li> <li>Title Capitalization</li> <li>Footnotes</li> <li>Field Substitutions</li> <li>Repeated Citations</li> <li>Author Lists</li> <li>Author Lists</li> <li>Author Lists</li> <li>Editor Lists</li> <li>Editor Lists</li> </ul> |                                                                                                    |

social netwo

به طور ييش فرض، تنظيم نام مجله در سبک جدید don't replaceنمی شود امکان تغییر آن را به گزینه مورد نیاز برای سبک خودتون هست هنگامی که EndNote کتابشناسی را با استفاده از این سبک قالب بندی می کند، هر رکورد در کتابشناسی را با هر ورودی در فهرست اصطلاحات نشریات مقایسه می کند اگر در هر ستون یک نام منطبق با نام مجله ييدا كند، نام مجله كامل را برای محتویات فیلد مجله رکورد در کتابشناسی فرمت شدہ جایگزین خواہد کرد

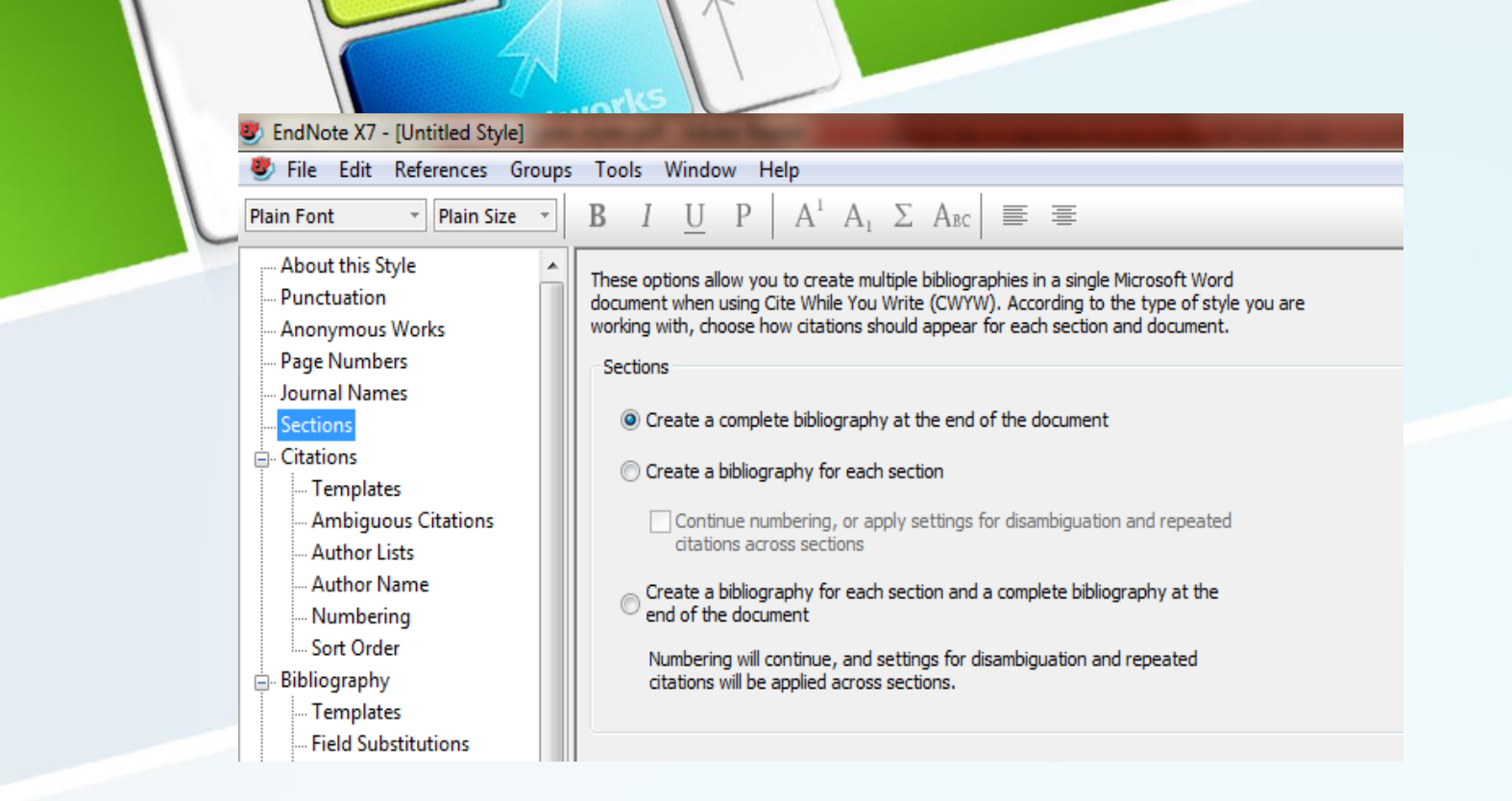

در صورت نیاز به یک اطلاعات کتابشناسی جداگانه در انتهای هر بخش یک سند Wordیا در انتهای هر قسمت و در پایان کل سند، می توانید این گزینه را اینجا قرار دهید لطفا توجه داشته باشید که این اطلاعات کتابشناسی جداگانه برای هر بخش در مایکروسافت ورد ایجاد خواهد کرد، حتی اگر آنها در همان صفحه (پیوسته) باشند و یا فقط برای تغییر یک صفحه از پرتره به حالت افقی این ویژگی فقط در هنگام استفاده از Citeدر حالی که شما با مایکروسافت ورد می نویسید در دسترس است.

#### **MODEMIZING STYLE TEMPLATES**

social networks

,Citationو Bibliographyو Footnote sectionsهمه دارای یک پانل الگو و گزینه های دیگر برای تنظیم خوب سبک است

Templates panels بخش عمده ای از سبک ها هستندآنها عبارتند از نام های فیلد و نشانه گذاری های سازمان یافته در EndNoteکه باید منابع برای آن سبک خاص را قالب بندی کند سازمان یافته در EndNoteکه باید منابع برای آن سبک خاص را قالب بندی کند الگوها مانند ndNoteها یا نوشته های کتابشناختی هستند به جز نام فیلدها که اطلاعات واقعی رو که ما وارد می کنیم استفاده می کنند در طول روند قالب بندی EndNoteنام های فیلد را با اطلاعات مرتبط از منابع جایگزین می کند

اگر شما در حال ایجاد یک اطلاعات کتابشناسی هستید که نیاز به یک سبک EndNoteندارد پس شما می توانید یک سبک EndNote

ویرایش سبک نیاز به یک درک کلی از نحوه کار سبک و اجزای یک سبک داردبه بخش "۳.۱" پایه های یک سبک را بخوانید تا با اصطلاحات مورد استفاده در این بخش آشنا شوید.

نکته EndNote :به شما امکان تغییر یا ویر ایش استاندارد را نمی دهد

سبک هایی که با بر نامه نصب می شوند. بر ای ویر ایش یکی از این سبک ها،

File> Save Asرا انتخاب کنید و یک کپی را با نام جدید ذخیره کنید. بر ای بیشتر

اطلاعات، نگاه کنید به ۲.۲ مکان های یوشه

|                                   |      | 7/    |                                                            | In c c la Tamalataa                                                                                             |
|-----------------------------------|------|-------|------------------------------------------------------------|----------------------------------------------------------------------------------------------------|
| Selection File Edit References Gr | oups | Tool  | ls Window Help                                             | بر روی Templates کلیک کنید تا                                                                                   |
| Plain Font   Plain Size           | -    | В     | $I  \underline{U}  \underline{P}  A^{1}  A_{1}  \Sigma  A$ | عنوان citation بيبنيد                                                                                           |
| About this Style                  |      | In-Te | Text Citations                                             |                                                                                                    |
| Punctuation                       |      | In-   | n-Text Citation Template                                   |                                                                                                    |
| Anonymous Works                   |      |       | Insert Field                                               | ابن الگونه ما می گوند که چگونه                                                                                  |
| Page Numbers                      |      |       | Citation                                                   |                                                                                                    |
| Sections                          |      |       | [Bibliography Number                                       | EndNote قالب بندی بکند استنادات را                                                                              |
| - Citations                       |      |       | Citation - Author (Year)                                   |                                                                                                    |
| Templates                         |      |       | Author•[Bibliography·Number]                               | در داخل متن سبک numbered                                                                                        |
| Ambiguous Citations               |      |       |                                                            |                                                                                                    |
| - Author Lists                    |      |       |                                                            | استفاده از یک شماره کتابشناسی براکت                                                                             |
| Author Name                       |      |       |                                                            | J. G . J J                                                                                                    |
| Numbering                         |      |       |                                                            | برای استناد در متن                                                                                              |
| Sort Order                        |      |       |                                                            |                                                                                                    |
| Bibliography                      |      |       |                                                            |                                                                                                    |
| Templates                         |      |       |                                                            | شماره کتابشناسی مربوط به شماره مرجع                                                                             |
| Field Substitutions               |      |       |                                                            |                                                                                                    |
| Layout                            |      |       |                                                            | در کتابشناسی است .سبک نویسندگانی                                                                                |
| Sort Order                        | =    |       |                                                            |                                                                                                    |
| Author Lists                      |      |       |                                                            | که در سبک استنباطی احتمالا نمایش                                                                                |
| Author Name                       |      |       |                                                            |                                                                                                    |
| Editor Lists                      |      |       |                                                            | دادہ می شود، مانند "(نویسندہ، سال)"                                                                             |
| Editor Name                       |      |       |                                                            |                                                                                                    |
| Title Capitalization              |      |       |                                                            |                                                                                                    |
| - Footnotes                       |      |       |                                                            | سما می توانید قالب را با حدف نام قیلد                                                                           |
| Templates                         |      |       |                                                            | ناخواسته را نشانه گذاری، تغییر دادن                                                                             |
| Field Substitutions               |      |       |                                                            |                                                                                                    |
| Repeated Citations                |      |       |                                                            | مجدد نقطہ گذاری کہ می خواہید تغییر                                                                              |
| Author Lists                      |      |       |                                                            |                                                                                                    |
| Author Name                       |      |       |                                                            | دهید و زمینه های جدید را با ددمه                                                                                |
| Editor Lists                      |      |       |                                                            |                                                                                                    |
| Title Capitalization              |      | Mu    | ultiple citation separator: ,                              | المعالمة المعالمة المعالمة المعالمة المعالمة المعالمة المعالمة المعالمة المعالمة المعالمة المعالمة المعالمة الم |
| Figures & Tables                  |      |       |                                                            |                                                                                                    |
| Figures                           |      | Ye    | ear Format<br>Use 2-digit years ('99)                      |                                                                                                    |
| Tables                            | -    |       | _ ose 2-digit years (39)                                   |                                                                                                    |
|                                   |      |       |                                                            |                                                                                                    |

# جداسازی چندگانه استناد

از قسمت "چندین استناد جداگانه" از این قسمت استفاده کنید تا علائم مشخص را برای جدا کردن چندین نقل قول در مقالات خود مشخص کنید استناد چندگانه استنادی در متن است که شامل بیش از یک مرجع در مجموعه ای از محدود کننده ها می شود، مانند:

(Argus .1993 Billoski .1993 Hall .1988.)

social networ

این مثال با استفاده از یک نقطه جداکننده را می توان با تایپ کردن متن دیگر در جعبه چندین استناد جداگانه تغییر دهید. به یاد داشته باشید که در صورت نیاز، یک فضای در بخش جداساز وجود دارد. اگر EndNoteرا برای استفاده از ۲ رقمی سال (مانند '۹۹) در استنادهای متن استفاده کنید، گزینه "استفاده از دو رقمی سال" را بررسی کنید

### **Bibliography and Footnote Templates**

social networks

کلیک کنید روی templateدر زیر Footnoteو Bibliography برای دیدن قالب هایی که نحوه قالب بندی این منابع را دارند، مراجعه کنید

شما می توانید از این فیلدها استفاده کنید به عنوان برنامه کاری که به EndNote می گوید چه فیلد هایی و با چه نظری و با چه نشانه گذاری و قالب بندی نمایش داده می شود

| 8                                | EndNote X7 - [Vancouver]                                                                                                    |
|----------------------------------|----------------------------------------------------------------------------------------------------|
| 😻 File Edit References Group     | is Tools Window Help                                                                                                    |
| Plain Font • Plain Size •        | $\begin{vmatrix} \mathbf{B} & I & \underline{\mathbf{U}} & \mathbf{P} &   & \mathbf{A}^{1} & \mathbf{A}_{1} & \boldsymbol{\Sigma} & \mathbf{A}_{BC} \end{vmatrix} \equiv \equiv$                                                                                                    |
| About this Style<br>Punctuation  | Bibliography<br>Reference Types >                                                                                                    |
| Anonymous Works<br>Page Numbers  | Generic                                                                                                    |
| Journal Names                    | Author. Title. In: Secondary: Author, 'editor'. A' editors'. Secondary: Title . Edition: ed . Place Published . Publisher; Year . P. Pages .                                                                                                    |
|                                  | Audiovisual Material       Author. Title[+[Type]]Place Published]:-Publisher; 'Year].                                                                                                    |
| Templates<br>Ambiguous Citations | Bill         Title, SCode-Section , -Legislative-Body , -Session-Sess. (Year) .                                                                                                    |
| - Author Lists<br>Author Name    | Blog           Author. Title of WebLog-[Internet]]. Editor, 'editor' 'editors']. Place Published [: Publisher. Year Last Update Date]. []'cited' Access Year Access 'Date                                                                                                    |
| Numbering<br>Sort Order          | Book           Author. Title . Edition-ed . Series Editor, `editor` `editors'  . *Place Published : *Publisher; Year  Date . Number of Pages-p .                                                                                                    |
| ⊡ Bibliography                   | Book Section Author. Title. In: Editor, 'editor'. 'editor'. 'edito |
| Field Substitutions              | Conference Paper<br>Author. Title: In: Editor, `editor, `editor, `editors`, I-Conference: Name]: Date]; Conference: Location], Place Published]: Publisher; Year], .p. Pages],                                                                                                    |
| Sort Order<br>Categories         | Conference Proceedings<br>Author, • `editor`^`editor``.Title .«Conference:Name; • Year of Conference: Date ; • Conference Location .• Place: Published :• Publisher; • Year: Published .                                                                                                    |
| - Author Lists                   | Dictionary           Dictionary-Title:Edition-edl.PlacePublishedl:Publisher; Yearl. Title]:-p.Pages].                                                                                                    |
|                                  | Edited Book<br>Editor, *editor, * editors, Titlel-Edition-edl-Place Publishedl-Publisher: Yearl.                                                                                                    |
| Title Capitalization             | Electronic Article Author, Titlel, Periodical Title/TinternetT. Year Date: Accessed [cited/Year Cited/Date: Cited]:: Volumel(Issue)): [Pages on 1 ^ nn 1]. `Available from: `AUF                                                                                                    |
| - rootnotes                      |                                                                                                    |

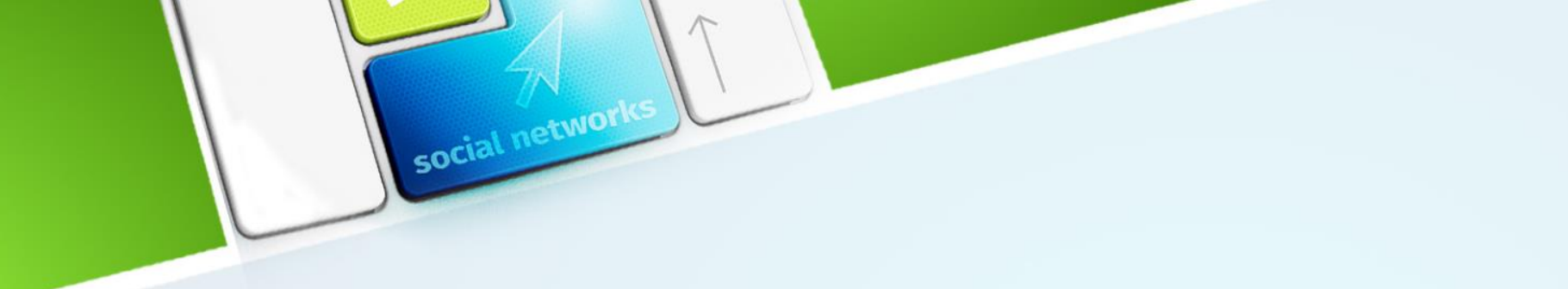

برای قالب های Footnote و Bibliography هر کدام یک قالب " "Genericدارند و دیگر قالب های مرجع خاص برای قالب بندی انواع مختلف مرجع در یک کتابشناسی مثال های زیر نشان میدهد که چگونه مقالات مجلات، کتاب ها و بخش های کتاب به ترتیب با ر Style Numbered قالب بندی می شوند توجه داشته باشید که در هر نوع مرجع فرمت متفاوت است به همین دلیل است که قالب های مختلف مورد نیاز هستند

Emiliani, C., Competitive evolution. Journal of Theoretical Biology, 1982. 97: p. 13-33.

Jones, V.R., The Theory of Foraging, B.J. Bloggs, Editor. 1976, Smith and Barnes: New York.

Whitney, J.R., T.V. Billoski, and V.R. Jones, Evidence for Triceratops in Antarctica, in New Directions in Paleontology, T.V. Billoski, Editor. 1987, Academic Press: New York. p.24-27.

### **Generic Template**

قالب عمومی برای قالب بندی مراجع استفاده شده از نوع مرجع عمومی استفاده می شود و یا قالب خود را در سبک ندارندبهعنوانمثال، اگر یک قالب کتاب در سبک گنجانده نشده باشد، مرجع کتاب با استفاده از قالب عمومی قالب بندی می شود

### **Changing the Punctuation in a Template**

نظر می رسد مثل این است

علامت گذاری که در مراجع فرمت شده شما ظاهر می شود را می توان با اصلاح سبک تغییر داد هنگامی که یک سبک را ویرایش میکنید، میتوانید علائم ناخواسته را حذف کنید، آن را با سایر علائم نقطه گذاری حذف کنید، یا اگر لازم باشد، علائم اضافی اضافه کنید بهعنوان مثال، بگذارید بگوییم شما از سبک شماره ای استفاده می کنید که بهطور پیشفرض یک مرجع را ایجاد می کند که به

social networks

Badillo, R., J.C. Mantilla, and G. Pradilla, Human rabies encephalitis by a vampire bat bite in an urban area of Colombia. [Spanish]. Biomedica : revista del Instituto Nacional de Salud, 2009. 29 (2): p. 191-203

و بگذارید بگوییم آنچه که شما واقعا نیاز دارید یک دوره است، نه یک کاما، پس از آخرین نام نویسنده، مانند این:

Badillo, R., J.C. Mantilla, and G. Pradilla. Human rabies encephalitis by a vampire bat bite in an urban area of Colombia. [Spanish]. Biomedica : revista del Instituto Nacional de Salud, 2009. 29 (2): p. 191-203.

#### **Adding and Removing Fields in a Template**

social networks

نام فیلد (مثل نویسنده، سال، و عنوان) که در هنگام ویرایش یک قالب سبک مشاهده می کنید، نشان میدهد که چه اطلاعاتی در مرجع فرمت شده شما وجود دارد اگر می خواهید هر فیلدی اضافی را در مرجع وارد کنید، نیاز به اضافه کردن آن به قالب برای نوع مرجع در سبک است. به همین ترتیب، برای حذف اطلاعات ناخواسته که در لبک حذف می نود، نام فیلدی که حاوی آن اطلاعات از قالب سبک حذف می کند

#### برای قرار دادن یک فیلد جدید به یک قالب سبک

- از منوی Edit، Styles Output، Editرا انتخاب کرده و Open Style Managerرا انتخاب کنید
  - سبک مورد نظر خود را انتخاب کنید و روی Editکلیک کنید.
- بر روی گزینه Templatesزیر عنوان Bibliographyکلیک کنید و مکان نما را در مکان در قالب که می خواهید یک فیلد اضافه کنید قرار دهید.

social networks

- روی دکمه Insert Fieldکلیک کنید و زمینه را برای افزودن انتخاب کنید.
- پس از وارد شدن فیلد، هر نقطه گذاری یا فاصله ای که لازم است به درستی فیلد جدید را به سبک وارد
   کنید اضافه کنید.

#### Deleting a Field from a Style Template

اگر EndNote حاوی اطلاعاتی در کتابشناسی شما باشد که شما نمی خواهید آنجا بمانید، میتوانید سبک را ویرایش کنید و نام فیلد ناخواسته و سایر علائم مربوطه را حذف کنید بهعنوانمثال، اگر یک سبک شامل شماره شماره در مجلات مجله شما باشد، و شما نمی خواهید این مشکل نمایش داده شود

social network.

۱- در Style Manager ، سبک را انتخاب کنید و روی دکمه Edit کلیک کنید.

۲- در قسمت عنوانBibliography ، گزینه ی Templates را کلیک کنید.

۳- متن را که باید حذف شود را انتخاب کنید (که شامل "| Issue." در این مثال است) و کلید Delete یا Backspace.

همراه با فیلد نسخه نیز دورانی را که پیش از آن قرار دارد حذف میکند و نوار عمودی – یک کاراکتر خاص قالببندی – که به موضوع مساله مربوط می شود.

# social networks Special Characters in Templates

جدول این کاراکترها و نحوه استفاده آنهارا زیر نشان می دهد

| Special Character       | <b>Properties of Special Character</b>                                                                                                    |
|-------------------------|----------------------------------------------------------------------------------------------------|
| End of Paragraph        | این یک شکست خط را وارد می کند.                                                                                                    |
| ¶                       |                                                                                                    |
| Tab<br>→                | اندازه پیش فرض صفحه ای که در سند نشان داده می شود براساس<br>تنظیمات پیش فرض Wordاست با این حال، تنظیمات در Cite<br>وجود دارد در حالیکه شما برای انجام این کار بیشتر می نویسید                             |
| Singular/Plural (caret) | این بین نسخه های منحصر به فرد و چندگانه متون متنی به سبک<br>استفاده می شود به عنوان مثال، در قالب بخش کتاب بخش بالا، " .p                                                                                 |
| ^                       | pp ^." نشان می دهد که اگر تنها یک شماره صفحه وجود داشته<br>باشد، پس "p" باید استفاده شود، اما اگر<br>تعداد بیش از یک شماره صفحه وجود دارد، سپس باید ".pp"<br>استفاده شود                                  |
| Literal text Indicator  | این زمانی است که متن که همان نام فیلد است استفاده می شود<br>FndNote این ایه منبان در تبر میخراند: "بتنه ایر داخل                                                                                          |
| (accent grave)          | عالمت ها به صورت تایپ شده ترک کنید، آن را یک فیلد در نظر                                                                                                    |
|                         | نگیرید در مثال بالا در بخش کتاب، کلمه "editor" نیز نام فیلد<br>EndNoteاست اگر آن را بدون تاکید ها و و علامت تکیه صدا وارد<br>کنیم اطراف آن وارد کنید، EndNoteوارد آن می شود<br>محتوای ویرایشگر به جای متن |

### **Field Substitution**

social networks

تنظیمات جایگزینی زمینه اجازه می دهد اطلاعات در زمانی که یک فیلد خاص در یک رکورد خالی است تعویض شود به عنوان مثال، برخی از سبک ها نیاز به وارد کردن DOlدر صورت موجود بودن دارند، و اگر نباشد، URLوارد شده به جای آن است گزینه های این گزینه برای رایج ترین جایگزین ها امکان پذیر است

| 8                                                                  | EndNote X7 - [Vancouver]                                                                                                    |
|--------------------------------------------------------------------|----------------------------------------------------------------------------------------------------|
| 😻 File Edit References Groups                                      | ; Tools Window Help                                                                                                    |
| Plain Font                                                         | $\mathbf{B}  I  \underline{\mathbf{U}}  \mathbf{P}     \mathbf{A}^{1}  \mathbf{A}_{1}  \boldsymbol{\Sigma}  \mathbf{A}_{BC} \mid \boldsymbol{\Xi}  \boldsymbol{\Xi}$ |
| About this Style<br>Punctuation<br>Anonymous Works<br>Page Numbers | Field Substitutions  If the DOI field is empty, use:  I, URL                                                                                                    |
| Journal Names                                                      | TE the DMCTD Sold is earthy used                                                                                                    |
| Sections     Citations     Templates     Ambiguous Citations       | If the PMCLD field is empty, use:         I, NIHMSID         If the Volume and Pages fields are empty, use:                                                          |
| Author Lists                                                       | I;DOI                                                                                                    |
| Numbering                                                          | If the editor and translator are the same individual, use:                                                                                                    |
| Bibliography                                                       | , edited and translated by Editor                                                                                                    |
| Templates                                                          |                                                                                                    |
| Field Substitutions<br>Layout                                      |                                                                                                    |
| Sort Order                                                         |                                                                                                    |
| Categories<br>Author Lists                                         |                                                                                                    |
| Author Name                                                        |                                                                                                    |
| Editor Lists                                                       |                                                                                                    |
| Editor Name                                                        |                                                                                                    |
| Title Capitalization                                               |                                                                                                    |
| E Footnotes                                                        |                                                                                                    |
| Templates<br>Field Substitutions                                   |                                                                                                    |

#### نحوه استخراج خروجي مقالات به همراه چکیده بصورت فایل WORD

social network.

۱- پس از انتخاب سبک خروجی و انتخاب مقالاتی که میخواهیم فایل Word آنها را داشته باشیم
 ۲- گزینه Export از منوی File را انتخاب نمائید
 ۳- فایل استخراجی را به فرمت فایل متنی ذخیره می کند
 ۴- برای انتقال به Word ابتدا این فایل متنی را در Notepad بازکرده
 ۵- انتخاب همه در Notepad و کپی آن به فایل Word
 ۶- سپس انتخاب در فایل Excell

مشکل اول) گیر کردن یا اصطلاحا هنگ کردن نرمافزار ورد در حین وارد کردن مرجع جدید

این مشکل در مواقعی که تعداد منابع شما زیاد باشد (مثلا در حدود ۱۰۰ منبع) ظاهر میشود خصوصا زمانی که منابع یک کتاب یا پایاننامه فارسی را وارد مینمایید. در واقع در هنگام رخ دادن این مشکل، با توجه به سرعت کامپیوترتان، ممکن است مدت زمانی (گاهی تا ۱۰ دقیقه) طول بکشد تا یک منبع را اضافه یا کم نمایید.

social network.

دلیل این مشکل این است که هنگام اضافه یا حذف کردن یک منبع، نرمافزار Endnoteمیخواهد همه منابع را به روز (آپدیت) کند. جهت جلوگیری از این اتفاق شما باید قابلیت Instant Formattingرا غیرفعال کنید. برای انجام اینکار مسیر زیر را دنبال نمایید:

در نرمافزار ورد به تب Endnoteمراجعه کنید. بسته به نسخه نصب شده از نرمافزار اندنوت در رایانه شما، ممکن است بتوانید مانند تصویر زیر این گزینه را مشاهده کنید، که در این حالت کافیست گزینه Instant Formatting is offارا انتخاب کنید. یا مانند تصویر زیر نیاز باشد با کلیک روی فلش کوچک وارد تنظیمات شوید، و سپس از تب Instant Formatting ی حالت را Turn Offکنید. مشابه تصویر زیر پس از کلیک روی Turn Off، گزینه Off ظاهر می شود. یعنی مطابق شکل بالا پس از غیرفعال شدن این حالت، عبارت زیر ظاهر می شود: یعنی اینکه "این گزینه هم اکنون غیرفعال است" در این حالت زمانی که شما یک منبع را اضافه یا حذف می نمایید سریع تر وارد شده و به صورت " "Unformate Citation"

#### Trigiano 2008#30920}

بعد از اتمام نوشتن سند (یا در زمان استراحت بین کارها) به راحتی با استفاده از گزینه Update Citation and Bibliographyکه در تب اندنوت در برنامه ورد قرار دارد منابع را به فرمت استاندارد تبدیل نمایید.

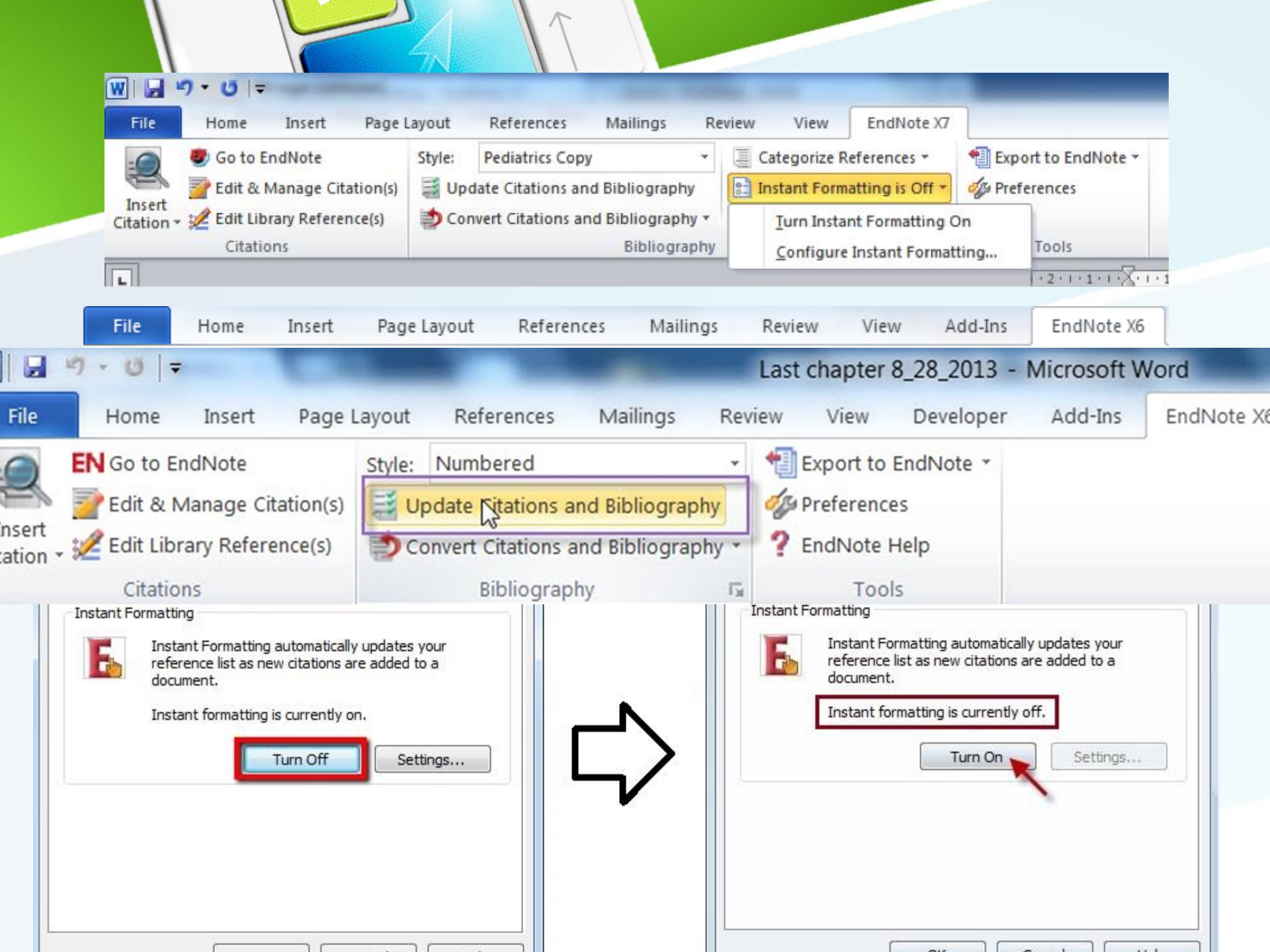

💭مشکل دوم) ناپدید (غیر فعال) شدن تب اندنوت در ورد

ممکن است با این مشکل مواجه شده باشید که پس از نصب نرمافزار اندنوت، تب اندنوت به ورد اضافه نشده باشد یا اینکه پس از مدتی بطور ناگهانی این تب ناپدید شده باشد. برای حل این مشکل مسیر زیر را دنبال کنید:

social networks

در ورد ۲۰۰۷: روی دکمه آفیس در سمت چپ بالا کلیک کنید و از منوی باز شده، روی دکمهی Word Options کلیک نمایید.

در ورد ۲۰۱۰ به بعد: روی تب Fileکلیک کنید، و از منوی سمت چپ، روی دکمهی Optionsکلیک نمایید.

پس از اینکار پنجره Word Optionsمطابق شکل زیر باز میشود. در سمت چپ این پنجره گزینه Add-Insرا انتخاب نمایید. در قسمت پایین این محیط، کادری با عنوان Manageوجود دارد. از گزینههای موجود، گزینه COM Add-Insرا انتخاب کرده و روی Goکلیک کنید.

در پنجره باز شده بررسی کنید که گزینههایی که مربوط به اندنوت هستند مخصوصا گزینه EndNote Cite While You Writeتیک خورده باشند. اگر اینطور نیست آنها را تیک بزنید و سپس روی Okکلیک نمایید.

اگر همچنان تب اندنوت به ورد اضافه نشده است احتمالا اندنوت غیرفعال شده است و شما باید آنرا فعال کنید. برای اینکار در پنجره Word Optionsدر قسمت Manageگزینه Disabled Itemsرا مطابق شکل انتخاب نموده و روی Goکلیک نمایید. در پنجره باز شده اگر یکی از گزینهها مربوط به اندنوت باشد ( که غیر فعال شده است) آن را انتخاب نمایید و روی Enableکلیک نمایید تا فعال شود.

اگر پس از انجام اینکار همچنان تب اندنوت به ورد اضافه نشده است روش گفته شده در اینجا را نیز امتحان کنید.

پس از انجام همه روشهای گفته شده در بالا اگر همچنان مشکل وجود دارد راهی جز این نیست که دوباره اندنوت را نصب کنید.

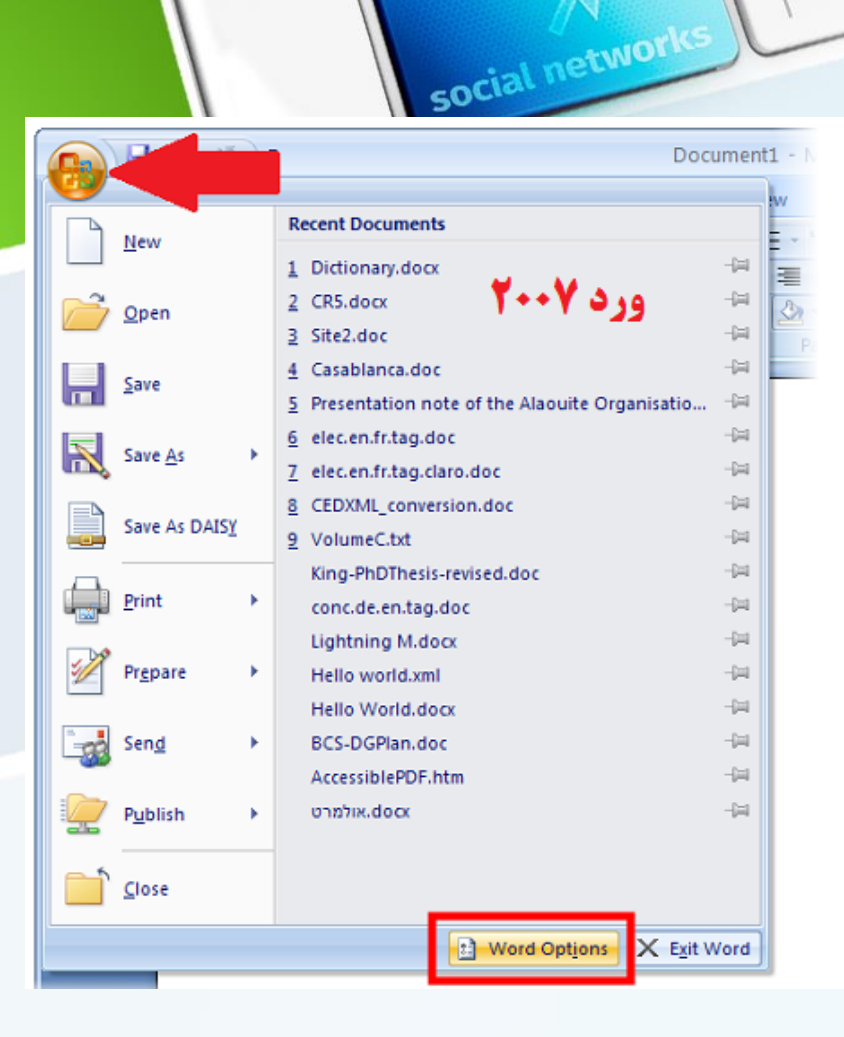

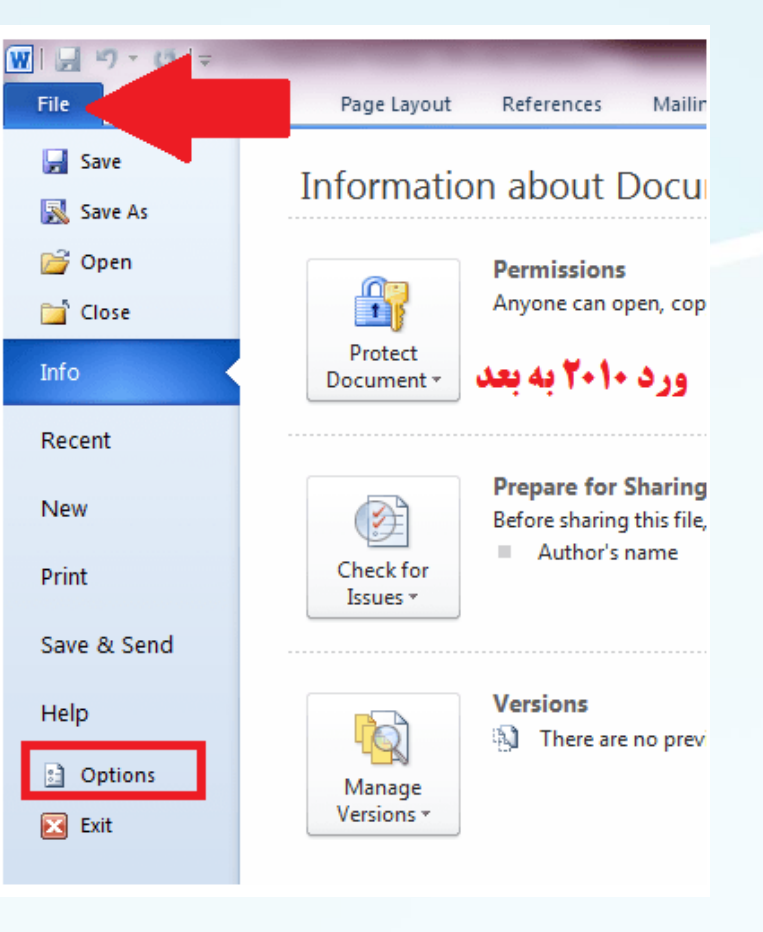

| -  |   |   |   |     |    |
|----|---|---|---|-----|----|
| 1. | д | n | P | ra. | L  |
| ~  | ~ |   | ~ |     | ۰. |

Display

Proofing

Save

Language

Advanced

Customize Ribbon

Quick Access Toolbar

#### Add-Ins

Trust Center

| View and manage | Microsoft | Office | Add-ins. |
|-----------------|-----------|--------|----------|
|-----------------|-----------|--------|----------|

#### Add

1

| Name 🛎                                                      |                                             | Lo  |
|-------------------------------------------------------------|---------------------------------------------|-----|
| Active Applicatio                                           | on Add-ins                                  |     |
| Acrobat PDFMak                                              | er Office COM Addin                         | C   |
| EndNote (Cwyw Citation Recognizer)                          |                                             | C:  |
| EndNote Cite While You Write                                |                                             | C:  |
| EndNote Cwyw.d                                              | lotm                                        | C:  |
| Instant Messaging Contacts (English)                        |                                             | C:  |
| MathPage.wll                                                |                                             | C:  |
| MathType Commands 6 For Word 2010.dotm                      |                                             | C:  |
| Measurement Converter (Measurement Converter)               |                                             | C:  |
| Visual Studio Tools for Office Design-Time Adaptor for Word |                                             | C:  |
| WordCmds.dot                                                |                                             | C   |
| Inactive Applicat                                           | ion Add-ins                                 |     |
| ActionsPane Schema for Add-Ins                              |                                             | C:  |
| Custom XML Data                                             |                                             | C:  |
| Date (XML)                                                  |                                             | C:  |
| EndNote Cwyw.dotm                                           |                                             | C:  |
| EndNote Web Cwyw.dotm                                       |                                             | C:  |
| EndNote Web Cwyw.dotm                                       |                                             | C:  |
| Financial Symbol (XML)                                      |                                             | C:  |
| Headers, Footers, and Watermarks                            |                                             | C   |
| Hidden Text                                                 |                                             | C:  |
| Add-in:                                                     | Acrobat PDFMaker Office COM Addin           |     |
| Publisher:                                                  | Adobe Systems, Incorporated                 |     |
| Compatibility:                                              | No compatibility information available      |     |
| Location:                                                   | C:\Program Files (x86)\Adobe\Acrobat 9.0\PD | DFM |
|                                                             | Account PDEMaker Office COM Addin           |     |
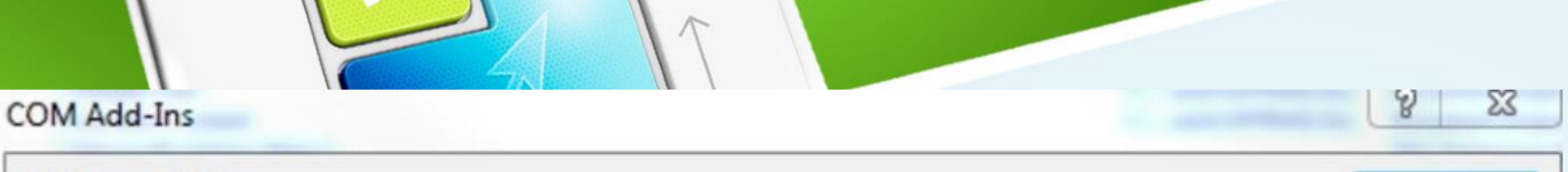

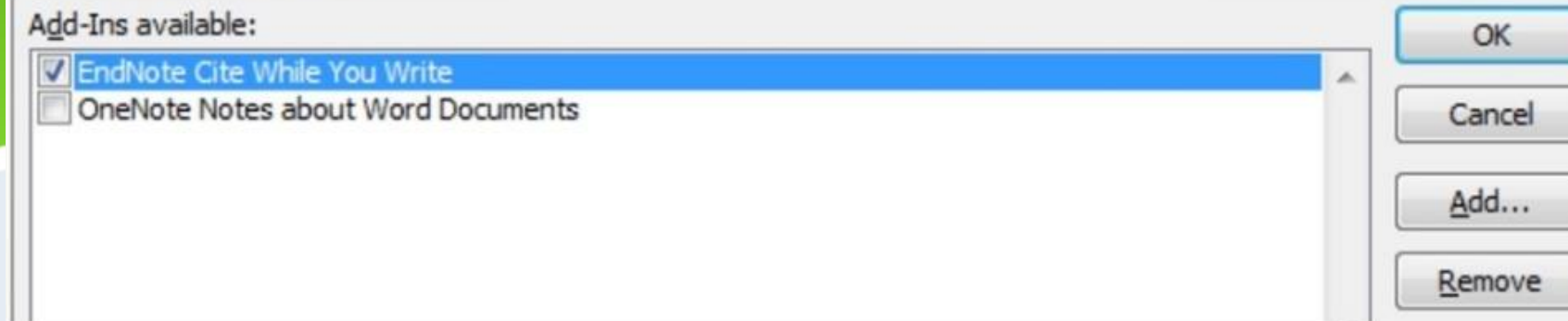

| _                |                          |                                |            |                               |                             |                                  |                                         |                              |        |                      |                                 |
|------------------|--------------------------|--------------------------------|------------|-------------------------------|-----------------------------|----------------------------------|-----------------------------------------|------------------------------|--------|----------------------|---------------------------------|
|                  | <mark>,</mark> り · び •   |                                |            | Document1 - Microsoft Word    |                             |                                  |                                         |                              |        |                      |                                 |
| <b>E</b> 1.      | Home                     | Insert P                       | age Layout | References                    | Mailings                    | Review                           | View                                    |                              |        |                      |                                 |
| Ĥ                | ∦ C<br>⊫a<br>∛ C<br>rd © | Word Options                   |            |                               |                             |                                  |                                         |                              |        |                      | ?                               |
| Paste<br>Clipboa |                          | Popular<br>Display<br>Proofing |            | iiii View a                   | nd manage                   | Microsoft O                      | ffice add-ins.                          |                              |        |                      |                                 |
|                  |                          |                                |            | Add-ins                       |                             |                                  |                                         |                              |        |                      |                                 |
|                  |                          | Save                           |            | Name                          |                             |                                  | Loc                                     | ation                        |        |                      | Туре                            |
|                  |                          | Typography                     |            | Active Applic<br>EndNote (Cwy | ation Add-i<br>w Citation   | Disabled Ite                     | ms                                      |                              | ?×     | Cwyw.dll             | Smart Tag                       |
|                  |                          | Advanced                       |            | Person Name                   | (Outlook e                  | The items liste<br>Word from fun | d below were disa<br>ctioning correctly | abled because they prevente  | ed     | NAME.DLL             | Smart Tag                       |
|                  |                          | Customize                      |            | Inactive Appl<br>Custom XML   | ication Add<br>Data         | Please note th<br>to take place. | at you may have                         | to restart Word for these ch | hanges | FRHD.DLL             | Document Inspector              |
|                  |                          | Add-Ins                        | 2.         | Date (Smart ta                | ag lists)                   | Select the one                   | s you wish to re-e                      | enable.                      |        | MOFL.DLL             | Smart Tag                       |
|                  |                          | Trust Center                   |            | Financial Sym<br>Headers, Foo | bol (Smart t<br>ters, and W | Addin: endnot                    | te cite while you v                     | write (endnote cwyw.dll)     | 5.     | MOFL.DLL<br>FRHD.DLL | Smart Tag<br>Document Inspector |
|                  |                          | Resources                      |            | Hidden Text                   | Converter                   |                                  |                                         |                              |        | FRHD.DLL             | Document Inspector              |
|                  |                          |                                |            | Telephone Nu                  | umber (Smai                 |                                  | <u> </u>                                |                              | $\sim$ | MOFL.DLL             | Smart Tag                       |
|                  |                          |                                |            | Time (Smart ta                | ig lists)                   | Enable 6                         |                                         | ⊆lo:                         | se     | MOFL.DLL             | Smart Tag                       |
|                  |                          |                                |            | Document Re                   | lated Add-ir                | 15                               |                                         |                              |        | •                    |                                 |
|                  |                          |                                |            | No Documen                    | t Velated Add               | 1000                             |                                         |                              |        |                      |                                 |

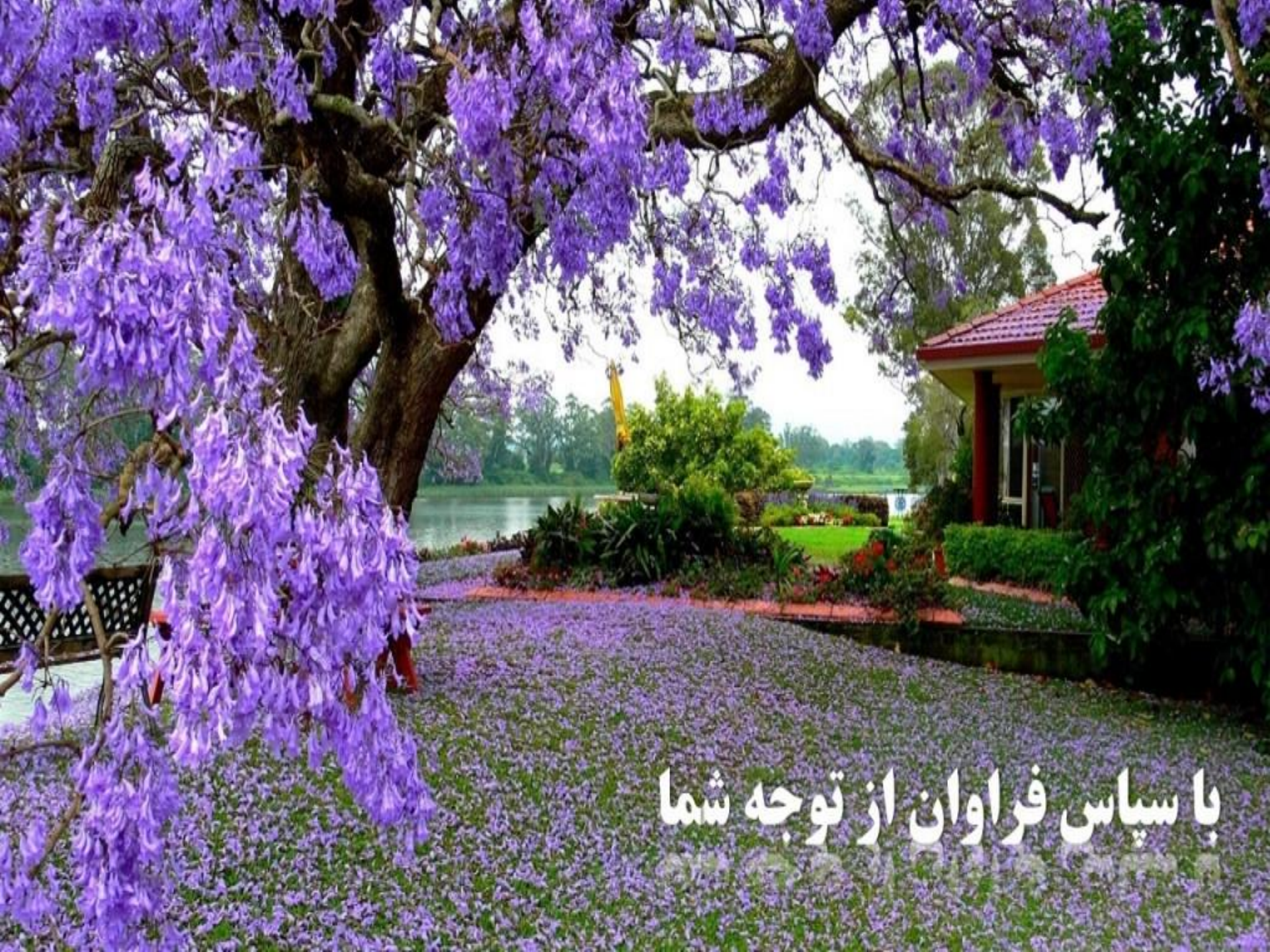